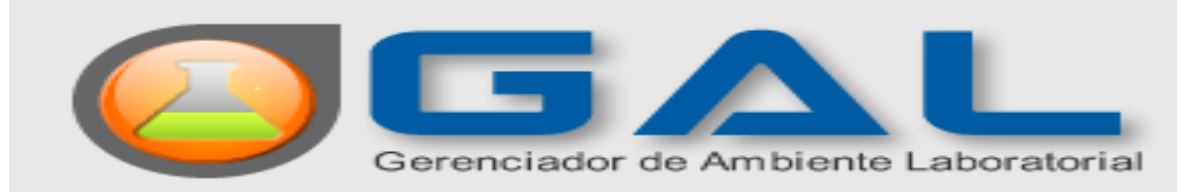

## MÓDULO AMBIENTAL

## MANUAL DO USUÁRIO

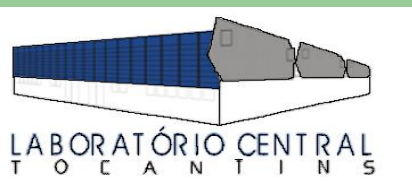

Laboratório Central de Saúde Pública

601 Sul, Av. LO 15, Conj. 02, Lt. 01 - Plano Diretor Sul CEP 77.016-336 - Fone 3218 - 3238 E-mail: lacen.palmas@gmail.com Palmas – Tocantins Secretaria da Saúde

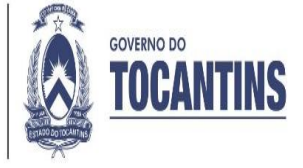

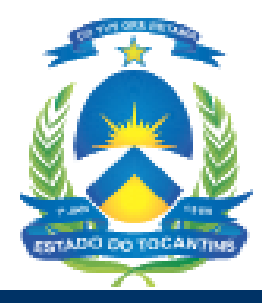

#### GOVERNO DE ESTADO DO TOCANTINS SECRETARIA DE ESTADO DA SAUDE SUPERINTENDÊNCIA DE VIGILÂNCIA EM SAÚDE DIRETORIA DO LACEN - TO

# MANUAL DO USUÁRIO

Palmas – Tocantins 2019

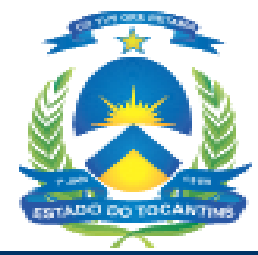

#### GOVERNO DE ESTADO DO TOCANTINS SECRETARIA DE ESTADO DA SAUDE SUPERINTENDÊNCIA DE VIGILÂNCIA EM SAÚDE DIRETORIA DO LACEN - TO

#### MÁRCIA CRISTINA ALVES BRITO

Diretora do LACEN - TO

#### AUTORA ELKE SANDRA LIMA AGUIAR

Responsável pelo Setor e Recepção de Amostras Ambientais e Produtos

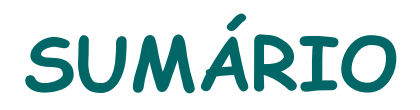

| 2 SOBRE O GERENCIADOR DE AMBIENTE LABORATORIAL - GAL                      |    |
|---------------------------------------------------------------------------|----|
| • O que é GAL?                                                            | 8  |
| Benefícios do Gerenciador de Ambiente Laboratorial - GAL.                 | 9  |
| <ul> <li>Quem usa o Gerenciador de Ambiente Laboratorial -GAL?</li> </ul> | 10 |
| <ul> <li>Requisitos de acesso ao sistema.</li> </ul>                      | 11 |
| • Configuração.                                                           | 12 |
| Resumo da Funcionalidade.                                                 | 13 |
| 3. FLUXO DAS AMOSTRAS DE ÁGUA NO CONTEXTO GAL-AMBIENTAL                   |    |
| <ul> <li>Resumo do Fluxo das Amostras</li> </ul>                          | 15 |
| 4. ACESSO AO SISTEMA                                                      |    |
| Módulos disponíveis                                                       | 17 |
| <ul> <li>Laboratório Local</li> </ul>                                     | 18 |
| <ul> <li>Tela inicial do sistema</li> </ul>                               | 19 |
| • Alterar senha                                                           | 20 |
| <ul> <li>Sair do sistema</li> </ul>                                       | 21 |
| 5. PROCEDIMENTO BÁSICO                                                    |    |
| • Entrada                                                                 | 23 |
| <ul> <li>Ícone Solicitação</li> </ul>                                     | 24 |
| <ul> <li>Barra de Ferramentas /Ícone Solicitação</li> </ul>               | 25 |
| 6. CADASTRANDO UMA SOLICITAÇÃO                                            |    |
| <ul> <li><u>1<sup>a</sup> ETAPA</u>: Identificação</li> </ul>             | 29 |
| <ul> <li><u>2° ETAPA</u>: Dados do Solicitante</li> </ul>                 | 31 |

# SUMÁRIO

| <ul> <li><u>3° ETAPA</u>: Dados da Coleta (VIGILÂNCIA DA QUALIDADE DA ÁGUA PARA CONSUMO HUMANO)</li> <li><u>3° ETAPA</u>: Dados da Coleta (PROGRAMA DE MONTTORAMENTO DE ÁGUA DO HOSPITAL)</li> </ul> | 33<br>37 |
|----------------------------------------------------------------------------------------------------|----------|
| $\frac{3^{\circ}}{3^{\circ}} ETAPA: Dados da Coleta (TNIVESTIGAÇÃO DE SUPTO)$                                                                                                    | 40       |
| $\frac{3^{\circ}}{2^{\circ}} ETAPA: Dados da Coleta (INVESTIGAÇÃO DE DENIUNICTA)$                                                                                                    | 13       |
| 49 ETAPA: Dadas da Amastra                                                                                                    | 43       |
| 59 ETAPA: Dudos du Aniostru<br>59 ETAPA: Análiza da Campa                                                                                                    | 40       |
| • <u>5 ETAPA</u> ; Analise de Campo                                                                                                    | 40       |
| • <u>6<sup></sup> ETAPA</u> ; Analise                                                                                                    | 50       |
| • <u>/~EIAPA</u> : Observações                                                                                                    | 52       |
| 7. IMPRIMINDO UMA SOLICITAÇÃO                                                                                                    | .54      |
| 8. MODELO DE ETIQUETA DE IDENTIFICAÇÃO DAS AMOSTRAS.                                                                                                    |          |
| 9. IMPRIMIR RELATORIO DE ENSAIOS (LAUDOS).                                                                                                    | 58       |
| 10. NAVEGANDO NO SISTEMA.                                                                                                    | 61       |
| <ul> <li>Inibindo a grade de menu à esquerda</li> </ul>                                                                                                    | 62       |
| Utilizando os filtros                                                                                                    | 63       |
| <ul> <li>Consultas/Consultar Solicitação</li> </ul>                                                                                                    | 65       |
| Ver Detalhe da Amostra                                                                                                    | 67       |
| Consultar Restrição                                                                                                    | 68       |
| <ul> <li>Visualizar Resultado</li> </ul>                                                                                                    | 69       |
| Imprimir Laudo                                                                                                    | 70       |
| Nova consulta                                                                                                    | 71       |
| Consultar Análise/Consultar Ensaio                                                                                                    | 72       |
| Consultar Amostra                                                                                                    | 73       |
| Consultar Status                                                                                                    | 74       |
| <ul> <li>Visualizar Desultado</li> </ul>                                                                                                    | 75       |
| Configuração/Earma da Abastacimenta                                                                                                    | 70       |
| Deletánica                                                                                                    | 00       |
| • Keiutorios                                                                                                    | 00       |
| 11. REFERÊCIAS BIBLIOGRÁFICAS                                                                                                    | 81       |

## 1. APRESENTAÇÃO

Este Manual tem por finalidade sintetizar a operação do Gerenciador de Ambiente Laboratorial - GAL , módulo ambiental de forma fácil e segura.

Para que o laboratório possa oferecer resultados confiáveis, é necessário que receba uma boa amostra obtida com quantidade suficiente, recipientes adequados, identificação, solicitação, cadastro e transporte adequado.

Com a participação incansável dos nossos profissionais e o desejo de apresentar um trabalho de qualidade, que possa direcionar os processos de trabalho de nossos usuários que, atuam diretamente nas ações de Vigilância da Qualidade da Água para Consumo Humano, e reduzir as dificuldades quanto a qualidade das amostras encaminhadas ao LACEN - TO, nos deu a determinação para elaborar este Manual do Usuário GAL - Ambiental. Temos o prazer de encaminhar o presente Manual, para que todos tenham o conhecimento e informações básicas dos procedimentos que o LACEN -TO utiliza.

Este Manual será um guia de consultas utilizado por todos usuários do Sistema de Vigilância em Saúde, que fazem uso dos serviços de diagnóstico laboratorial do LACEN-TO.

Diretoria do LACEN-TO

## 2. SOBRE O GERENCIADOR DE AMBIENTE LABORATORIAL - GAL

- O Gerenciador de Ambiente Laboratorial GAL contendo dois módulos, estadual e nacional, gerencia processos de análises laboratoriais de amostras biológicas humanas, animal, ambiental e controle de gualidade analítico.
- O Gerenciador de Ambiente Laboratorial GAL é uma solução informatizada dos processos laboratoriais presentes na análise de amostras biológicas humanas e não humana, criando procedimentos operacionais, em consonância com as deliberações da XII Conferência Nacional de Saúde para a Política Nacional de Informação e Informática do SUS.

## O que é GAL?

 GAL - Gerenciador de Ambiente Laboratorial É um sistema que tem como principal objetivo gerenciar as atividades desenvolvidas pela rede estadual de laboratórios de saúde pública e conveniadas no diagnóstico de doenças de interesse de saúde pública.

## Benefícios do Gerenciador de Ambiente Laboratorial - GAL.

- Custos reduzidos (software livre);
- Informatização da Rede Nacional de Laboratórios de Saúde Pública, nas Redes Nacionais de Laboratórios de Vigilância Epidemiológica e Vigilância em Saúde Ambiental;
- Padronização das requisições de exames na rede nacional de laboratórios de saúde pública e conveniados;
- Envio dos resultados laboratoriais, e tempo real, das doenças de notificação compulsória - DNC ao Sistema de Informação de Agravos de Notificação (SINAN) dos casos suspeitos e/ ou confirmados;
- Coordenação do fluxo de exames quanto ao recebimento e processamento das amostras de origem humana, animal, ambiental e controle de qualidade analítico na rede estadual de laboratórios de saúde pública e conveniados;
- Elaboração de relatórios epidemiológicos e gerenciais nas esferas nacional, estadual e municipal.

## Quem usa o Gerenciador de Ambiente Laboratorial -GAL?

 As Unidades Laboratoriais de Saúde, Gestores estaduais e outras pessoas definidas pelos Gestores que tenham interesse em obter informações de atendimentos laboratoriais de saúde do município poderão utilizar o Gerenciador de Ambiente Laboratorial - GAL.

## **REQUISITOS DE ACESSO AO SISTEMA**

Este capítulo descreve as funções básicas para operar o sistema. Acesso ao Sistema

- Computador com acesso a Internet
- Programa Adobe Reader atualizado
- Navegador Web Mozilla Firefox atualizado
- Impressora
- Profissional capacitado mediante cadastro no LACEN/TO (Laboratório de Rede), assinatura do Termo de Confidencialidade e senha de acesso.

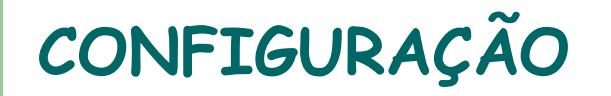

- Laboratório de Rede: Laboratório que realizam as análises (LACEN);
- Laboratórios Locais: Representam as Unidades que demandam as solicitações de análises aos Laboratórios de Rede (Municípios);

## RESUMO DA FUNCIONALIDADE

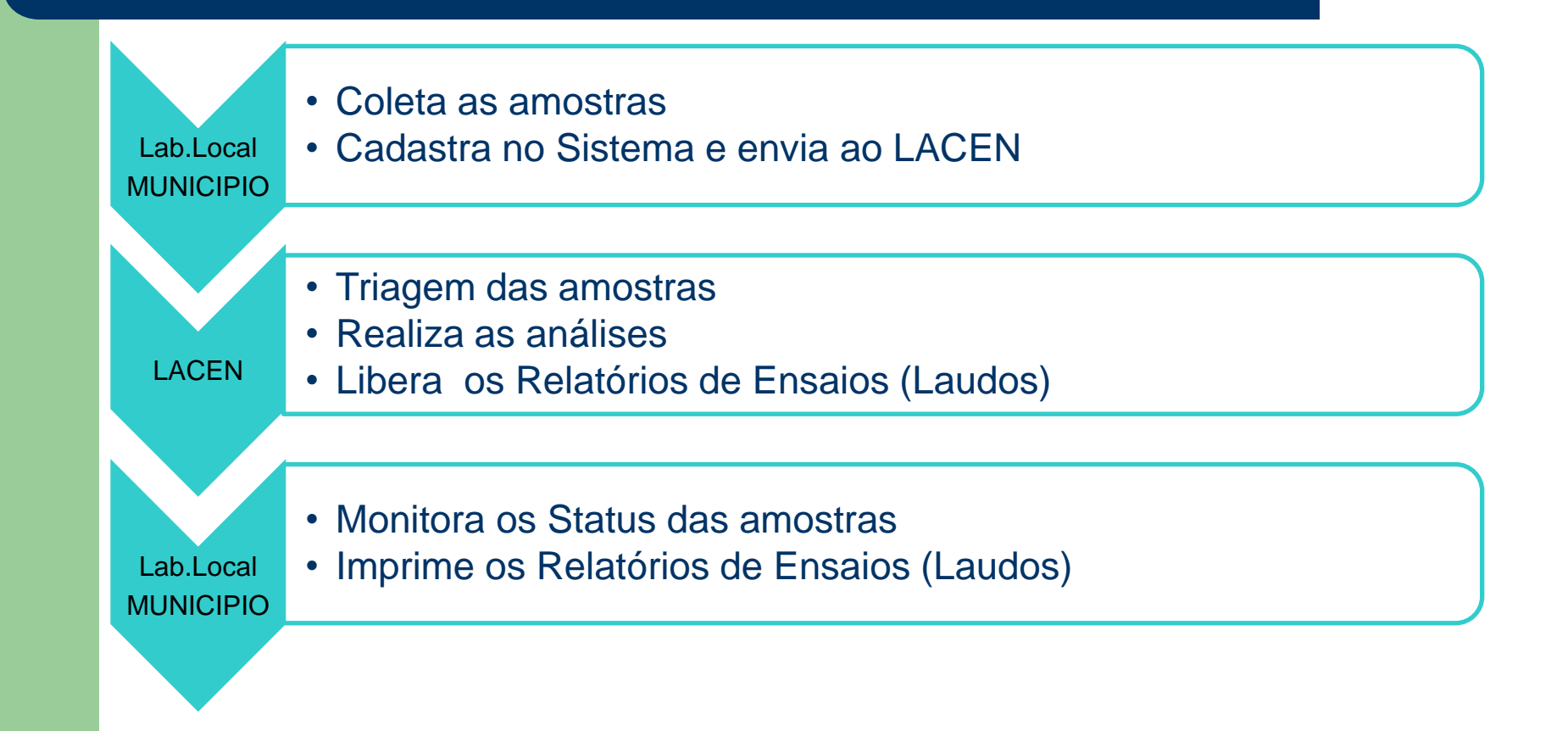

## 3.FLUXO DAS AMOSTRAS DE ÁGUA NO CONTEXTO GAL-AMBIENTAL

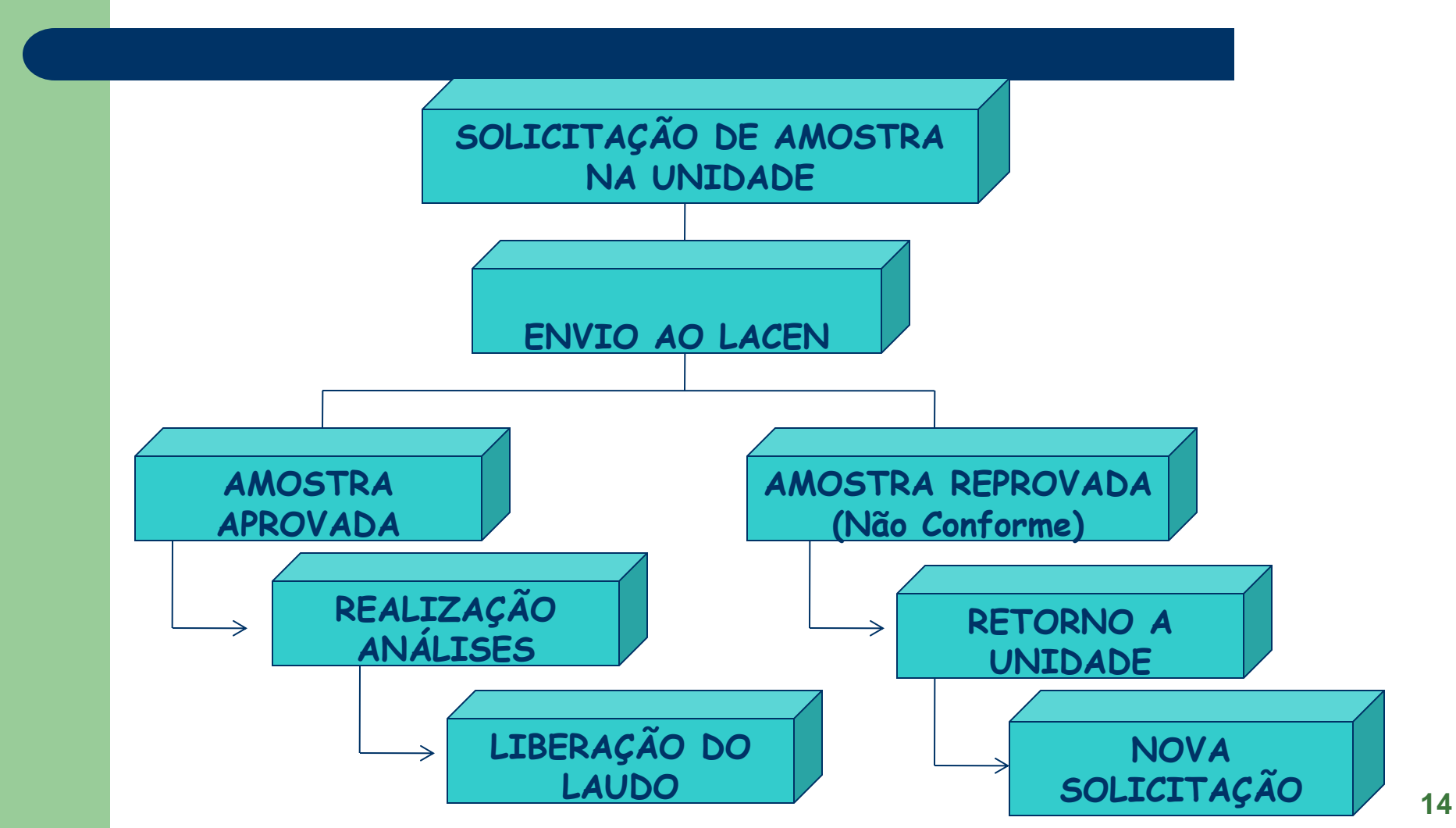

## **RESUMO DO FLUXO DAS AMOSTRAS**

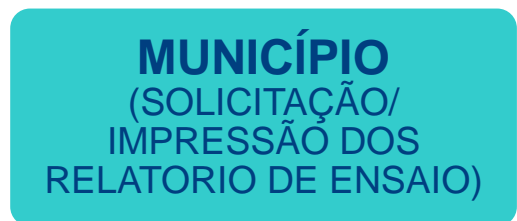

LACEN-ANALISE AMBIENTAL (ANALISA/LIBERA O RELATORIO DE ENSAIO LACEN – RECEPÇÃO DE AMOSTRAS AMBIENTAIS (TRIAGEM/ENVIA AO SETOR DE ANÁLISE AMBIENTAL

## 4. ACESSO AO SISTEMA: https://gal.tocantins.sus.gov.br

|                                                                                                    |                                                                                                    | • • |
|----------------------------------------------------------------------------------------------------|----------------------------------------------------------------------------------------------------|-----|
| Área Restrita                                                                                                    | Laboratório<br>Usuário:<br>Senha:<br>Módulo: Selecione o Módulo Y<br>Laboratorio: Carregando<br>Entrar Limpar |     |
| <ul> <li>"Este Programa encontra-se protegido contra a utilização não autorizada, conforme preceitua a Lei nº 9 609 de 19 de fevereiro de 1998 regulamentada</li> <li>MINISTÉRIO DA</li> </ul> | Administrador<br>Usuário:<br>Senha:<br>Entrar Limpar                                                          |     |

Ū (D)

ڪ 🥅 쨒

X

🕘 🖪

## Módulos disponíveis: Ambiental, Biológico, Animal e Controle de Qualidade

| https://gal.tocantins.sus.gov.br |                                                                                                    | 133% C Q Pesquisar                                                                                                    | ☆ 自 🕹 🏦 |
|----------------------------------|----------------------------------------------------------------------------------------------------|----------------------------------------------------------------------------------------------------|---------|
| ľ                                | irea Restrita                                                                                                    |                                                                                                    |         |
|                                  | Gerenciador de Ambiente Laboratorial<br>Servidor: gal tocantins.sus.gov.br<br>Versão: 2.7.13.1<br>Reg. INPI: 09.382-1<br>Cliente: Mozilla/5.0 (Windows NT 10.0; WOW64;<br>rv:56.0) Gecko/20100101 Firefox/56.0 | Laboratório<br>Usuário: elke.aguiar<br>Senha:<br>Módulo:<br>Laboratorio: AMBIENTAL<br>ANIMAL<br>Ent<br>BIOLOGIA MEDICA<br>CONTROLE DE OUALI, A |         |
|                                  | <ul> <li>"Este Programa encontra-se protegido contra a utilização não autorizada, conforme preceitua a Lei no 9 609 de 19 de fevereiro de 1998 reculamentada</li> <li>MINISTÉRIO DA SAÚDE</li> </ul>           | Administrador<br>Usuário:<br>Senha:<br>Entrar Limpar                                                                                           |         |

## LABORATÓRIO LOCAL:

No campo Laboratório aparece todos os que estão cadastrados porem o usuário tem a opção de acesso somente no qual esta liberado, selecione o nome do seu município.

| 🥹 GAL - Gerenciador de Ambiente Laboratorial - Mozilla Firefox                                                         |               |                    |   |
|----------------------------------------------------------------------------------------------------|---------------|--------------------|---|
| <u>A</u> rquivo <u>E</u> ditar E <u>x</u> ibir <u>H</u> istórico Fa <u>v</u> oritos <u>F</u> erramentas Aj <u>u</u> da |               |                    |   |
| GAL - Gerenciador de Ambiente Laboratorial +                                                                           |               |                    | - |
| ( ) 10.17.2.8:40008(asl/login)                                                                                         |               |                    |   |
|                                                                                                    |               |                    |   |
|                                                                                                    |               |                    |   |
|                                                                                                    |               |                    |   |
|                                                                                                    |               |                    |   |
|                                                                                                    |               |                    |   |
| Área Restrita                                                                                                    |               |                    |   |
|                                                                                                    |               |                    |   |
|                                                                                                    |               |                    |   |
|                                                                                                    | Laboratório   |                    |   |
|                                                                                                    | Usuário:      | elke.aguiar        |   |
| Gerenciador de Ambiente Laboratorial                                                                                   | Senha:        | •••••              |   |
|                                                                                                    | Módulo:       |                    |   |
| Servidor: 10.17.2.8:40008<br>Versão: 2.4.4.1                                                                           | Laboratorio:  |                    |   |
| Reg. INPI: 09.382-1                                                                                                    |               | AGUIARNOPOLIS - V  |   |
| Cliente: Mozilla/5.0 (Windows NT 5.1; rv:9.0.1)                                                                        | Enl           | ARAGUAINA - CCZ    |   |
| Gecko/20100101 Firefox/9.0.1                                                                                           |               | CRISTALANDIA - VIG |   |
|                                                                                                    | Administrador | DARCINOPOLIS - VIG |   |
| "Este Programa encontra-se protegido contra a 🛛 🔺 utilização não autorizada, conforme preceitua a Lei 🛁                | Usuário:      | LACEN - LABORATO   |   |
| 🗖 ROPT ah miaravat ah PT ah PŪA P°n                                                                                    | Senha:        | LAGOA DA CONFUSA   |   |
| DATASUS                                                                                                    |               |                    |   |
| Departamento de Saúde                                                                                                  | Ent           | PALMAS - VIGILANCI |   |
| Informatica do SUS                                                                                                    |               | PALMEIRAS DO TOC   |   |
|                                                                                                    |               | PARAISO - VIGILANC |   |
|                                                                                                    |               | PIUM - VIGILANCIA  |   |
|                                                                                                    |               |                    |   |
|                                                                                                    |               |                    |   |
|                                                                                                    |               |                    |   |
| 1                                                                                                    |               |                    |   |

| * Nome do usuário;<br>*Senha correspondente;<br>*Modulo Ambiental;<br>*Laboratório que o usuário tem acesso(Seu | município);                                                                                                    |          |
|----------------------------------------------------------------------------------------------------|----------------------------------------------------------------------------------------------------|----------|
| *Clique em Entrar.                                                                                              | •                                                                                                    |          |
| Editar Exibir Histórico Favoritos Eerramentas Ajuda                                                             |                                                                                                    |          |
| - Gerenciador de Ambiente Laboratorial +                                                                        |                                                                                                    |          |
| 10.17.2.8:40008/gal/                                                                                            | ☆ マ C Google                                                                                                    | <u> </u> |
| Área Restrita                                                                                                   |                                                                                                    |          |
| Área Restrita                                                                                                   | Laboratório<br>Usuário: elke.aguiar<br>Senha: ••••••<br>Módulo: AMBIENTAL ♥<br>Laboratorio: LACEN - LABORATORI(♥<br>Entrar Limpar |          |

Pag Z

#### ALTERAR SENHA

# \* Clique na opção Alterar senha, digite sua senha atual (Geral); \* Digite sua nova senha; \* Digite novamente sua nova senha e clique em Alterar Senha; "APÓS CONCLUIR A ALTERAÇÃO DA SENHA VOCÊ DEVERÁ SAIR DO SISTEMA E ENTRAR COM A NOVA SENHA"

| 🥹 GAL - Gerenciador de Ambiente Laboratorial - Mozilla Firefox     |                             |                                              | <u>_ 8 ×</u>    |
|--------------------------------------------------------------------|-----------------------------|----------------------------------------------|-----------------|
| <u>Arquivo Editar Exibir Histórico Favoritos Eerramentas Ajuda</u> |                             |                                              |                 |
| GAL - Gerenciador de Ambiente Laborato × Nova aba                  | × +                         |                                              | ÷               |
| sistemas.saude.to.gov.br:40008/gal/laboratorio/                    |                             | 🏫 マ 🕑 學 マ BuscaPé                            | 🔎 🍙             |
| Impressão       Impressão                                          | Laboratório                 | Central de Saúde Pública do To               | ocantins        |
| i i i i Correlativos<br>i i i i i Consultas                        | Senha atual:                |                                              |                 |
| Relatórios                                                         | Neva conhai                 |                                              |                 |
|                                                                    | Nuva senina;                |                                              |                 |
| - Ξ Notícias<br>- Ξ Sobre                                          | Confirmar nova senha:       |                                              |                 |
|                                                                    | Alterar senha Cancelar      |                                              |                 |
|                                                                    |                             |                                              |                 |
|                                                                    |                             |                                              |                 |
|                                                                    |                             |                                              |                 |
|                                                                    |                             |                                              |                 |
| DATASUS - Departamento de Informática do SUS                       |                             | Módulo: Ambiental   Usuário: elke.aguiar   Ӗ | Sair do Sistema |
| 🏄 Iniciar 🛛 🏉 🕑 😻 GAL - Gerenciador de 🗀 GAL - AMBIENT             | AL Microsoft PowerPoint - [ |                                              | PT 📿 11:51      |

### SAIR DO SISTEMA:

- \* Clique no botão Sair do sistema;
- \* Confirme a saída do sistema;
- \* Após confirmação retorna a tela de longin, página Inicial do Sistema.

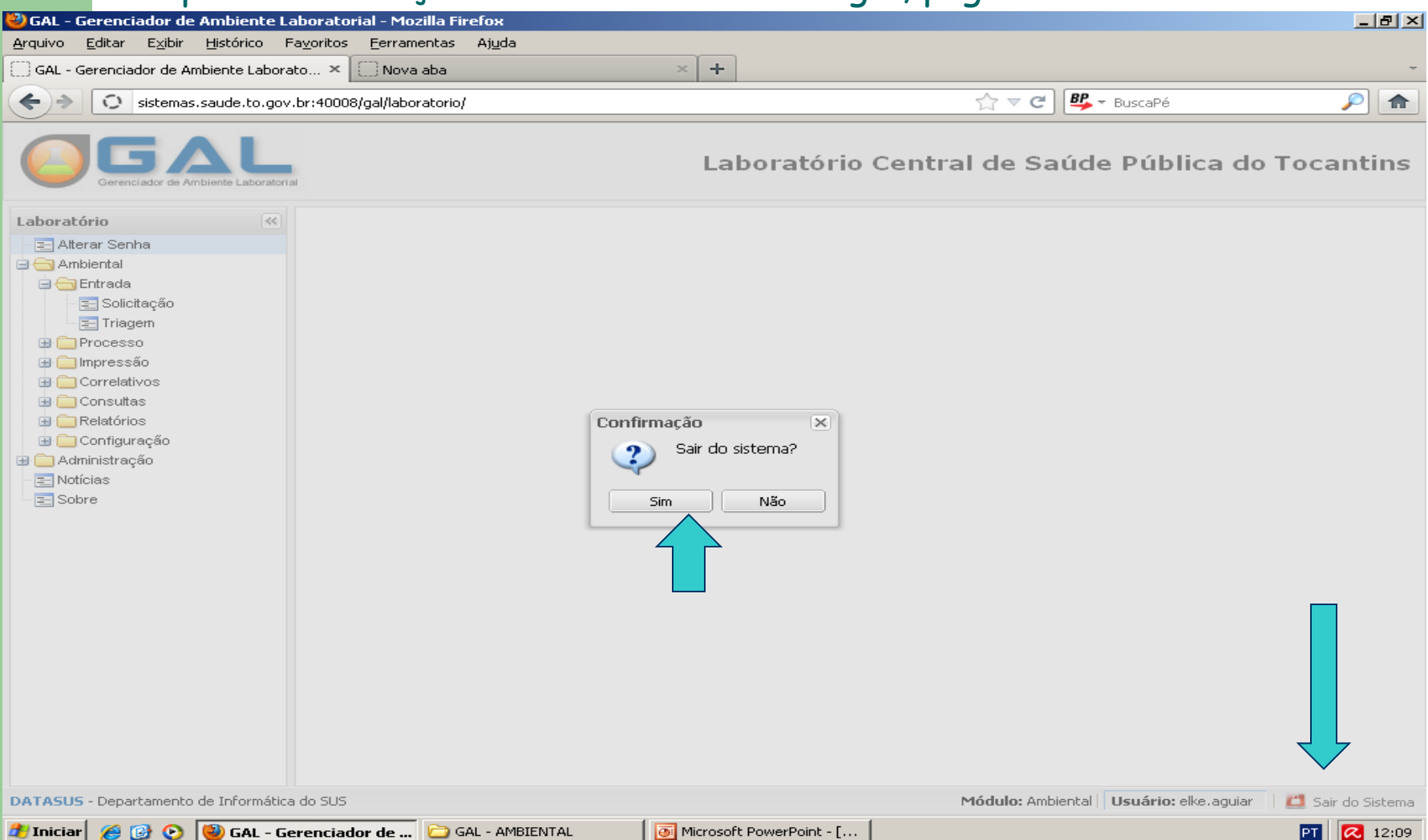

## 5. PROCEDIMENTO BÁSICO:

Este capítulo ensina ao usuário como navegar pelas telas deste módulo. Posicione o mouse na pasta onde esta identificado <u>Ambiental</u>, clique rapidamente duas vezes para abrir ou clique neste símbolo in .

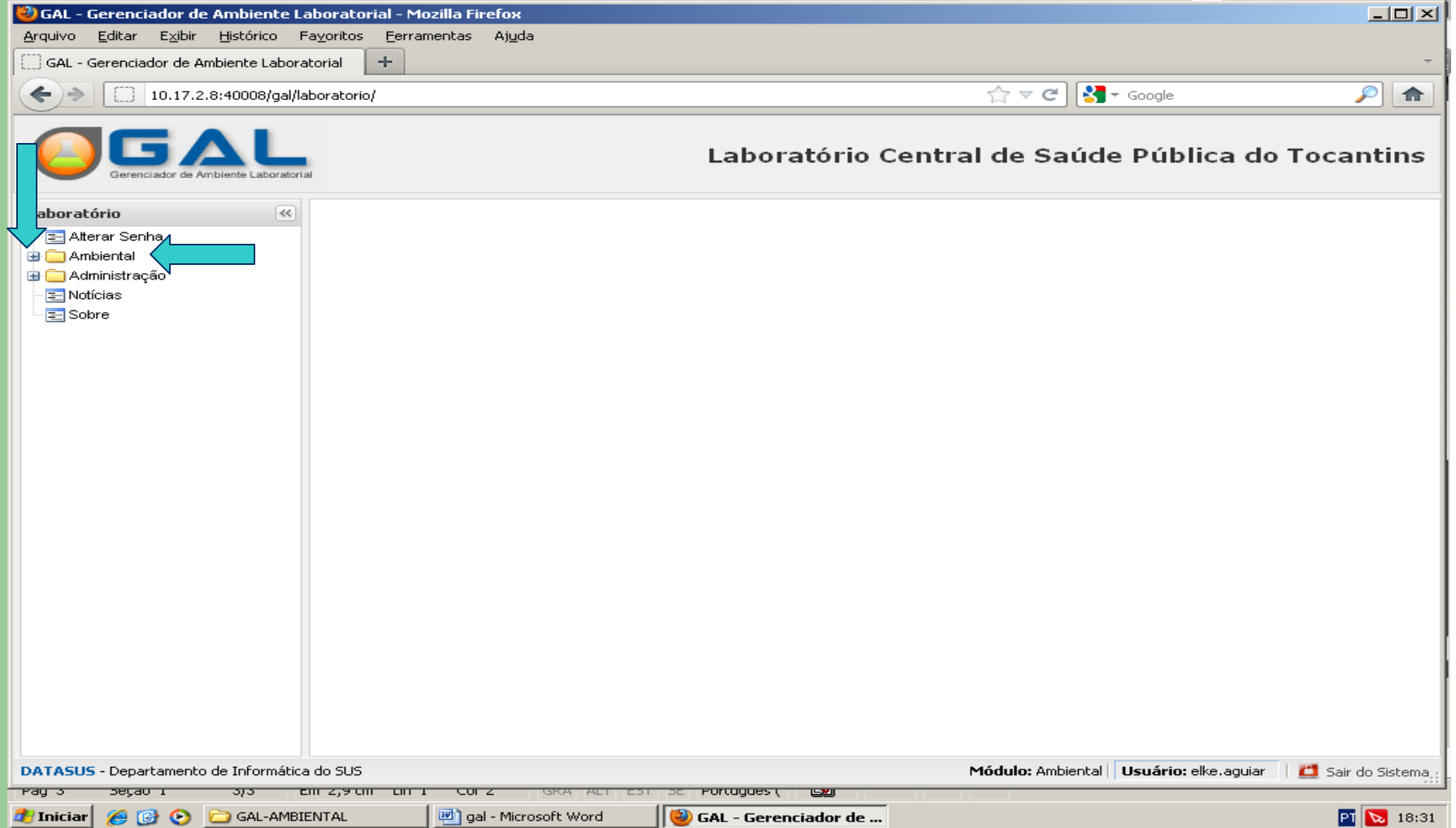

# Você terá varia opções, posicione o mouse na pasta onde esta identificado <u>Entrada,</u> clique rapidamente duas vezes para abrir ou clique neste símbolo .

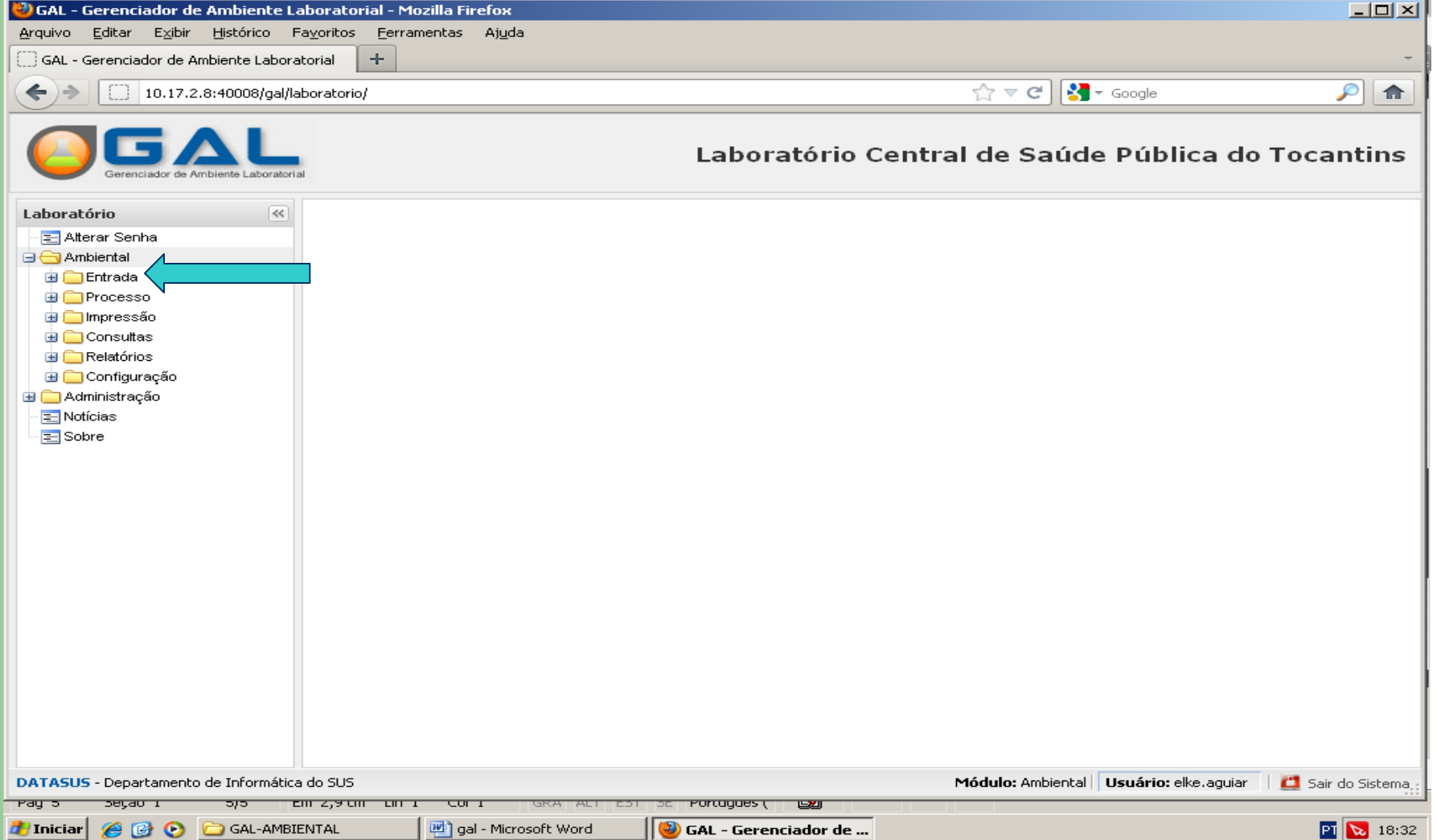

# **ÍCONE SOLICITAÇÃO:** Será realizado pelos municípios (usuário cadastrado e treinado pelo LACEN);

| Sistema de Gestão Ho X GAL - G | erenciador de 🗙 🛛 M | Entrada - lacen.to 🗙   M Entra  | ada - rrosama 🗙 🛛 家 Coo | uetel perigos: X Você beb | e agrotóxicos 🗙 🛛 🗍 SES/ | au - Intrane 🗙 🛛 🍈 de | CRETO Nº 9.75 | Harpya × +           | – o ×                     |
|--------------------------------|---------------------|---------------------------------|-------------------------|---------------------------|--------------------------|-----------------------|---------------|----------------------|---------------------------|
| ← → ♂ ŵ                        | 🛈 <u> https</u>     | ://gal.tocantins.sus.gov.br/lab | oratorio/               |                           |                          | 110% … 🗵 ☆            | Q Pesquisar   |                      | III\ ⊡ ≡                  |
|                                | ratorial            |                                 |                         |                           |                          | Laborato              | ório Centra   | l de Saúde Públi     | ca do Tocantins           |
| Laboratório                    | Módulo Ambi         | ental :: Solicitação            |                         |                           |                          |                       |               |                      | 😣 <u>Ajuda</u>            |
| - 🔄 Alterar Senha              | 🔇 Incluir 🚍 Inclu   | uir Cópia 🍃 Alterar 🤤 Cancelar  | 🚔 Imprimir   📎 Imprimir | Etiquetas 📄 Nova Consulta | Cód. barras: Solicitação | o [[!]]               |               |                      |                           |
| Ambiental                      | Solicitação         | Solicitante                     | Mun. Solicitante 🔺      | Local Coleta              | Mun. Coleta              | Motivo                | Dt. Cadastro  | Lab. Cadastro        | Lab. Responsável          |
| Solicitação                    | 190178000029        | VIGILANCIA SANITARIA            | APARECIDA DO RIO NE     | PTP2 MEIO DE REDE         | APARECIDA DO RIO NE      | Potabilidade          | 16/04/2019    | APARECIDA DO RIO NE  | LACEN - LABORATORIO       |
| Triagem                        | 190178000023        | VIGILANCIA SANITARIA            | APARECIDA DO RIO NE     | PTP1 POÇO                 | APARECIDA DO RIO NE      | Potabilidade          | 16/04/2019    | APARECIDA DO RIO NE  | LACEN - LABORATORIO       |
| 🖃 🧰 Processo                   | 190178000030        | VIGILANCIA SANITARIA            | APARECIDA DO RIO NE     | PTP2 FIM DE REDE          | APARECIDA DO RIO NE      | Potabilidade          | 16/04/2019    | APARECIDA DO RIO NE  | LACEN - LABORATORIO       |
| 🗃 🧰 Impressão                  | 190178000026        | VIGILANCIA SANITARIA            | APARECIDA DO RIO NE     | PTP2 MEIO DE REDE         | APARECIDA DO RIO NE      | Potabilidade          | 16/04/2019    | APARECIDA DO RIO NE  | LACEN - LABORATORIO       |
| Correlativos                   | 190178000024        | VIGILANCIA SANITARIA            | APARECIDA DO RIO NE     | PTP2 MEIO DE REDE         | APARECIDA DO RIO NE      | Potabilidade          | 16/04/2019    | APARECIDA DO RIO NE  | LACEN - LABORATORIO       |
| Belatórios                     | 190178000025        | VIGILANCIA SANITARIA            | APARECIDA DO RIO NE     | PTP2 INICIO DE REDE       | APARECIDA DO RIO NE      | Potabilidade          | 16/04/2019    | APARECIDA DO RIO NE  | LACEN - LABORATORIO       |
|                                | 190178000022        | VIGILANCIA SANITARIA            | APARECIDA DO RIO NE     | PTP1 FIM DE REDE          | APARECIDA DO RIO NE      | Potabilidade          | 16/04/2019    | APARECIDA DO RIO NE  | LACEN - LABORATORIO       |
| 🖃 🧰 Configuração               | 190178000021        | VIGILANCIA SANITARIA            | APARECIDA DO RIO NE     | PTP1 MEIO DE REDE         | APARECIDA DO RIO NE      | Potabilidade          | 16/04/2019    | APARECIDA DO RIO NE  | LACEN - LABORATORIO       |
| 🕀 🧰 Administração              | 190178000028        | VIGILANCIA SANITARIA            | APARECIDA DO RIO NE     | PTP2 MEIO DE REDE         | APARECIDA DO RIO NE      | Potabilidade          | 16/04/2019    | APARECIDA DO RIO NE  | LACEN - LABORATORIO       |
| - 🚍 Formulários e Manuais      | 190178000027        | VIGILANCIA SANITARIA            | APARECIDA DO RIO NE     | PTP2 MEIO DE REDE         | APARECIDA DO RIO NE      | Potabilidade          | 16/04/2019    | APARECIDA DO RIO NE  | LACEN - LABORATORIO       |
| - E Notícias                   | 190382000044        | VIGILANCIA SANITARIA            | ARAGUACU                | ETA-ARAGUÇU               | ARAGUACU                 | Potabilidade          | 05/04/2019    | ARAGUACU - VIGILANCI | LACEN - LABORATORIO       |
| E Sobre                        | 190382000038        | VIGILANCIA SANITARIA            | ARAGUACU                | ABRIGO SÃO THIAGO         | ARAGUACU                 | Potabilidade          | 05/04/2019    | ARAGUACU - VIGILANCI | LACEN - LABORATORIO       |
|                                | 190382000036        | VIGILANCIA SANITARIA            | ARAGUACU                | CASA DO JUSTINO MA        | ARAGUACU                 | Potabilidade          | 05/04/2019    | ARAGUACU - VIGILANCI | LACEN - LABORATORIO       |
|                                | 190382000042        | VIGILANCIA SANITARIA            | ARAGUACU                | CADEIA PÚBLICA            | ARAGUACU                 | Potabilidade          | 05/04/2019    | ARAGUACU - VIGILANCI | LACEN - LABORATORIO       |
|                                | 190382000043        | VIGILANCIA SANITARIA            | ARAGUACU                | ALBERICO VETERINÁRIO      | ARAGUACU                 | Potabilidade          | 05/04/2019    | ARAGUACU - VIGILANCI | LACEN - LABORATORIO       |
|                                | 190382000037        | VIGILANCIA SANITARIA            | ARAGUACU                | COLEGIO ESTADUAL J        | ARAGUACU                 | Potabilidade          | 05/04/2019    | ARAGUACU - VIGILANCI | LACEN - LABORATORIO       |
|                                | 190382000040        | VIGILANCIA SANITARIA            | ARAGUACU                | LOJA OPÇÃO                | ARAGUACU                 | Potabilidade          | 05/04/2019    | ARAGUACU - VIGILANCI | LACEN - LABORATORIO       |
|                                | 190382000041        | VIGILANCIA SANITARIA            | ARAGUACU                | APAE                      | ARAGUACU                 | Potabilidade          | 05/04/2019    | ARAGUACU - VIGILANCI | LACEN - LABORATORIO       |
|                                | 190382000039        | VIGILANCIA SANITARIA            | ARAGUACU                | CASA DO ANTONIO CO        | ARAGUACU                 | Potabilidade          | 05/04/2019    | ARAGUACU - VIGILANCI | LACEN - LABORATORIO       |
|                                | 190382000045        | VIGILANCIA SANITARIA            | ARAGUACU                | PANIFICADORA TOQUE        | ARAGUACU                 | Potabilidade          | 05/04/2019    | ARAGUACU - VIGILANCI | LACEN - LABORATORIO       |
|                                |                     |                                 |                         |                           |                          |                       |               |                      |                           |
|                                | 🛛 🖣 🚽 Página 1      | de 13 🕨 🔰 🍣 Exp                 | ortar listagem: , 🔤     |                           |                          |                       |               |                      | 1 a 20 de 241 registro(s) |

DATASUS - Departamento de Informática do SUS

Módulo: Ambiental 📔 Usuário: elke.aguiar 📗 🛛 16-04-2019 🛛 🚺 Sair do Sistema

### Para cadastrar solicitação de analise de uma amostra acompanhe o passo a passo: Na barra de ferramentas aparece varias opções, como: Incluir, Alterar, Cancelar, Imprimir...

| öistema de Gestão H⊙ 🗙 | GAL - Gerenciador de $\times$ | 🞽 Entrada - Iacen.to. 🗙             | 🎽 Entrada - rrosama 🗙 | 🎯 Coquetel perigos: 🗙 | Você bebe agrotóxicos 🗙 | 💠 SESAU - INTRANE 🗙 | ① DECRETO № 9.75<br>× | 🛼 Harpya 💦 | : + | - 0    |   |
|------------------------|-------------------------------|-------------------------------------|-----------------------|-----------------------|-------------------------|---------------------|-----------------------|------------|-----|--------|---|
| <) → ୯ @               | i 🔒                           | https://gal.tocantins. <b>sus.g</b> | ov.br/laboratorio/    |                       |                         | 110% 6              | 🕈 🏠 🔍 Pesquisar       |            |     | III\ ( | ≡ |

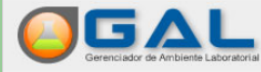

| aboratório                 | R | Módulo Ambienta          | al :: Solicitação         |                           |                           |                          |              |              |                      | () <u>Ajuda</u>     |
|----------------------------|---|--------------------------|---------------------------|---------------------------|---------------------------|--------------------------|--------------|--------------|----------------------|---------------------|
| - = 4                      |   | 🕽 💽 Incluir 📑 Incluir Cá | ipia 🍃 Alterar 🤤 Cancelar | 📄 Imprimir   📎 Imprimir I | Etiquetas 🗋 Nova Consulta | Cód. barras: Solicitação |              |              |                      |                     |
| = - Entrada                |   | Solicitação              | Solicitante               | Mun. Solicitante 🔺        | Local Coleta              | Mun. Coleta              | Motivo       | Dt. Cadastro | Lab. Cadastro        | Lab. Responsável    |
| Solicitação                |   | 190178000029             | VIGILANCIA SANITARIA      | APARECIDA DO RIO NE       | PTP2 MEIO DE REDE         | APARECIDA DO RIO NE      | Potabilidade | 16/04/2019   | APARECIDA DO RIO NE  | LACEN - LABORATORIO |
| 📼 Triagem                  |   | 190178000023             | VIGILANCIA SANITARIA      | APARECIDA DO RIO NE       | PTP1 POÇO                 | APARECIDA DO RIO NE      | Potabilidade | 16/04/2019   | APARECIDA DO RIO NE  | LACEN - LABORATORIO |
| 🕀 🧰 Processo               |   | 190178000030             | VIGILANCIA SANITARIA      | APARECIDA DO RIO NE       | PTP2 FIM DE REDE          | APARECIDA DO RIO NE      | Potabilidade | 16/04/2019   | APARECIDA DO RIO NE  | LACEN - LABORATORIO |
| Impressão     Ocratativa a |   | 190178000026             | VIGILANCIA SANITARIA      | APARECIDA DO RIO NE       | PTP2 MEIO DE REDE         | APARECIDA DO RIO NE      | Potabilidade | 16/04/2019   | APARECIDA DO RIO NE  | LACEN - LABORATORIO |
| Correlativos               |   | 190178000024             | VIGILANCIA SANITARIA      | APARECIDA DO RIO NE       | PTP2 MEIO DE REDE         | APARECIDA DO RIO NE      | Potabilidade | 16/04/2019   | APARECIDA DO RIO NE  | LACEN - LABORATORIO |
| Relatórios                 |   | 190178000025             | VIGILANCIA SANITARIA      | APARECIDA DO RIO NE       | PTP2 INICIO DE REDE       | APARECIDA DO RIO NE      | Potabilidade | 16/04/2019   | APARECIDA DO RIO NE  | LACEN - LABORATORIO |
| 🗉 🧰 Vigilância             |   | 190178000022             | VIGILANCIA SANITARIA      | APARECIDA DO RIO NE       | PTP1 FIM DE REDE          | APARECIDA DO RIO NE      | Potabilidade | 16/04/2019   | APARECIDA DO RIO NE  | LACEN - LABORATORIO |
| 🗉 🧰 Configuração           |   | 190178000021             | VIGILANCIA SANITARIA      | APARECIDA DO RIO NE       | PTP1 MEIO DE REDE         | APARECIDA DO RIO NE      | Potabilidade | 16/04/2019   | APARECIDA DO RIO NE  | LACEN - LABORATORIO |
| 🛿 🚞 Administração          |   | 190178000028             | VIGILANCIA SANITARIA      | APARECIDA DO RIO NE       | PTP2 MEIO DE REDE         | APARECIDA DO RIO NE      | Potabilidade | 16/04/2019   | APARECIDA DO RIO NE  | LACEN - LABORATORIO |
| E Formulários e Manuais    |   | 190178000027             | VIGILANCIA SANITARIA      | APARECIDA DO RIO NE       | PTP2 MEIO DE REDE         | APARECIDA DO RIO NE      | Potabilidade | 16/04/2019   | APARECIDA DO RIO NE  | LACEN - LABORATORIO |
| E Notícias                 |   | 190382000044             | VIGILANCIA SANITARIA      | ARAGUACU                  | ETA-ARAGUÇU               | ARAGUACU                 | Potabilidade | 05/04/2019   | ARAGUACU - VIGILANCI | LACEN - LABORATORIO |
| - El Sobre                 |   | 190382000038             | VIGILANCIA SANITARIA      | ARAGUACU                  | ABRIGO SÃO THIAGO         | ARAGUACU                 | Potabilidade | 05/04/2019   | ARAGUACU - VIGILANCI | LACEN - LABORATORIO |
|                            |   | 190382000036             | VIGILANCIA SANITARIA      | ARAGUACU                  | CASA DO JUSTINO MA        | ARAGUACU                 | Potabilidade | 05/04/2019   | ARAGUACU - VIGILANCI | LACEN - LABORATORIO |
|                            |   | 190382000042             | VIGILANCIA SANITARIA      | ARAGUACU                  | CADEIA PÚBLICA            | ARAGUACU                 | Potabilidade | 05/04/2019   | ARAGUACU - VIGILANCI | LACEN - LABORATORIO |
|                            |   | 190382000043             | VIGILANCIA SANITARIA      | ARAGUACU                  | ALBERICO VETERINÁRIO      | ARAGUACU                 | Potabilidade | 05/04/2019   | ARAGUACU - VIGILANCI | LACEN - LABORATORIO |
|                            |   | 190382000037             | VIGILANCIA SANITARIA      | ARAGUACU                  | COLEGIO ESTADUAL J        | ARAGUACU                 | Potabilidade | 05/04/2019   | ARAGUACU - VIGILANCI | LACEN - LABORATORIO |
|                            |   | 190382000040             | VIGILANCIA SANITARIA      | ARAGUACU                  | LOJA OPÇÃO                | ARAGUACU                 | Potabilidade | 05/04/2019   | ARAGUACU - VIGILANCI | LACEN - LABORATORIO |
|                            |   | 190382000041             | VIGILANCIA SANITARIA      | ARAGUACU                  | APAE                      | ARAGUACU                 | Potabilidade | 05/04/2019   | ARAGUACU - VIGILANCI | LACEN - LABORATORIO |
|                            |   | 190382000039             | VIGILANCIA SANITARIA      | ARAGUACU                  | CASA DO ANTONIO CO        | ARAGUACU                 | Potabilidade | 05/04/2019   | ARAGUACU - VIGILANCI | LACEN - LABORATORIO |
|                            |   | 190382000045             | VIGILANCIA SANITARIA      | ARAGUACU                  | PANIFICADORA TOQUE        | ARAGUACU                 | Potabilidade | 05/04/2019   | ARAGUACU - VIGILANCI | LACEN - LABORATORIO |
|                            |   |                          |                           |                           |                           |                          |              |              |                      |                     |

#### \mid 4 🔹 Página 1 🔹 de 13 🔹 🕨 📄 🍣 Exportar listagem: 🔑 🗐

DATASUS - Departamento de Informática do SUS

W

Laboratório Central de Saúde Pública do Tocantins

1 a 20 de 241 registro(s)

16/04/2019

ペート目の

# Veja outras opções existentes na barra de ferramentas também disponíveis no ícone de <u>SOLICITAÇÃO.</u>

- INCLUIR O Induir : Esta opção é para abrir um novo formulário de solicitação no qual o procedimento de preenchimentos veremos detalhadamente posteriormente.
- INCLUIR CÓPIA Induir Cópia : Selecionar uma solicitação já cadastrada e clicar em <u>"INCLUIR COPIA"</u>, dará a opção de fazer uma copia da solicitação que escolheu alterar, apenas os campos necessários como: Nome do local, Endereço, Referencia do local, procedência da coleta, Forma, Sistema de Abastecimento, Tipo de Amostra ... Não esquecendo de incluir sempre o tipo de analise a ser realizada (Ex.: Organoléptica e ou Microbiológica) - IMPORTANTE NÃO ESQUEÇA DE FAZER AS ALTERAÇÕES PARA NÃO HAVER DUPLICIDADE DE CADASTRO.
- ALTERAR Aterar : Após salvar qualquer solicitação, é possível alterá-la a qualquer momento, selecione a solicitação que deseja alterar, clicar em <u>"ALTERAR"</u>. Isso só é permitido até o momento em que o LACEN (Setor de RAAP) realize a triagem. Depôs da Triagem realizada, a solicitação não dará permissão para ser alterada.

# Veja outras opções existentes na barra de ferramentas também disponíveis no ícone de <u>SOLICITAÇÃO.</u>

- CANCELAR Cancelar : Após salvar a solicitação, é possível cancelar a qualquer momento, selecione a solicitação a ser cancelada e clicar em "CANCELAR" Isso é permitido até o momento em que o LACEN (Setor de RAAP) realize a triagem. Depois da Triagem realizada, a solicitação não pode mais ser cancelada e sim descartada neste setor se houver a necessidade.
- IMPRIMIR Imprimir: Caso queira solicitar novamente a impressão das solicitações selecione a solicitação que deseja imprimir e clique no botão IMPRIMIR localizado na barra de ferramentas com a imagem de uma impressora.
- IMPRIMIR ETIQUETAS Imprimir Etiquetas: O sistema permite duas opções de impressão uma em impressora com leitora de código de barra no programa Java Applet e em PDF.
- CÓDIGO DE BARRA Cód. barras: Solicitação III : A utilização desta ferramenta serve para filtrar uma solicitação, podendo ser digitado o numero da solicitação ou fazer o filtro como leitor de código de barras caso aja equipamento que faça uso.

## 6. CADASTRANDO UMA SOLICITAÇÃO:

<u>1º Passo</u>: INCLUIR – Digite os dados necessários no formulário de solicitação exigidos pelo sistema, após termino clique em salvar.

| Sistema de Gestão Ho 🗙 🛛 GAL - Gereno | ciador de 🗙 🛛 M Entra | ida - lacen.to 🗙 🛛 Entra   | rada - rrosama 🗙 🛛 🌚 Coqu                                 | uetel perigos: X Você l | bebe agrotóxicos 🗙 🛛 🗍 SESA       | au - Intrane 🗙   🍈 Dec | RETO № 9.758 ×   | 💫 Harpya        | × +              |                | o ×            |
|---------------------------------------|-----------------------|----------------------------|-----------------------------------------------------------|-------------------------|-----------------------------------|------------------------|------------------|-----------------|------------------|----------------|----------------|
| ← → C' ŵ                              | 🛈 🖍 https://gal       | l.tocantins.sus.gov.br/lab | oratorio/                                                 |                         |                                   | 110% 📟 🖾               | Q Pesquisar      |                 |                  | hit\           | ▣ ≡            |
|                                       |                       |                            |                                                           |                         |                                   | Laborató               | rio Centra       | l de Saúd       | le Públi         | ca do Toc      | antins         |
| Laboratório                           | Módulo Ambienta       | l :: Solicitação           |                                                           |                         |                                   |                        |                  |                 |                  |                | O Ajuda        |
| - E Alte                              | 😳 Incluir             | a 🌅 Alterar 🥥 Cancelar     | 🚔 Imprimir   📎 Imprimir                                   | Etiquetas 🗋 Nova Consu  | Ilta   Cód. barras: Solicitação   | p [[1]                 |                  |                 |                  |                |                |
|                                       | Solicitação           | Solicitante                | Mun. Solicitante                                          | Local Coleta            | Mun. Coleta                       | Motivo                 | Dt. Cadastro     | Lab. Cadas      | stro             | Lab. Responsáv | /el            |
| Entrada                               | 190178000029          | VIGILANCIA SANITARIA       | APARECIDA DO RIO NE                                       | PTP2 MEIO DE REDE       | APARECIDA DO RIO NE               | Potabilidade           | 16/04/2019       | APARECIDA       | A DO RIO NE      | LACEN - LABOR  | ATORIO         |
| = Triagem                             | 190178000023          | VIGILANCIA SANITARIA       | SOLICITAÇÃO DE ANÁLI                                      | ISE DE AMOSTRA AMB      | IENTAL - ÁGUA                     |                        |                  | × ECIDA         | A DO RIO NE      | LACEN - LABOR  | ATORIO         |
| 🗄 🧰 Processo                          | 190178000030          | VIGILANCIA SANITARIA       | Solicitação                                               |                         |                                   |                        |                  |                 | A DO RIO NE      | LACEN - LABOR  | ATORIO         |
| 🖃 🧰 Impressão                         | 190178000026          | VIGILANCIA SANITARIA       | Identificação                                             |                         |                                   |                        |                  | ECIDA           | A DO RIO NE      | LACEN - LABOR  | ATORIO         |
| Correlativos                          | 190178000024          | VIGILANCIA SANITARIA       | Nº Vigilância:                                            | Nº Processo:            |                                   |                        |                  | ECIDA           | A DO RIO NE      | LACEN - LABOR  | ATORIO         |
| Consultas     Deletéries              | 190178000025          | VIGILANCIA SANITARIA       |                                                           |                         |                                   |                        |                  | ECIDA           | A DO RIO NE      | LACEN - LABOR  | ATORIO         |
|                                       | 190178000022          | VIGILANCIA SANITARIA       |                                                           |                         |                                   |                        |                  | ECIDA           | A DO RIO NE      | LACEN - LABOR  | ATORIO         |
|                                       | 190178000021          | VIGILANCIA SANITARIA       | - Dados do Solicitani                                     | to                      |                                   |                        |                  | ECIDA           | A DO RIO NE      | LACEN - LABOR  | ATORIO         |
| 🗉 🧰 Administração                     | 190178000028          | VIGILANCIA SANITARIA       | Name de Celisitentes                                      | cad more un             | ECIDA DO RIO NE LACEN - LABORATOR |                        |                  |                 |                  |                |                |
| \Xi Formulários e Manuais             | 190178000027          | VIGILANCIA SANITARIA       | Nome do Solicitante: Cod. CNES: Municipio: Cod. IBGE: UF: |                         |                                   |                        |                  | ECIDA           | A DO RIO NE      | ATORIO         |                |
| - E Notícias                          | 190382000044          | VIGILANCIA SANITARIA       |                                                           |                         |                                   |                        |                  |                 |                  | LACEN - LABOR  | ATORIO         |
| Sobre                                 | 190382000038          | VIGILANCIA SANITARIA       | Telefone:                                                 | E-mail:                 |                                   |                        |                  | JACL            | J - VIGILANCI    | LACEN - LABOR  | ATORIO         |
|                                       | 190382000036          | VIGILANCIA SANITARIA       | /                                                         |                         |                                   |                        |                  | JACL            | J - VIGILANCI    | LACEN - LABOR  | ATORIO         |
|                                       | 190382000042          | VIGILANCIA SANITARIA       | Natureza:                                                 | Origem:                 |                                   |                        |                  | JACL            | J - VIGILANCI    | LACEN - LABOR  | ATORIO         |
|                                       | 190382000043          | VIGILANCIA SANITARIA       | 1                                                         | ~                       |                                   |                        |                  | JACL            | J - VIGILANCI    | LACEN - LABOR  | ATORIO         |
|                                       | 190382000037          | VIGILANCIA SANITARIA       | 1                                                         |                         |                                   |                        |                  | JACL            | J - VIGILANCI    | LACEN - LABOR  | ATORIO         |
|                                       | 190382000040          | VIGILANCIA SANITARIA       |                                                           |                         |                                   |                        |                  | JACL            | J - VIGILANCI    | LACEN - LABOR  | ATORIO         |
|                                       | 190382000041          | VIGILANCIA SANITARIA       | Coleta                                                    |                         |                                   |                        |                  | JACL            | J - VIGILANCI    | LACEN - LABOR  | ATORIO         |
|                                       | 190382000039          | VIGILANCIA SANITARIA       | Dados da Coleta                                           |                         |                                   |                        |                  | JACL            | J - VIGILANCI    | LACEN - LABOR  | ATORIO         |
|                                       | 190382000045          | VIGILANCIA SANITARIA       | Finalidade:                                               | Motivo                  | da Coleta:                        | Descrição:             | <u> </u>         | V JACU          | J - VIGILANCI    | LACEN - LABOR  | ATORIO         |
|                                       |                       |                            |                                                           |                         |                                   |                        | Salvar           | Cancelar        |                  |                |                |
|                                       | Página 1 d            | le 13   🕨 🕅   🍣   Exp(     | ortar listagem: 📙 🗐                                       |                         |                                   |                        |                  |                 |                  | 1 a 20 de 24   | registro(s)    |
| DATASUS - Departamento de Informátio  | ca do SUS             |                            |                                                           |                         |                                   | м                      | ódulo: Ambiental | Usuário: elke.a | aguiar 🛛 🔍 🔍 16  | -04-2019 🕴 📶 S | air do Sistema |
| 🔳 🤉 🛱 🧲 📜                             | I 🚾 🔀 🄇               | ) 😫 🚱 🍕                    | <b>5</b>                                                  |                         |                                   |                        |                  |                 | x <sup>R</sup> ^ | 、 臣            | 2019 🖏         |

### ACOMPANHE O PASSO A PASSO DAS ETAPAS DO FORMULARIO DE SOLICITAÇÃO E OBSERVE O EXEMPLO PREENCHIDO EM SEGUIDA.

## <u>1° ETAPA</u>: IDENTIFICAÇÃO

- Nº Vigilância: Deixar o campo em branco.
- Nº Processo: (EX.: 01/14/ JANEIRO) Significa que é a primeira amostra / total de amostras que o município envia por mês para o LACEN / nome do mês de referência de envio das amostras.

# Exemplo: 1° ETAPA: IDENTIFICAÇÃO

| 😔 GAL - Gerenciador de Ambiente La                                 | boratorial - Mozilla Firefox                         |                      |                           |                                 | _ 8 ×                |  |  |  |  |  |  |  |  |
|--------------------------------------------------------------------|------------------------------------------------------|----------------------|---------------------------|---------------------------------|----------------------|--|--|--|--|--|--|--|--|
| <u>A</u> rquivo <u>E</u> ditar E <u>x</u> ibir <u>H</u> istórico F | a <u>v</u> oritos <u>F</u> erramentas Aj <u>u</u> da |                      |                           |                                 |                      |  |  |  |  |  |  |  |  |
| 💠 GAL - Gerenciador de Ambiente Labora                             | torial +                                             |                      |                           |                                 |                      |  |  |  |  |  |  |  |  |
| 10.17.2.8:40008/gal/laboratoric                                    |                                                      |                      | ∽ ⊽ <b>C</b>              | S - Google                      |                      |  |  |  |  |  |  |  |  |
|                                                                    | 1                                                    |                      |                           |                                 |                      |  |  |  |  |  |  |  |  |
|                                                                    |                                                      |                      |                           |                                 |                      |  |  |  |  |  |  |  |  |
|                                                                    |                                                      | Labora               | tório Central de          | Saúde Pública do                | o Tocantins          |  |  |  |  |  |  |  |  |
| Gerenciador de Ambiente Laboratoria                                |                                                      |                      |                           |                                 |                      |  |  |  |  |  |  |  |  |
| Laboratório                                                        | Módulo Ambiental :: Solicitação                      |                      |                           |                                 | (i) <u>Ajuda</u>     |  |  |  |  |  |  |  |  |
| - 🚍 Alterar Senha                                                  | SOLICITAÇÃO DE ANÁLISE DE AMOSTR                     | A AMBIENTAL - ÁGUA   |                           |                                 | ×                    |  |  |  |  |  |  |  |  |
|                                                                    | Solicitação                                          |                      |                           |                                 |                      |  |  |  |  |  |  |  |  |
| Entrada                                                            | Identificação                                        |                      |                           |                                 |                      |  |  |  |  |  |  |  |  |
| Triagen                                                            | Nº Vigilância: Nº Proces                             | <b>-</b> .           |                           |                                 |                      |  |  |  |  |  |  |  |  |
|                                                                    |                                                      |                      |                           |                                 |                      |  |  |  |  |  |  |  |  |
| 🕀 🧰 Impressão                                                      |                                                      |                      |                           |                                 |                      |  |  |  |  |  |  |  |  |
| Correlativos                                                       | 14TOTODOD PRONTO ATE CONCERC                         |                      | CONCEICAO D PULADIIIGAUE  | TADZIZOTA CONCEICAO D           | EAGEN - EAD          |  |  |  |  |  |  |  |  |
|                                                                    | 141018000 PRONTO ATE CONCEIC.                        |                      |                           | 17/02/2014 CONCEICAO D          | 5alvar Cancelar      |  |  |  |  |  |  |  |  |
| 🖃 🦲 Configuração                                                   | 441018000 PRONTO ATE CONCEIC                         | O D INICIO DE REDE   | CONCEICAO D Potabilidado  | 17/02/2014 CONCEICAO D          | LAGEN - LAB          |  |  |  |  |  |  |  |  |
| 🕀 🧰 Administração                                                  | 141018000 PRONTO ATE CONCEIC                         | O D FINAL DE REDE    | CONCEICAO D Potabilidade  | 17/02/2014 CONCEICAO D          | LACEN - LAB          |  |  |  |  |  |  |  |  |
| - E Notícias                                                       | 141018000 PRONTO ATE CONCEIC                         | O D INICIO DE REDE   | CONCEICAO D Potabilidade  | 17/02/2014 CONCEICAO D          | LACEN - LAB          |  |  |  |  |  |  |  |  |
| Sobre                                                              | 141018000 PRONTO ATE CONCEIC.                        | O D MEIO DE REDE     | CONCEICAO D Potabilidade  | 17/02/2014 CONCEICAO D          | LACEN - LAB          |  |  |  |  |  |  |  |  |
|                                                                    | 141016000 SESPPSF PRE PRESIDEN                       | TE K POSTO CARR      | PRESIDENTE K Potabilidade | 13/02/2014 PRESIDENTE K         | LACEN - LAB          |  |  |  |  |  |  |  |  |
|                                                                    | 141016000 SESPPSF PRE PRESIDEN                       | TE K POSTO CARR      | PRESIDENTE K Potabilidade | 13/02/2014 PRESIDENTE K         | LACEN - LAB          |  |  |  |  |  |  |  |  |
|                                                                    | 141016000 SESPPSF PRE PRESIDEN                       | TE K POSTO CARR      | PRESIDENTE K Potabilidade | 13/02/2014 PRESIDENTE K         | LACEN - LAB          |  |  |  |  |  |  |  |  |
|                                                                    | 141016000 SESPPSF PRE PRESIDEN                       | FE K ENTRONCAME      | PRESIDENTE K Potabilidade | 13/02/2014 PRESIDENTE K         | LACEN - LAB          |  |  |  |  |  |  |  |  |
|                                                                    | 141016000 SESPPSF PRE PRESIDEN                       | TE K ENTRONCAME      | PRESIDENTE K Potabilidade | 13/02/2014 PRESIDENTE K         | LACEN - LAB          |  |  |  |  |  |  |  |  |
|                                                                    | 141016000 SESPPSF PRE PRESIDEN                       | TE K SAIDA DO RE     | PRESIDENTE K Potabilidade | 13/02/2014 PRESIDENTE K         | LACEN - LAB          |  |  |  |  |  |  |  |  |
|                                                                    | 141016000 SESPPSF PRE PRESIDEN                       | TE K SETOR AERO      | PRESIDENTE K Potabilidade | 13/02/2014 PRESIDENTE K         | LACEN - LAB          |  |  |  |  |  |  |  |  |
|                                                                    | 141016000 SESPPSF PRE PRESIDEN                       | TE K SETOR DAS A     | PRESIDENTE K Potabilidade | 13/02/2014 PRESIDENTE K         | LACEN - LAB          |  |  |  |  |  |  |  |  |
|                                                                    | 141016000 SESPPSF PRE PRESIDEN                       | TE K PRACA 05 DE     | PRESIDENTE K Potabilidade | 13/02/2014 PRESIDENTE K         | LACEN - LAB          |  |  |  |  |  |  |  |  |
|                                                                    | 141016000 SESPPSF PRE PRESIDEN                       | IE K SAIDA DO RE     | PRESIDENTE K Potabilidade | 13/02/2014 PRESIDENTE K         | LACEN - LAB          |  |  |  |  |  |  |  |  |
|                                                                    | 🛛 🖣 🚽 Página 🚺 de 35 🛛 🕨 🔰 🗸                         | Exportar listagem: 🔎 | a)                        | 1 a 2                           | 0 de 686 registro(s) |  |  |  |  |  |  |  |  |
| DATASUS - Departamento de Informática                              | do SUS                                               |                      | Módulo: Ambiental Usuá    | rio: elke.aguiar 🔢 🕒 19-02-2014 | 🛛 🛄 Sair do Sistema  |  |  |  |  |  |  |  |  |
| 🎒 Iniciar 🔂 🗁 GAL-AMBIENTAL TREIN                                  | 🔄 🚾 Microsoft PowerPoint - [ 🛛 🛒 GAL                 | IMAGEM - Microsoft   | GAL - Gerenciador de      |                                 | PT 🐼 19:24           |  |  |  |  |  |  |  |  |
|                                                                    |                                                      |                      |                           |                                 |                      |  |  |  |  |  |  |  |  |

## <u>2° ETAPA</u>: DADOS DO SOLICITANTE

- Nome do Solicitante: Digitar o nome do município e clicar na lupa ao lado onde abrirá uma janela contendo o nome da unidade de saúde cadastrada e seu respectivo código do CNES, faça a escolha de acordo com o cadastro do laboratório e clique duas vezes onde os campos do Cód. CNES, Município, Cód. IBGE e UF também serão preenchidos pelo sistema automaticamente após selecionar o nome do solicitante.
- Telefone: número da unidade solicitante.
- E-mail: Unidade solicitante.
- Natureza: Clicar em cima deste símbolo ve escolher opção PÚBLICA referencia da unidade solicitante.
- Origem: Digite Secretaria Municipal de Saúde pois a mesma é quem solicita as análise ao LACEN.

## Exemplo: 2ª ETAPA: DADOS DO SOLICITANTE

| 🕑 GAL - Gerenciador de Ambiente La                                                                                   | boratorial - Mozilla Firefox               |                                     |                             | <u>_8×</u>           |  |  |  |
|----------------------------------------------------------------------------------------------------|--------------------------------------------|-------------------------------------|-----------------------------|----------------------|--|--|--|
| Arquivo Editar Exibir Histórico Fagoritos Eerramentas Ajuda                                                          |                                            |                                     |                             |                      |  |  |  |
| CAL * Gerenciador de Ambience Laboratorio                                                                            |                                            | ☆ ▼                                 | C Google                    | ₽ ♣ ♠                |  |  |  |
|                                                                                                    |                                            | Laboratório Central                 | de Saúde Pública do         | Tocantins            |  |  |  |
| Laboratório                                                                                                    | Módulo Ambiental :: Solicitação            |                                     |                             | () <u>Ajuda</u>      |  |  |  |
| - 🔁 Alterar Senha                                                                                                    | SOLICITAÇÃO DE ANÁLISE DE AMOSTRA AMI      | BIENTAL - ÁGUA                      |                             | ×                    |  |  |  |
| Ambiental                                                                                                    |                                            |                                     |                             |                      |  |  |  |
| Solicitação                                                                                                    | Nome do Solicitante                        | Cód CNES: Município: Co             |                             |                      |  |  |  |
|                                                                                                    |                                            | 2494086 PALMAS 1                    | 72100 TOCANTINS             |                      |  |  |  |
| · · · · · · · · · · · · · · · · · · ·                                                                                | Telefone: E-mail:                          |                                     |                             |                      |  |  |  |
| Correlativos                                                                                                    | (63)3218-6360 lacen.r                      | aap@saude.to.gov.br                 |                             |                      |  |  |  |
|                                                                                                    | Natureza: Origem                           | :                                   |                             |                      |  |  |  |
| 🖃 🦲 Configuração                                                                                                    | Pública 💙 SECRE                            | TARIA DO ESTADO DA SAÚDE            |                             |                      |  |  |  |
| 🕀 🧰 Administração                                                                                                    | 1                                          |                                     |                             |                      |  |  |  |
| Sobre                                                                                                    |                                            |                                     |                             |                      |  |  |  |
| _                                                                                                    | 141016000 SESPESE PRE PRESIDENTE K         |                                     | ide 13/02/2014 CONCEICAO D  | Salvar Cancelar      |  |  |  |
|                                                                                                    | 141016000 SESPPSF PRE PRESIDENTE K         | POSTO CARR PRESIDENTE K Potabilida  | ide 13/02/2014 PRESIDENTE K | LACEN - LAB          |  |  |  |
|                                                                                                    | 141016000 SESPPSF PRE PRESIDENTE K         | POSTO CARR PRESIDENTE K Potabilida  | ade 13/02/2014 PRESIDENTE K | LACEN - LAB          |  |  |  |
|                                                                                                    | 141016000 SESPPSF PRE PRESIDENTE K         | ENTRONCAME PRESIDENTE K Potabilida  | de 13/02/2014 PRESIDENTE K  | LACEN - LAB          |  |  |  |
|                                                                                                    | 141016000 SESPPSF PRE PRESIDENTE K         | ENTRONCAME PRESIDENTE K Potabilida  | ade 13/02/2014 PRESIDENTE K | LACEN - LAB          |  |  |  |
|                                                                                                    | 141016000 SESPPSF PRE PRESIDENTE K         | SAIDA DO RE PRESIDENTE K Potabilida | ade 13/02/2014 PRESIDENTE K | LACEN - LAB          |  |  |  |
|                                                                                                    | 141016000 SESPER PRE PRESIDENTE K          | SETOR AERO PRESIDENTE K Potabilida  | ide 13/02/2014 PRESIDENTE K | LACEN - LAB          |  |  |  |
|                                                                                                    | 141016000 SESPER PRE PRESIDENTE K          | PRACA 05 DE PRESIDENTE K Potabilida | ade 13/02/2014 PRESIDENTE K | LACEN - LAB          |  |  |  |
|                                                                                                    | 141016000 SESPPSF PRE PRESIDENTE K         | SAIDA DO RE PRESIDENTE K Potabilida | ade 13/02/2014 PRESIDENTE K | LACEN - LAB          |  |  |  |
|                                                                                                    | 🛛 🖣 🔤 Página 🚺 de 35 📄 📦 🛃 🌊 Exi           | oortar listagem: 🔎 🗃                | 1 a 2                       | 0 de 686 registro(s) |  |  |  |
| DATASUS - Departamento de Informática do SUS Módulo: Ambiental Usuário: elke.aquiar   • 19-02-2014 1 Sair do Sistema |                                            |                                     |                             |                      |  |  |  |
| 🏄 Iniciar 🗀 GAL-AMBIENTAL TREIN                                                                                      | 🛛 🜀 Microsoft PowerPoint - [ ] 🐏 GAL-IMAGI | EM - Microsoft                      |                             | PT 📿 19:30           |  |  |  |

NESTA ETAPA AS INFORMAÇÕES A SEREM DIGITADAS NOS CAMPOS MODIFICAM DE ACORDO COM O PROGAMA NO QUAL SE TRATA A COLETA <u>3° ETAPA: DADOS DA COLETA</u> (VIGILÂNCIA DA QUALIDADE DA ÁGUA PARA CONSUMO HUMANO)

- Finalidade: Clicar neste símbolo Velecionar VIGIAGUA MENSAL.
- Motivo da Coleta: Clicar neste símbolo Vselecione POTABILIDADE.
- **Descrição:** Digitar VIGILÂNCIA DA QUALIDADE DA ÁGUA programa no qual as amostras coletadas estão relacionadas.
- **Município:** Digitar o nome do município e clicar na lupa ao lado onde abrirá uma janela contendo o nome da unidade de saúde cadastrada e seu respectivo código do IBGE e UF no qual será preenchido automaticamente pelo sistema após selecionar e clicar em cima do mesmo.
- Região Administrativa: Sem acesso não permitido no momento.
- Forma: Selecionar de acordo com o cadastro realizado no SISAGUA.
- Sistema de Abastecimento: Clicar na lupa P ao lado e abrirá uma janela com os sistemas, Cód. SISAGUA selecione de acordo com a localização e cadastro e o sistema preencherá automaticamente, liberando os outros campos: Ponto de Captação, Área, Local e ETA ou UTA.

## 3° ETAPA: DADOS DA COLETA (VIGILÂNCIA DA QUALIDADE DA ÁGUA PARA CONSUMO HUMANO) - Continuação

- Procedência da Coleta: Clique no sinal varias opções na qual será selecionado aquela que mais se aproximar da origem da amostra a ser coletada.
- Ponto de Coleta: Conforme o que selecionar na Procedência da coleta o sistema filtrará opções mais adequadas para determinado ponto.
- Ponte de Captação: Clique no sinal v o sistema ira fazer a busca através do Cód.
   SISAGUA conforme realizado no castrado do ponto a ser monitorado.
- Área: Clique no sinal 🥪 escolha a adequada ao ponto de coleta.
- Local: Clique no sinal v essa opção só abrirá se estiver descrito no cadastro ai o sistema ira fazer a busca através do Cód. SISAGUA.
- ETA ou UTA: Clique no sinal essa opção só abrirá se estiver descrito no cadastro ai o sistema ira fazer a busca através do Cód. SISAGUA.
- Nome do Local: nome de onde será coletado a amostra.
- Endereço: Digitar o endereço completo de onde será coletado a amostra.

## 3° ETAPA: DADOS DA COLETA (VIGILÂNCIA DA QUALIDADE DA ÁGUA PARA CONSUMO HUMANO) - Continuação

- Informações adicionais do ponto: Caso não esteja satisfeito com o que já foi descrito sobre o ponto onde será coletado a amostra digite aqui outros complementos. (Ex.: localização exata da torneira).
- Latitude: Caso tenha GPS digite as coordenadas, se não deixar em branco.
- Longitude: Caso tenha GPS digite as coordenadas, se não deixar em branco.
- **Zona:** selecionar Urbana ou Rural.
- **Referência do Local:** Optar para descrever os pontos comercias, locais fáceis de serem identificado por qualquer pessoa.
- Responsável pela Coleta: Nome completo de quem realizar a coleta.
- Documento: Clique no sinal v selecionar qualquer um dos documentos e digite o numero do documento no campo em seguida, também relacionado ou responsável pela coleta.
- **Telefone:** Informar numero do responsável pela coleta.

## Exemplo: 3<sup>°</sup> ETAPA: DADOS DA COLETA (VIGILÂNCIA DA QUALIDADE DA ÁGUA PARA CONSUMO HUMANO)

| Arquivo Editar Exibir Histórico Fayoritos<br>GAL - Gerenciador de Ambiente La × M | Eerramentas Ajuda<br>Entrada - lacen. to.raap@gma 🗙 🌺 SESAU - INTRANET 🛛 🗙 🕇 Entrar no cliente Zimbra para 🗙 🕂 | <u>_8×</u>      |  |
|-----------------------------------------------------------------------------------|----------------------------------------------------------------------------------------------------|-----------------|--|
| ← ● https://gal.saude.to.gov.br/gal/laborate                                      | rio/ 🔍 C 🔍 Pesquisar 😭 🛊 🖨                                                                                     | ⊜ ≡             |  |
| 🧕 Mais visitados 🦳 Primeiros passos 🚺 Galer                                       | a do Web Slice                                                                                                 |                 |  |
|                                                                                   | Laboratório Central de Saúde Pública do To                                                                     | cantins         |  |
| Laboratório 🔍 Módu                                                                | lo Ambiental :: Solicitação                                                                                    | 🕑 <u>Ajuda</u>  |  |
| - 🖃 Alterar Senha 💿 Ind                                                           | SOLICITAÇÃO DE ANÁLISE DE AMOSTRA AMBIENTAL - ÁGUA                                                             | ×               |  |
| Ambiental     Solicita                                                            |                                                                                                    |                 |  |
| Entrada                                                                           | Finalidade: Motivo da Coleta: Descrição:                                                                       |                 |  |
| E Solicitação                                                                     | VIGIAGUA Mensal Potabilidade VIGILANCIA DA QUALIDADE DA AGUA                                                   |                 |  |
|                                                                                   | Município: Cód. IBGE: UF: Região Administrativa:                                                               |                 |  |
|                                                                                   | PALMAS P 172100 TO                                                                                             |                 |  |
| Correlativos                                                                      | Forma: Sistema de Abastecimento: Cód.SISAGUA:                                                                  | -10             |  |
| G Consultas                                                                       | FOZ/SANEATINS PALMAS SISTEMA INTEGRADO                                                                         |                 |  |
| Consultar Solicitação                                                             | Procedência da Coleta: Ponto de Coleta: Ponto de Cantação:                                                     |                 |  |
| E Consultar Análise                                                               | cia do Testimonto do Água X                                                                                    |                 |  |
| Consultar Ensaio 151099                                                           |                                                                                                    | . 9             |  |
| Cereis 151099                                                                     |                                                                                                    |                 |  |
| = Certais 151099                                                                  |                                                                                                    | .B              |  |
| Analíticos 151021                                                                 | Nome do Local: Endereço: Informações Adicionais do Ponto de Coleta:                                            | ·B              |  |
| Configuração     151021                                                           | ETA 06 TO 050 RESERVATORIO CENTRAL                                                                             | .B              |  |
| Administração 151021                                                              | Latitude: Longitude: Zona: Referência do Local da Coleta:                                                      | . <b>B</b>      |  |
| Formulários e Manuais 151021                                                      | Urbana 💙 SAIDA DE DISTRIBUIÇÃO DA ETA 06                                                                       | .B              |  |
| E Noticias 151021                                                                 | Responsável pela Coleta: Documento: Telefone:                                                                  | .B              |  |
| E Sopre 151021                                                                    | ( ELKE SANDRA AGUIAR MAT ▼ 932726 (63)3218-6360                                                                | .B              |  |
| 151021                                                                            |                                                                                                    |                 |  |
| 151021                                                                            | 000 SECRETARIA FORTALEZA POSTO TABO FORTALEZA Potabilidade 09/10/2015 FORTALEZA                                | elar            |  |
| 151021                                                                            | 000 SECRETARIA FORTALEZA SANTA RITA FORTALEZA Potabilidade 09/10/2015 FORTALEZA LAG                            | EN-LAB          |  |
|                                                                                   | Página 1 de 29   ▶ ▶   💝   Exportar listagem: 🔎 🔤 1 a 20 de 5                                                  | 62 registro(s)  |  |
| ATASUS - Departamento de Informática do SUS                                       | Módulo: Ambiental 🕴 Usuário: elke.aguiar 🕴 🕒 26-10-2015 📗 📶                                                    | Sair do Sistema |  |
|                                                                                   |                                                                                                    |                 |  |
#### 3° ETAPA: DADOS DA COLETA (PROGRAMA DE MONITORAMENTO DA ÁGUA DOS HOSPITAIS)

- Finalidade: Clicar neste símbolo velecionar ESTUDO/PESQUISA.
- Motivo da Coleta: Clicar neste símbolo velecione POTABILIDADE.
- **Descrição:** Digitar MONITORAMENTO DO HOSPITAL.
- Município: Digitar o nome do município e clicar na lupa ao lado onde abrirá uma janela contendo o nome da unidade de saúde cadastrada e seu respectivo código do IBGE e UF no qual será preenchido automaticamente pelo sistema após selecionar e clicar em cima do mesmo.
- Região Administrativa: Sem acesso utilizado somente pelo DF.
- Forma: Deixar em branco ou escolha (SAA, SAC ou SAI).
- Sistema de Abastecimento: clicar na lupa para ao lado e abrirá uma janela com o nome do sistemas, Cód. SISAGUA selecione de acordo com a localização e cadastro e o sistema preencherá automaticamente, liberando os outros campos: Ponto de Captação, Área, Local e ETA ou UTA.
- Procedência da Coleta: Clique no sinal selecione ESTABELECIMENTO DE SAUDE ou INTRA-DOMICILIAR/INTRA-PREDIAL.
- Ponto de Coleta: Clique no sinal v e escolha opções mais adequadas para determinada situação.
   37

#### 3° ETAPA: DADOS DA COLETA (PROGRAMA DE MONITORAMENTO DA ÁGUA DOS HOSPITAIS) - Continuação

- Nome do Local: Nome de onde será coletado a amostra.
- Endereço: Digitar o endereço completo de onde será coletado a amostra.
- Informações adicionais do ponto: Veja o que já foi descrito sobre o ponto onde foi coletado a amostra digite aqui outros complementos, centro cirúrgico, cantina e outros.(ver exemplo).
- Ponto de Captação, Área, Local e ETA ou UTA: Neste caso o sistema não dará abertura para escolha visto que só é liberado se houver cadastro no SISAGUA.
- Latitude: Caso tenha GPS digitar as coordenadas, se não deixar em branco.
- Longitude: Caso tenha GPS digitar as coordenadas, se não deixar em branco.
- Zona: selecionar Urbana ou Rural.
- **Referência do Local:** Optar para descrever os pontos comercias, locais fáceis de serem identificado por qualquer pessoa.
- **Responsável pela Coleta:** Nome completo de quem realiza a coleta.
- **Documento:** Clique no sinal V selecionar qualquer um dos documentos e digite o numero do documento no campo em seguida, também relacionado ou responsável pela coleta.
- **Telefone:** Informar numero do responsável pela coleta.

# Exemplo: 3° ETAPA: DADOS DA COLETA (PROGRAMA DE MONITORAMENTO DE HOSPITAL)

| Arquivo Editar Exibir Histórico Fa                                                                                                    | a⊻oritos <u>F</u> erramentas Aj <u>u</u> da<br>ⓒ lavabo - Pesquisa Google ×                                                                                                    | +                                                                                                    |                                                                                                    | <u>_8×</u>                                                                         |
|----------------------------------------------------------------------------------------------------|----------------------------------------------------------------------------------------------------|----------------------------------------------------------------------------------------------------|----------------------------------------------------------------------------------------------------|------------------------------------------------------------------------------------|
| A https://gal.saude.to.gov.br/gal/     Mais visitados Primeiros passos                                                                        | 'laboratorio/<br>Caleria do Web Slice                                                                                                    | ≂ C. [                                                                                                    | Resquisar                                                                                                    | ★ @ ♣ ★ Ø ≡                                                                        |
|                                                                                                    |                                                                                                    | Laboratório                                                                                                    | Central de Saúde P                                                                                                    | ública do Tocantins                                                                |
| Laboratório <                                                                                                    | SOLICITAÇÃO DE ANÁLISE DE AMOSTR                                                                                                    | A AMBIENTAL - ÁGUA                                                                                                    | Decericije                                                                                                    |                                                                                    |
| Ambiental<br>Solicitação<br>Triagem<br>Processo<br>Correlativos<br>Consultas<br>Relatórios<br>Administração<br>Formulários e Manuais<br>Sobre | Estudo/Pesquisa Município: Cód. IB PALMAS IT72100 Forma: Sistema de Abasted FOZ/SANEATINS P Procedência da Coleta: Estabelecimento de Saúde * Área: Nome do Local: HOSPITAL GERAL DE PALMAS Latitude: Longitude: Responsável pela Coleta: ELKE SANDRA AGUIAR ISTO21000 SECRETARIA FORTALE IST021000 SECRETARIA FORTALE IST021000 SECRETARIA FORTALE | Potabilidade         GE:       UF:       Região Admini         D       TO         imento:       ALMAS SISTEMA INTEGRADO         ALMAS SISTEMA INTEGRADO       Ponto de Coleta:         Torneira Após a Reservação       Cocal:         Local:       V         Endereço:       AV NS 1 S/NCONJO2 LOTE-01         Zona:       Referência do         Urbana       PLANO DIRE         Documento:       MAT \$ 9323         ZA       PR SHOOPINO       PORTALEZ         ZA       SANTA RITA       FORTALEZ | MONITORAMENTO DO HOSPITA<br>strativa:<br>Cód.SISAGUA:<br>S172100000001<br>Ponto de Captação:<br>ETA ou UTA:<br>ETA ou UTA:<br>Informações Adicionais do Ponto<br>LAVABO DA SALA Nº01 DO CI<br>Local da Coleta:<br>TOR SUL<br>Telefone:<br>726<br>(63)3218-6360<br>A Potabilidade 09/10/2015<br>A Potabilidade 09/10/2015 | to de Coleta:<br>ENTRO C<br>FORTALEZA Salvar Cancelar<br>FORTALEZA Salvar Cancelar |
| DATASUS - Departamento de Informática                                                                                                    | do SUS                                                                                                    | 🖻   Exportar listagem: 🔎 🗃 Módu<br>Módu                                                                                                    | lo: Ambiental 🔢 Usuário: elke.aguiar                                                                                                    | 1 a 20 de 651 registro(s)                                                          |

## 3° ETAPA: DADOS DA COLETA (INVESTIGAÇÃO DE SURTO)

- Finalidade: Clicar neste símbolo V selecionar INVESTIGAÇÃO.
- Motivo da Coleta: Clicar neste símbolo V selecione SURTO.
- Descrição: Descrever a INVESTIGAÇÃO DE SURTO no qual as amostras coletadas estão relacionado.
- Município: Digitar o nome do município e clicar na lupa ao lado onde abrirá uma janela contendo o nome da unidade de saúde cadastrada e seu respectivo código do IBGE e UF no qual será preenchido automaticamente pelo sistema após selecionar e clicar em cima do mesmo.
- Região Administrativa: Sem acesso utilizado somente pelo DF.
- Forma: Deixar em branco.
- Sistema de Abastecimento: Deixar em branco.
- Procedência da Coleta: Clique no sinal varias opções na qual será selecionado aquela que mais se aproximar da origem da amostra a ser coletada.
- Ponto de Coleta: Conforme o que selecionar na Procedência da coleta o sistema filtrará opções mais adequadas para determinada situação.

# 3° ETAPA: DADOS DA COLETA (INVESTIGAÇÃO DE SURTO)

# - Continuação

- Nome do Local: Informação de onde será coletado a amostra.
- Endereço: Digitar o endereço completo de onde será coletado a amostra.
- Informações adicionais do ponto: Veja o que já foi descrito sobre o ponto onde foi coletado a amostra digite aqui outros complementos, sala, cantina e outros(veja no exemplo).
- Latitude: Caso tenha GPS digite as coordenadas se não deixar em branco.
- Longitude: Caso tenha GPS digite as coordenadas se não deixar em branco.
- Zona: selecionar Urbana ou Rural.
- **Referência do Local:** Especificar melhor o local onde foi coletado.
- **Responsável pela Coleta:** Nome completo de quem realiza a coleta.
- Documento: Clique no sinal v selecionar qualquer um dos documentos e digite o numero do documento no campo em seguida, também relacionado ou responsável pela coleta.
- Telefone: Informar numero do responsável pela coleta.

# Exemplo: 3° ETAPA: DADOS DA COLETA (INVESTIGAÇÃO DE SURTO)

| <u>A</u> rquivo <u>E</u> ditar E <u>x</u> ibir <u>H</u> istórico F                                                                                                    | <sup>-</sup> a <u>v</u> oritos <u>F</u> e                                                                                                    | rramentas Aj <u>u</u> da                                                                                                    |                                                                                |                                                                                                    |                                                                                                    |                                                                                                    |                                                     |            |                     | _ 8 ×                                                                                                    |  |  |  |
|----------------------------------------------------------------------------------------------------|----------------------------------------------------------------------------------------------------|----------------------------------------------------------------------------------------------------|--------------------------------------------------------------------------------|----------------------------------------------------------------------------------------------------|----------------------------------------------------------------------------------------------------|----------------------------------------------------------------------------------------------------|-----------------------------------------------------|------------|---------------------|----------------------------------------------------------------------------------------------------|--|--|--|
| GAL - Gerenciador de Ambiente La                                                                                                    | × 💽 Iníci                                                                                                    | 0                                                                                                    | × Z E                                                                          | ntrar no cliente Zimbr                                                                                                    | a para 🗙 🛛 🔀                                                                                                    | Google Maps                                                                                                    | × 4                                                 | þ          |                     |                                                                                                    |  |  |  |
| https://gal.saude.to.gov.br/ga                                                                                                    | l/laboratorio/                                                                                                    |                                                                                                    |                                                                                | ~                                                                                                    | C Q Pesquis                                                                                                    | ar                                                                                                    | <b>†</b>                                            | + 1        |                     |                                                                                                    |  |  |  |
| Mais visitados                                                                                                    | 🔽 Caleria do                                                                                                    | wah Slice                                                                                                    |                                                                                |                                                                                                    |                                                                                                    |                                                                                                    |                                                     |            |                     |                                                                                                    |  |  |  |
|                                                                                                    | Galeria du                                                                                                    |                                                                                                    |                                                                                |                                                                                                    |                                                                                                    |                                                                                                    |                                                     |            |                     |                                                                                                    |  |  |  |
| Laboratório Central de Saúde Pública do Tocanti                                                                                                    |                                                                                                    |                                                                                                    |                                                                                |                                                                                                    |                                                                                                    |                                                                                                    |                                                     |            |                     |                                                                                                    |  |  |  |
| Laboratório                                                                                                    | Módulo /                                                                                                    | Ambiental :: Solicitaç                                                                                                    | ão                                                                             |                                                                                                    |                                                                                                    |                                                                                                    |                                                     |            | 0                   | Ajuda                                                                                                    |  |  |  |
| E Alterar Senha<br>Ambiental                                                                                                    | Inclu 50                                                                                                    | DLICITAÇÃO DE ANÁLISE I<br>Dados da Coleta                                                                                                    | DE AMOSTR                                                                      | A AMBIENTAL - ÁG                                                                                                    | UA                                                                                                    | Stas Cód. barras: Solic                                                                                                    |                                                     |            |                     | ]<br>] s                                                                                                    |  |  |  |
| Solicitação<br>⊐= Triagem                                                                                                    | 151099                                                                                                    | Tovestigação                                                                                                    | ~                                                                              | Mutivo da Coleta                                                                                                    | 1:<br>•                                                                                                    |                                                                                                    | ٨                                                   |            |                     |                                                                                                    |  |  |  |
| <ul> <li>Processo</li> <li>Impressão</li> <li>Correlativos</li> <li>Consultar Solicitação</li> <li>Consultar Análise</li> <li>Consultar Ensaio</li> <li>Relatórios</li> <li>Configuração</li> <li>Administração</li> <li>Formulários e Manuais</li> <li>Notícias</li> <li>Sobre</li> </ul> | 1510991<br>1510990<br>1510990<br>1510990<br>1510990<br>1510990<br>1510990<br>1510990<br>1510210<br>1510210<br>1510210<br>1510210<br>1510210<br>1510210<br>1510210<br>1510210<br>1510210<br>1510210<br>1510210 | Investigação<br>Município:<br>PALMAS<br>Forma: Sistema<br>Procedência da Coleta:<br>Estabelecimento de En<br>Área:<br>Nome do Local:<br>COLEGIO ESTADUAL S<br>Latitude: Long<br>Responsável pela Colet.<br>ELKE SANDRA AGUIAR<br>SECRETARIA FOR<br>SECRETARIA FOR | Cód. IB<br>172100<br>de Abastec<br>nsino<br>SAO JOSE<br>jitude:<br>a:<br>ALEZA | Surto<br>SE: UF:<br>TO<br>imento:<br>Ponto de Coleta<br>Torneira Após a<br>Local:<br>Endereço:<br>Q 1106 SUL AL.<br>Zona:<br>Urbana<br>POSTO TABOL F<br>SANTA RITA<br>PROJETO DES F | Região Administ<br>Reservação V<br>AMEDA 25<br>Referência do Lu<br>PLANO DIRETO<br>Documento:<br>MAT V 93272<br>ORTALEZA | SURTO DE HEPATITE rativa: Cód.SISAGUA: Cód.SISAGUA: Ponto de Captação: ETA ou UTA: Informações Adicionai TORNEIRA DA CANT ocal da Coleta: R SUL Telefone 6 (63)321 Tabilidade 07/10/2015 | A<br>s do Ponto d<br>[NA<br>:<br>8-6360]<br>FORTALE | ie Coleta: | ncelar<br>ICEN - L/ | 3<br>3<br>3 |  |  |  |
| DATASUS - Departamento de Informática                                                                                                    | a do SUS                                                                                                    |                                                                                                    | 1 V L Dobo                                                                     |                                                                                                    | Módulo: Ambien                                                                                                    | tal <b>Usuário:</b> elke.aouia                                                                                                    | r 🛛 🕒 28-10                                         | -2015      | 🗂 Sair d            | lo Sistema                                                                                                    |  |  |  |
| Tiniciar GAL - Gerenciador de                                                                                                    | 🗁 GAL-                                                                                                    | AMBIENTAL TREIN                                                                                                    | Microsoft Pc                                                                   | werPoint - [                                                                                                    |                                                                                                    |                                                                                                    |                                                     | PT 📿       | 🧫 Dair (            | S 09:44                                                                                                    |  |  |  |

42

# 3° ETAPA: DADOS DA COLETA (INVESTIGAÇÃO DE DENUNCIA)

- **Finalidade:** Clicar neste símbolo selecionar INVESTIGAÇÃO.
- Motivo da Coleta: Clicar neste símbolo V selecione DENUNCIA.
- **Descrição:** Descrever de onde é a denuncia no qual as amostras a serem coletadas estão relacionadas .
- Município: Digitar o nome do município e clicar na lupa ao lado onde abrirá uma janela contendo o nome da unidade de saúde cadastrada e seu respectivo código do IBGE e UF no qual será preenchido automaticamente pelo sistema após selecionar e clicar em cima do mesmo.
- Região Administrativa: Sem acesso utilizado somente pelo DF.
- Forma: Deixar em branco.
- Sistema de Abastecimento: Deixar em branco.
- Procedência da Coleta: Clique no sinal varias opções na qual será selecionado aquela que mais se aproximar da origem da amostra a ser coletada.
- Ponto de Coleta: Conforme o que selecionar na Procedência da coleta o sistema filtrará opções mais adequadas para determinada situação.

# 3° ETAPA: DADOS DA COLETA (INVESTIGAÇÃO DE DENUNCIA)

# - Continuação

- Nome do Local: Informação de onde será coletado a amostra.
- Endereço: Digitar o endereço completo de onde será coletado a amostra.
- Informações adicionais do ponto: Veja o que já foi descrito sobre o ponto onde foi coletado a amostra digite aqui outros complementos, sala, cantina e outros(veja no exemplo).
- Latitude: Caso tenha GPS digite as coordenadas se não deixar em branco.
- Longitude: Caso tenha GPS digite as coordenadas se não deixar em branco.
- **Zona:** selecionar Urbana ou Rural.
- **Referência do Local:** Especificar melhor o local onde foi coletado.
- **Responsável pela Coleta:** Nome completo de quem realiza a coleta.
- Documento: Clique no sinal v selecionar qualquer um dos documentos e digite o numero do documento no campo em seguida, também relacionado ou responsável pela coleta.
- **Telefone:** Informar numero do responsável pela coleta.

# Exemplo: 3° ETAPA: DADOS DA COLETA (INVESTIGAÇÃO DE DENUNCIA)

| <u>A</u> rquivo <u>E</u> ditar E <u>x</u> ibir <u>H</u> istórico F                                                                                                    | <sup>-</sup> a <u>v</u> oritos <u>F</u> erram                                                   | entas Aj <u>u</u> da                                                                        |                                                                               |                                                |                                                                     |                                               |                                                      | <u>- 8 ×</u>               |  |  |  |  |  |
|----------------------------------------------------------------------------------------------------|-------------------------------------------------------------------------------------------------|---------------------------------------------------------------------------------------------|-------------------------------------------------------------------------------|------------------------------------------------|---------------------------------------------------------------------|-----------------------------------------------|------------------------------------------------------|----------------------------|--|--|--|--|--|
| GAL - Gerenciador de Ambiente La                                                                                                    | × 💽 Início                                                                                      | ×                                                                                           | Z Entrar no cliente Zimb                                                      | ra para 🗙 🛛 GAL                                | - Gerenciador de Ambiente                                           | La × +                                        |                                                      |                            |  |  |  |  |  |
| https://gal.saude.to.gov.br/ga                                                                                                    | al/laboratorio/                                                                                 |                                                                                             |                                                                               | V C Q Pesquisa                                 | ər                                                                  | ★ 自 ♣                                         | <b>A 9</b>                                           | =                          |  |  |  |  |  |
|                                                                                                    | 🖸 Calaria da Wak                                                                                | Clico                                                                                       |                                                                               |                                                |                                                                     |                                               |                                                      |                            |  |  |  |  |  |
|                                                                                                    |                                                                                                 | Joice                                                                                       |                                                                               |                                                |                                                                     |                                               |                                                      |                            |  |  |  |  |  |
| Laboratório Central de Saúde Pública do Tocanti                                                                                                    |                                                                                                 |                                                                                             |                                                                               |                                                |                                                                     |                                               |                                                      |                            |  |  |  |  |  |
| Laboratório <                                                                                                    | Módulo Amb                                                                                      | oiental :: Solicitação                                                                      |                                                                               |                                                |                                                                     |                                               | 0                                                    | Ajuda                      |  |  |  |  |  |
| <ul> <li>⊇ Alterar Senha</li> <li>☐ Ambiental</li> <li>☐ Entrada</li> </ul>                                                                                                    | Solicitac Da                                                                                    | ITAÇÃO DE ANÁLISE DE AM<br>ados da Coleta<br>nalidade:                                      | 105TRA AMBIENTAL - ÁG                                                         | GUA                                            | Descrição:                                                          |                                               | ×                                                    | s                          |  |  |  |  |  |
| <ul> <li>Consultation</li> <li>Processo</li> <li>Impressão</li> <li>Correlativos</li> <li>Consultas</li> <li>Consultar Solicitação</li> <li>Consultar Análise</li> <li>Consultar Ensaio</li> </ul> | 151099(<br>151099(<br>151099(<br>151099(<br>151099(<br>151099(<br>151099(<br>151099(<br>151099( | nvestigação<br>unicípio: Co<br>ALMAS P 1<br>rma: Sistema de Ab<br>v<br>ocedência da Coleta: | Denúncia<br>ód. IBGE: UF:<br>72100 TO<br>pastecimento:<br>Ponto de Colet.     | Região Administr                               | INVESTIGAÇÃO MINIST<br>ativa:<br>Cód.SISAGUA:<br>Ponto de Captação: | TÉRIO PÚPLICO                                 |                                                      | 8<br>8<br>8<br>8<br>8<br>8 |  |  |  |  |  |
| <ul> <li>➡ — Relatórios</li> <li>➡ — Configuração</li> <li>➡ — Administração</li> <li>➡ Formulários e Manuais</li> <li>➡ Notícias</li> <li>➡ Sobre</li> </ul>                                      | 1510990 Ári<br>1510990 Ári<br>1510210 No<br>1510210 Co                                          | ea:<br>prime do Local:<br>OLEGIO ESTADUAL SAO J                                             | Local:<br>Endereço:<br>OSE Q 1106 SUL AL                                      | AMEDA 25                                       | ETA ou UTA:<br>Informações Adicionai:<br>TORNEIRA DA CANTI          | s do Ponto de Cole<br>NA                      | eta:                                                 | 8<br>8<br>8<br>8           |  |  |  |  |  |
|                                                                                                    | 15102100 Lai<br>15102100 Re<br>15102100 Re                                                      |                                                                                             | : Zona:<br>Urbana 💙                                                           | Referência do Lo<br>PLANO DIRETO<br>Documento: | ncal da Coleta:<br>R SUL<br>Telefone:                               | 2.6260                                        |                                                      | .a<br>.a<br>.a             |  |  |  |  |  |
|                                                                                                    | 151021000                                                                                       | SECRETARIA FORTALEZ<br>SECRETARIA FORTALEZ<br>SECRETARIA FORTALEZ<br>DECRETARIA FORTALEZ    | A POSTO TABO I<br>A SANTA RITA I<br>A PROJETO DES I<br>Exportar listagem: 🍌 I | FORTALEZA Pot<br>FORTALEZA Pot                 | abildade 09/10/2015<br>abildade 09/10/2015<br>abildade 07/10/2015   | FORTALEZA<br>FORTALEZA<br>FORTALEZA<br>1 a 20 | Cancelar<br>CACEN - LA<br>LACEN - LA<br>D de 668 reg | 8<br>8                     |  |  |  |  |  |
| DATASUS - Departamento de Informática                                                                                                    | a do SUS                                                                                        |                                                                                             |                                                                               | Módulo: Ambient                                | al Usuário: elke.aguia                                              | e   • 28-10-2015                              | 👛 Sair d                                             | o Sistema                  |  |  |  |  |  |
| 🎒 Iniciar 🛛 曼 GAL - Gerenciador de                                                                                                    | e 🗀 gal-ambi                                                                                    |                                                                                             | soft PowerPoint - [                                                           |                                                |                                                                     | PT                                            | R 🔊 🔍 💀                                              | × 10:05                    |  |  |  |  |  |

45

# 4ª ETAPA: DADOS DA AMOSTRA

- Tipo de Amostra: Clique no sinal varias opções selecione a que se adéque em relação ao tratamento da amostra.
- Data da Coleta: Caso haja tempo digite se não escreva de caneta no formulário de solicitação impresso.
- Hora da Coleta: Caso haja tempo digite se não escreva de caneta no formulário de solicitação impresso.
- Apresentação: Selecione LÍQUIDA.
- Volume (ml): Digite 500 ml é o que representa o total de amostra a ser analisada enviado ao LACEN.
- Acondicionamento: Selecione a opção GELO RECICLADO (Gelox).
- **Tipo de Conservante:** Deixar em branco (Não é utilizado).
- Chuvas 48h: Selecione o ocorrido ou escreva de caneta no formulário de solicitação impresso caso haja mudanças no momento da realização da coleta.

# Exemplo: 4° ETAPA: DADOS DA AMOSTRA

| GAL - Gerenciador de Ambiente Lat 🗙 📭   | Antony e Gabriel ft. Munhoz 🌒 🕽 | K G1 Tocantins: notícias e | evídeos 🗙 🕂                     |                          |                         |                       |                 |                       |                       |
|-----------------------------------------|---------------------------------|----------------------------|---------------------------------|--------------------------|-------------------------|-----------------------|-----------------|-----------------------|-----------------------|
| (←) → ♂ @                               | 🛈 🔏 https://gal.tocantins.      | sus.gov.br/laboratorio/    |                                 |                          |                         | 120% 💟 🐒              | C Pesquisar     |                       | ⊻ II\ 🗊 ≡             |
|                                         | a                               |                            |                                 |                          |                         | La                    | boratório Centr | al de Saúde Pú        | blica do Tocantins    |
| Laboratório                             | Módulo Ambiental :: 9           | Solicitação                |                                 |                          |                         |                       |                 |                       | 😣 <u>Ajuda</u>        |
| E Alterar Senha<br>G - G Ambiental      | 🗿 Incluir 📄 Incluir Cópia [     | 🏹 Alterar 🤤 Cancelar   🔒 I | Imprimir   📎 Imprimir Etiquetas | Nova Consulta   Cód. ban | ras: Solicitação        |                       |                 |                       |                       |
| 🖨 😋 Entrada                             | Solicitação 🔻 S                 | olicitante                 | Mun. Solicitante                | Local Coleta             | Mun. Coleta             | Motivo                | Dt. Cadastro    | Lab. Cadastro         | Lab. Responsável      |
| Solicitação                             | 181069000004 V                  | IGILANCIA SANITARIA ES     | PALMAS                          | VIGILÂNCIA SANITÁRIA ES  | PALMAS                  | Controle de qualidade | 16/05/2018      | VIGILANCIA SANITARIA  | LACEN - LABORATORIO C |
| Triagem                                 | 18106900003 V                   | IGILANCIA SANITARIA ES     | PALMAS                          | VIGILÂNCIA SANITÁRIA ES  | PALMAS                  | Controle de qualidade | 16/05/2018      | VIGILANCIA SANITARIA  | LACEN - LABORATORIO C |
| Processo                                | 18106900002 V                   | IGILANCIA SANITARIA ES     | PALMAS                          | VIGILÂNCIA SANITÁRIA ES  | PALMAS                  | Controle de qualidade | 16/05/2018      | VIGILANCIA SANITARIA  | LACEN - LABORATORIO C |
| Etiquetas e Documentos                  | 181069000001 V                  | IGILANCIA SANITARIA ES     | PALMAS                          | VIGILÂNCIA SANITÁRIA ES  | PALMAS                  | Controle de qualidade | 16/05/2018      | VIGILANCIA SANITARIA  | LACEN - LABORATORIO C |
| Amostra por Setor                       | 181019000095 C                  | ENTRO DE SAUDE DR F        | M SOLICITAÇÃO DE ANÁLIS         | E DE AMOSTRA AMBIENTAL - | ÁGUA ACEMA DO TOCANTINS |                       | 22/05/2018      | MIRACEMA - VIGILANCIA | LACEN - LABORATORIO C |
| Comprovante de Entrega                  | 181019000094 C                  | ENTRO DE SAUDE DR F        | MF                              |                          |                         |                       |                 | MIRACEMA - VIGILANCIA | LACEN - LABORATORIO C |
| 🖃 Mapas de Trabalho                     | 181019000093 C                  | ENTRO DE SAUDE DR F        | MIE                             |                          |                         |                       |                 | MIRACEMA - VIGILANCIA | LACEN - LABORATORIO C |
| - Eaudos                                | 181019000092 C                  | ENTRO DE SAUDE DR F        | Material Coletado               |                          |                         |                       | <u> </u>        | MIRACEMA - VIGILANCIA | LACEN - LABORATORIO C |
| Pré-tabelados                           | 181019000091 C                  | ENTRO DE SAUDERR F         | MF Dados da Amostra             |                          |                         |                       |                 | MIRACEMA - VIGILANCIA | LACEN - LABORATORIO C |
| Correlativos                            | 181019000090                    | <u> </u>                   | MI Tipo de Amostra:             | Data Coleta:             | Hora Coleta: Apre       | esentação:            | Volume (mL):    | MIRACEMA - VIGILANCIA | LACEN - LABORATORIO C |
| Consultar Solicitação                   | 181019000089                    | ENINO DE SAUDE             | M <sup>E</sup> Água Tratada     | ▼ 06/01/2018             | 12h 20min Liq           | uida 💌                | 500             | MIRACEMA - VIGILANCIA | LACEN - LABORATORIO C |
| Consultar Análise                       | 18101900088 C                   | ENTRO DE SAUDE DR F        | Mi Acondicionamento:            | Tipo de Cons             | ervante:                |                       | Chuvas 48h:     | MIRACEMA - VIGILANCIA | LACEN - LABORATORIO C |
| 🔄 Consultar Ensaio                      | 18101900087 C                   | ENTRO DE SAUDE DR F        | Mi Gelo Reciclado               | *                        |                         |                       | Não             | MIRACEMA - VIGILANCIA | LACEN - LABORATORIO C |
| 🗄 🧰 Relatórios                          | 18101900086 C                   | ENTRO DE SAUDE DR F        | MIR                             |                          |                         |                       | indo            | MIRACEMA - VIGILANCIA | LACEN - LABORATORIO C |
| 🕀 🧰 Vigilância                          | 18101900085 C                   | ENTRO DE SAUDE DR F        | MIRACEMA DO TOCANTINS           |                          |                         |                       | Salvar Cancelar | MIRACEMA - VIGILANCIA | LACEN - LABORATORIO C |
| 🗃 🦲 Configuração                        | 18101900084 C                   | ENTRO DE SAUDE DR F        | MRACEMA DO TOCANTINS            | ASSOCIAÇÃO JESUS DE      | MIRACEMA DO TOCANTINS   | Potabilidade          | 14/05/2018      | MIRACEMA - VIGILANCIA | LACEN - LABORATORIO C |
| Administração     Sermulários o Manuaio | 18101900083 C                   | ENTRO DE SAUDE DR F        | MIRACEMA DO TOCANTINS           | COLEGIO OSCAR SARDIN     | MIRACEMA DO TOCANTINS   | Potabilidade          | 14/05/2018      | MIRACEMA - VIGILANCIA | LACEN - LABORATORIO C |
| - I Notícias                            | 18101900082 C                   | ENTRO DE SAUDE DR F        | MIRACEMA DO TOCANTINS           | CRECHE DONA REGINA       | MIRACEMA DO TOCANTINS   | Potabilidade          | 14/05/2018      | MIRACEMA - VIGILANCIA | LACEN - LABORATORIO C |
| Sobre                                   | 18101900081 C                   | ENTRO DE SAUDE DR F        | MIRACEMA DO TOCANTINS           | ESCOLA DALVA C BRITO     | MIRACEMA DO TOCANTINS   | Potabilidade          | 14/05/2018      | MIRACEMA - VIGILANCIA | LACEN - LABORATORIO C |
|                                         | 18101900080 C                   | ENTRO DE SAUDE DR F        | MIRACEMA DO TOCANTINS           | COLEGIO SANTA TEREZIN    | MIRACEMA DO TOCANTINS   | Potabilidade          | 14/05/2018      | MIRACEMA - VIGILANCIA | LACEN - LABORATORIO C |

🔁 💌 🧭

https://gal.tocantins.sus.gov.br/amb/solicitacao/?op=0#

C

3

1 a 20 de 331 registro(s)

PT 🔺 隆 🛱 🌒 15:52

Módulo: Ambiental Usuário: elke.aguiar 🕒 28-05-2018 🚺 Sair do Sistema

# <u>5° ETAPA</u>: ANÁLISE DE CAMPO

- Cloro Residual Livre:
- Fluor (mg/L):
- Temp.(°C):
- pH:
- Turbidez (uT):
- Outros Parâmetros:
- Cloro Residual Combinado:
- Dióxido de Cloro:

Obs. Todos estes parâmetros são realizados no ato da coleta, caso haja tempo digite o resultado, se há não tempo, escreva de caneta o resultado no formulário de solicitação já impresso.

# Exemplo: 5° ETAPA: ANÁLISE DE CAMPO

| GAL - Gerenciador de Ambiente Lat 🗙 🔹   | Gusttavo Lima - Apelido Car 🌒 | × G1 Tocantins: notícias e | evídeos 🗙 🕂                     |                          |                        |                       |                 |                       |                       |
|-----------------------------------------|-------------------------------|----------------------------|---------------------------------|--------------------------|------------------------|-----------------------|-----------------|-----------------------|-----------------------|
| (←) → ℃ @                               | (i) 🖍 https://gal.tocantins   | .sus.gov.br/laboratorio/   |                                 |                          |                        | 120% 💟 🏠              | Q Pesquisar     |                       | <u>↓</u> III\ 🗊 🗏     |
|                                         |                               |                            |                                 |                          |                        | Labo                  | ratório Cent    | ral de Saúde Pú       | blica do Tocantins    |
| Laboratório                             | Módulo Ambiental ::           | Solicitação                |                                 |                          |                        |                       |                 |                       | () <u>Ajuda</u>       |
| E Alterar Senha<br>                     | 🕑 Incluir 📑 Incluir Cópia     | 🏹 Alterar 🤤 Cancelar   📇 I | Imprimir 🛛 📎 Imprimir Etiquetas | Nova Consulta Cód. barr  | as: Solicitação        |                       |                 |                       |                       |
| 🖨 😋 Entrada                             | Solicitação 👻                 | Solicitante                | Mun. Solicitante                | Local Coleta             | Mun. Coleta            | Motivo                | Dt. Cadastro    | Lab. Cadastro         | Lab. Responsável      |
| 🔁 Solicitação                           | 18106900004                   | VIGILANCIA SANITARIA ES    | PALMAS                          | VIGILÂNCIA SANITÁRIA ES  | PALMAS                 | Controle de qualidade | 16/05/2018      | VIGILANCIA SANITARIA  | LACEN - LABORATORIO C |
| Triagem                                 | 18106900003                   | VIGILANCIA SANITARIA ES    | PALMAS                          | VIGILÂNCIA SANITÁRIA ES  | PALMAS                 | Controle de qualidade | 16/05/2018      | VIGILANCIA SANITARIA  | LACEN - LABORATORIO C |
| Processo                                | 18106900002                   | VIGILANCIA SANITARIA ES    | PALMAS                          | VIGILÂNCIA SANITÁRIA ES  | PALMAS                 | Controle de qualidade | 16/05/2018      | VIGILANCIA SANITARIA  | LACEN - LABORATORIO C |
| Etiquetas e Documentos                  | 18106900001                   | VIGILANCIA SANITARIA ES    | PALMAS                          | VIGILÂNCIA SANITÁRIA ES  | PALMAS                 | Controle de qualidade | 16/05/2018      | VIGILANCIA SANITARIA  | LACEN - LABORATORIO C |
| Amostra por Setor                       | 181019000095                  | CENTRO DE SAUDE DR F       | M SOLICITAÇÃO DE ANÁLIS         | DE AMOSTRA AMBIENTAL - / | GUA ACEMA DO TOCANTINS |                       | 22/05/2018      | MIRACEMA - VIGILANCIA | LACEN - LABORATORIO C |
| E Comprovante de Entrega                | 181019000094                  | CENTRO DE SAUDE DR F       | MIR                             |                          |                        |                       | *               | MIRACEMA - VIGILANCIA | LACEN - LABORATORIO C |
| \Xi Mapas de Trabalho                   | 181019000093                  | CENTRO DE SAUDE DE         | MP                              |                          |                        |                       |                 | MIRACEMA - VIGILANCIA | LACEN - LABORATORIO C |
| E Laudos                                | 181019000092                  | /                          | MIP Analise de Campo            |                          |                        |                       |                 | MIRACEMA - VIGILANCIA | LACEN - LABORATORIO C |
| Pré-tabelados                           | 181019000091                  | CENTRO DE SAUDE DR         | M Cloro Residual Livre:         | Fluor (mg/L): Temp. (°C) | : pH: Turbidez (uT):   | Outros Parâmetros:    |                 | MIRACEMA - VIGILANCIA | LACEN - LABORATORIO C |
| Correlativos                            | 18101900090                   | CENTRO DE SAUDE DR F       | MIF 0.2                         |                          |                        |                       |                 | MIRACEMA - VIGILANCIA | LACEN - LABORATORIO C |
| Consultar Solicitação                   | 18101900089                   | CENTRO DE SAUDE DR F       | MI Cloro Reisdual Combin        | ado: Dióxido de Cl       | oro:                   |                       |                 | MIRACEMA - VIGILANCIA | LACEN - LABORATORIO C |
| Consultar Análise                       | 18101900088                   | CENTRO DE SAUDE DR F       | MIR                             |                          |                        |                       |                 | MIRACEMA - VIGILANCIA | LACEN - LABORATORIO C |
| Consultar Ensaio                        | 18101900087                   | CENTRO DE SAUDE DR F       | MIE                             |                          |                        |                       |                 | MIRACEMA - VIGILANCIA | LACEN - LABORATORIO C |
| 🕀 🧰 Relatórios                          | 18101900086                   | CENTRO DE SAUDE DR F       | MF                              |                          |                        |                       |                 | MIRACEMA - VIGILANCIA | LACEN - LABORATORIO C |
| 🕀 🧰 Vigilância                          | 18101900085                   | CENTRO DE SAUDE DR F       | MIRACEMA DO TOCANTINS           |                          |                        |                       | Salvar Cancelar | MIRACEMA - VIGILANCIA | LACEN - LABORATORIO C |
| 🗄 🦲 Configuração                        | 18101900084                   | CENTRO DE SAUDE DR F       | MIRACEMA DO TOCANTINS           | ASSOCIAÇÃO JESUS DE      | MIRACEMA DO TOCANTINS  | Potabilidade          | 14/05/2018      | MIRACEMA - VIGILANCIA | LACEN - LABORATORIO C |
| Administração     Formulários o Manuais | 18101900083                   | CENTRO DE SAUDE DR F       | MIRACEMA DO TOCANTINS           | COLEGIO OSCAR SARDIN     | MIRACEMA DO TOCANTINS  | Potabilidade          | 14/05/2018      | MIRACEMA - VIGILANCIA | LACEN - LABORATORIO C |
| - Notícias                              | 18101900082                   | CENTRO DE SAUDE DR F       | MIRACEMA DO TOCANTINS           | CRECHE DONA REGINA       | MIRACEMA DO TOCANTINS  | Potabilidade          | 14/05/2018      | MIRACEMA - VIGILANCIA | LACEN - LABORATORIO C |
| = Sobre                                 | 18101900081                   | CENTRO DE SAUDE DR F       | MIRACEMA DO TOCANTINS           | ESCOLA DALVA C BRITO     | MIRACEMA DO TOCANTINS  | Potabilidade          | 14/05/2018      | MIRACEMA - VIGILANCIA | LACEN - LABORATORIO C |
| _                                       | 18101900080                   | CENTRO DE SAUDE DR F       | MIRACEMA DO TOCANTINS           | COLEGIO SANTA TEREZIN    | MIRACEMA DO TOCANTINS  | Potabilidade          | 14/05/2018      | MIRACEMA - VIGILANCIA | LACEN - LABORATORIO C |

DATASUS - Departamento de Informática do SUS

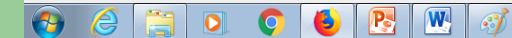

Módulo: Ambiental Usuário: elke.aguiar 6 28-05-2018 Mostrar área de trabalho

1 a 20 de 331 registro(s)

PT 🔺 阔 🐂 🌗 15:54

# 6° ETAPA: ANÁLISES

- Tipo de Análise: No momento são realizados as análises microbiológicas, Organolépticas e físico-química faça a inclusão da analise conforme a necessidade.
- Clique no sinal selecione MICROBIOLOGICA clique em INCLUIR é aparecerá logo abaixo o código e a análise solicitada, (realiza analise Coliformes Totais e Escherichia coli).
- Clique no sinal velocione ORGANOLÉPTICA clique em INCLUIR é aparecerá logo abaixo o código e a análise solicitada, (realiza analise de Turbidez).
- Clique no sinal selecione FISICO-QUMICA clique em INCLUIR é aparecerá logo abaixo o código e a análise solicitada, (realiza analise de Flúor, Ferro, Nitrito, Nitrato e Sulfato)

# Exemplo: 6° ETAPA: ANÁLISE

| GAL - Gerenciador de Ambiente Lat 🗙 🔹 | Zé Neto e Cristiano - BEBID/ | ♦ × G1 Tocantins: notícias   | e vídeos 🗙 🕂                    |                           |                       |                       |                |                       |                       |
|---------------------------------------|------------------------------|------------------------------|---------------------------------|---------------------------|-----------------------|-----------------------|----------------|-----------------------|-----------------------|
| (←) → @ @                             | 🛈 윮 https://gal.tocan        | tins.sus.gov.br/laboratorio/ |                                 |                           |                       | 120% 🛡 🏠              | Q Pesquisar    |                       | <u>↓</u> III\ 🗊 🗏     |
|                                       | a.                           |                              |                                 |                           |                       | Labo                  | ratório Centr  | al de Saúde Púl       | lica do Tocantins     |
| Laboratório                           | Módulo Ambiental             | :: Solicitação               |                                 |                           |                       |                       |                |                       | 🕑 <u>Ajuda</u>        |
| – 📰 Alterar Senha<br>⊒ 😋 Ambiental    | 🕑 Incluir 🛅 Incluir Cóp      | ia 🍃 Alterar 🥥 Cancelar   🚔  | Imprimir 🛛 📎 Imprimir Etiquetas | Nova Consulta   Cód. barr | as: Solicitação       |                       |                |                       |                       |
| 🖨 😋 Entrada                           | Solicitação 🔻                | Solicitante                  | Mun. Solicitante                | Local Coleta              | Mun. Coleta           | Motivo                | Dt. Cadastro   | Lab. Cadastro         | Lab. Responsável      |
| - El Solicitação                      | 181069000004                 | VIGILANCIA SANITARIA ES      | PALMAS                          | VIGILÂNCIA SANITÁRIA ES   | PALMAS                | Controle de qualidade | 16/05/2018     | VIGILANCIA SANITARIA  | LACEN - LABORATORIO C |
| == Triagem                            | 181069000003                 | VIGILANCIA SANITARIA ES      | PALMAS                          | VIGILÂNCIA SANITÁRIA ES   | PALMAS                | Controle de qualidade | 16/05/2018     | VIGILANCIA SANITARIA  | LACEN - LABORATORIO C |
| Processo                              | 181069000002                 | VIGILANCIA SANITARIA ES      | PALMAS                          | VIGILÂNCIA SANITÁRIA ES   | PALMAS                | Controle de qualidade | 16/05/2018     | VIGILANCIA SANITARIA  | LACEN - LABORATORIO C |
| Etiguatas a Decumentas                | 181069000001                 | VIGILANCIA SANITARIA ES      | PALMAS                          | VIGILÂNCIA SANITÁRIA ES   | PALMAS                | Controle de qualidade | 16/05/2018     | VIGILANCIA SANITARIA  | LACEN - LABORATORIO C |
| Amostra por Setor                     | 181019000095                 | CENTRO DE SAUDE DR F         | MIRACEMA DO TOCANTINS           | CAPS                      | MIRACEMA DO TOCANTINS | Potabilidade          | 22/05/2018     | MIRACEMA - VIGILANCIA | LACEN - LABORATORIO C |
| Comprovante de Entrega                | 181019000094                 | CENTRO DE SAUDE DR F         |                                 |                           | MIRACEMA DO TOCANTINS |                       | 22/05/2018     | MIRACEMA - VIGILANCIA | LACEN - LABORATORIO C |
| 📰 Mapas de Trabalho                   | 181019000093                 | CENTRO DE SAUDE DR F         | M                               |                           |                       |                       | 00/02/00/40    | MIRACEMA - VIGILANCIA | LACEN - LABORATORIO C |
| E Laudos                              | 181019000092                 | CENTRO DE SAUDE DR F         | MIE                             | / /_                      |                       |                       |                | MIRACEMA - VIGILANCIA | LACEN - LABORATORIO C |
| 🔤 Pré-tabelados                       | 181019000091                 |                              | MIE                             | $\sim$                    |                       |                       |                | MIRACEMA - VIGILANCIA | LACEN - LABORATORIO C |
| Correlativos                          | 181019000090                 |                              | Análises                        |                           |                       |                       |                | MIRACEMA - VIGILANCIA | LACEN - LABORATORIO C |
| Geneultas                             | 181019000089                 | CENTRO DE SAUDE DR F         | MIF Tino de Análise: Análise    | 🗸 🙆 Incluir 🙆 Exclui      |                       |                       |                | MIRACEMA - VIGILANCIA | LACEN - LABORATORIO C |
| Consultar Análise                     | 181019000088                 | CENTRO DE SAUDE DR F         | M                               |                           |                       |                       |                | MIRACEMA - VIGILANCIA | LACEN - LABORATORIO C |
| Consultar Ensaio                      | 181019000087                 | CENTRO DE SAUDE DR F         | M Codigo Analise                | Status                    |                       |                       |                | MIRACEMA - VIGILANCIA | LACEN - LABORATORIO C |
| 🖽 🧰 Relatórios                        | 181019000086                 | CENTRO DE SAUDE DR F         | M OGAGUA Organolég              | otica Não Salva           |                       |                       |                | MIRACEMA - VIGILANCIA | LACEN - LABORATORIO C |
| 🕀 🧰 Vigilância                        | 181019000085                 | CENTRO DE SAUDE DR F         | MBAGUA Microbiolo               | ogica Não Salva           |                       |                       |                | MIRACEMA - VIGILANCIA | LACEN - LABORATORIO C |
| 🖮 🧰 Configuração                      | 181019000084                 | CENTRO DE SAUDE DR F         | FQAGUA Físico-Qu                | imica Não Salva           |                       |                       |                | MIRACEMA - VIGILANCIA | LACEN - LABORATORIO C |
| 🖻 🧰 Administração                     | 181019000083                 | CENTRO DE SAUDE DR F         | MRACEMA DO TOCANTINS            |                           |                       |                       | Sahar Cancelra | MIRACEMA - VIGILANCIA | LACEN - LABORATORIO C |
| Formulários e Manuais                 | 181019000082                 | CENTRO DE SAUDE DR F         | MIRACEMA DO TOCANTINS           |                           |                       |                       | 14/05/2018     | MIRACEMA - VIGILANCIA | LACEN - LABORATORIO C |
| E Noticias                            | 181019000081                 | CENTRO DE SAUDE DR F         | MIRACEMA DO TOCANTINS           | ESCOLA DALVA C BRITO      | MIRACEMA DO TOCANTINS | Potabilidade          | 14/05/2018     | MIRACEMA - VIGILANCIA | LACEN - LABORATORIO C |
|                                       | 181019000080                 | CENTRO DE SAUDE DR F         | MIRACEMA DO TOCANTINS           | COLEGIO SANTA TEREZIN     | MIRACEMA DO TOCANTINS | Potabilidade          | 14/05/2018     | MIRACEMA - VIGILANCIA | LACEN - LABORATORIO C |

🔁 💌 🛷

6

https://gal.tocantins.sus.gov.br/amb/solicitacao/?op=0#

1 a 20 de 331 registro(s)

PT 🔺 🍡 🏪 🕩 15:56 28/05/2018

Módulo: Ambiental Usuário: elke.aguiar 🕴 🛯 28-05-2018 🛛 💆 Sair do Sistema

# 7° ETAPA: OBSERVAÇÕES

- Este espaço esta reservado caso seja necessário esclarecimentos / informações pertinentes a coleta, amostra, ocorrência fatos ligados a esta solicitação cadastrada, não havendo necessidade deixe em branco.
- Clique no botão SALVAR para finalizar sua solicitação aparecerá uma mensagem que sua solicitação foi cadastrada com sucesso, e então prossiga para o próximo passo que é imprimir a solicitação.

# Exemplo: 7ª ETAPA: OBSERVAÇÕES

| 😜 GAL - Gerenciador de Ambiente L                          | iboratorial - Mozilla Firefox                                                                                                    | ×     |
|------------------------------------------------------------|----------------------------------------------------------------------------------------------------|-------|
| <u>Arquivo E</u> ditar E <u>x</u> ibir <u>H</u> istórico F | a <u>v</u> oritos <u>F</u> erramentas Aj <u>u</u> da                                                                                                    |       |
| 🔶 GAL - Gerenciador de Ambiente Labora                     | to × DZ Entrar no cliente Zimbra para Web × +                                                                                                    |       |
| ( 3 10.17.2.8:40008/gal/laborator                          | o/ ☆ マ C 🔠 - Google 🔎 🖡 1                                                                                                    | â     |
| Gerenciador de Ambiente Laboratório                        | Laboratório Central de Saúde Pública do Tocantina<br>Módulo Ambiental :: Solicitação                                                                                                    | s     |
| - E Alterar Senha                                          |                                                                                                    |       |
|                                                            | SOLICITAÇÃO DE ANÁLISE DE AMOSTRA AMBIENTAL - ÁGUA                                                                                                    |       |
| 😑 😋 Entrada                                                | Solicitação Solicitante Mun Solicitante Local Coleta Mun Coleta Motivo Di Cadastro Lab Cadastro Lab Restrora                                                                                                    |       |
| Solicitação                                                | 1410180 Solicitação                                                                                                    |       |
|                                                            | 1410180 Coleta 💌 3                                                                                                    |       |
| Processo     Impressão                                     | 1410180 Material Coletado                                                                                                    |       |
| 🕀 🦲 Correlativos                                           | Análises                                                                                                    |       |
| 🕀 🧰 Consultas                                              | 141 Tiol<br>Observações                                                                                                    |       |
| 🕀 🧰 Relatórios                                             |                                                                                                    |       |
| Configuração     Administração                             |                                                                                                    |       |
| - International action                                     | 1/10180                                                                                                    |       |
| E Sobre                                                    | 1410180                                                                                                    |       |
|                                                            | 1410160                                                                                                    |       |
|                                                            | 1410160 3                                                                                                    |       |
|                                                            | 1410160                                                                                                    |       |
|                                                            | 141016000 SESPPSF PRE PRESIDENTE K ENTRONCAME PRESIDENTE K Potabilidade 13/02/2014 PRESIDI Cabura AB                                                                                                    |       |
|                                                            | 141016000 SESPPSF PRE PRESIDENTE K ENTRONCAME PRESIDENTE K Potabilidade 13/02/2014 PRESCENTE K LACEN - LAB                                                                                                    |       |
|                                                            | 141016000 SESPPSF PRE PRESIDENTE K SAIDA DO RE PRESIDENTE K Potabilidade 13/02/2014 PRE E K LACEN - LAB                                                                                                    |       |
|                                                            | 141016000 SESPPSF PRE PRESIDENTE K SETOR AERO PRESIDENTE K Potabilidade 13/02/2014                                                                                                    |       |
|                                                            | 141016000 SESPPSF PRE PRESIDENTE K SETOR DAS A PRESIDENTE K Potabilidade 13/02/2014 PSIDENTE K LACEN - LAB                                                                                                    |       |
|                                                            | 141016000 SESPPSF PRE PRESIDENTE K PRACA 05 DE PRESIDENTE K Potabilidade 13/02/2014 PRESIDENTE K LACEN - LAB                                                                                                    |       |
|                                                            | 141016000 SESPPSF PRE PRESIDENTE K SAIDA DO RE PRESIDENTE K Potabilidade 13/02/2014 PRESIDENTE K LACEN - LAB                                                                                                    |       |
|                                                            | Image: A state of the state of the stat | s)    |
| DATASUS - Departamento de Informática                      | do SUS Módulo: Ambiental    Usuário: elke.aguiar    🛛 20-02-2014   💆 Sair do Sister                                                                                                    | ma    |
| 者 Iniciar 🔁 GAL-AMBIENTAL TREIN                            | 🛛 🜀 Microsoft PowerPoint - [ 🛛 🥘 GAL - Gerenciador de 🔤 GAL-IMAGEM - Microsoft                                                                                                    | 07 5. |

# 7. IMPRINDO UMA SOLICITAÇÃO: 2º Passo: IMPRIMIR SOLICITAÇÃO - Clique em imprimir A solicitação deverá acompanhar as amostras devidamente identificadas conforme modelo;

| >> istemas.saude.to.gov      | .br:40008/galte:                                                                 | ste/laboratorio/ |               |                    |                     |                   | BC - BUS     | icaPé        | <i>P</i> 1  |  |  |
|------------------------------|----------------------------------------------------------------------------------|------------------|---------------|--------------------|---------------------|-------------------|--------------|--------------|-------------|--|--|
| GAL - TESTE                  |                                                                                  |                  |               | Labor              | atório Ce           | ntral de S        | aúde P       | ública do    | Tocantin    |  |  |
| aboratório                   | Módulo Ar                                                                        | nbiental :: Sol  | icitação      |                    |                     |                   |              |              | Ajuda       |  |  |
| Alterar Senha                | O Inder To Inder Carrol Control A Instance   St. Instance Constant, Cód. barrass |                  |               |                    |                     |                   |              |              |             |  |  |
| Ambiental                    | Coloração                                                                        | Coloitante       | the Solution  | Local Colata       | Mun Coleta          | Medium            | Dt Carlantes | Lab Cadastro | Lab Respons |  |  |
| 🖃 😋 Entrada                  | 130101000                                                                        | LACENLADO        | DAI MAS       | ESCOLA MEN         | DALMAS              | Dotabilidade      | 22/03/2013   | Lacel Las    | LACEN LAB   |  |  |
| 3 Solicitação                | 130101000                                                                        | CENTRO DE S      | BERNAROO S    | LENDADE DE S       | REENARDO S          | Potabilidade      | 25/03/2013   | LACEN LAB    | LACEN LAB   |  |  |
| Processo                     | 130101000                                                                        | LACENLABO        | PALMAS        | LACEN              | PALMAS              | Potabilidade      | 22/02/2013   | LACEN - LAB  | LACEN - LAB |  |  |
| 😐 🦲 Impressão                | 130101000                                                                        | UNIDADE DE S     | LAGOA DO T    | PREFEITURA         | LAGOA DO T          | Potabilidade      | 21/02/2013   | LACEN - LAB  | LACEN - LAB |  |  |
| Correlativos                 | 130101000                                                                        | UNIDADE DE S     | LAGOA DO T    | PREFEITURA         | LAGOA DO T          | Potabilidade      | 19/02/2013   | LACEN - LAB  | LACEN - LAB |  |  |
| Consultas                    | 130101000                                                                        | LACEN LABO       | PALMAS        |                    | DALMAR              | Custo             | 102/2013     | LACEN - LAB  | LACEN - LAB |  |  |
| Relatórios     Continuración | 130101000                                                                        | LACEN LABO       | PALMAS        | Impressão          | CONTRACTOR .        |                   | × 02/2013    | LACEN - LAB  | LACEN - LAB |  |  |
| Administração                | 130101000                                                                        | LACEN LABO       | PALMAS        | Solicitação Nº1    | 90101000001.        | adastrada com     | 02/2013      | LACEN - LAB  | LACEN - LAB |  |  |
| I Notícias                   | 130101000                                                                        | LACEN LABO       | PALMAS        | sucesso.           |                     |                   | 02/2013      | LACEN - LAB  | LACEN - LAB |  |  |
| E Sobre                      | 130101000                                                                        | LACEN LABO       | PALMAS        | Utilize o botão Ir | nprimir para efetua | ar a impressão da | 02/2013      | LACEN - LAB  | LACEN - LAB |  |  |
|                              | 130101000                                                                        | LACEN LABO       | PALMAS        | soucicação.        |                     |                   | 02/2013      | LACEN - LAB  | LACEN - LAB |  |  |
|                              | 130101000                                                                        | LACEN LABO       | PALMAS        |                    |                     | Imprimir Fechar   | 02/2013      | LACEN - LAB  | LACEN - LAB |  |  |
|                              | 121006000                                                                        | CENTRO MUNI      | CRISTALANDIA  | HER DE CHEST       | CHIEFFAL AREAS      | $\wedge$          | 08/2012      | CRISTALANDI  | LACEN - LAB |  |  |
|                              | 121006000                                                                        | CENTRO MUNI      | CRISTALANDIA. | AUTO POSTO         | CRISTALANDIA        | Pt pildade        | 09/08/2012   | CRISTALANDI  | LACEN - LAB |  |  |
|                              | 121006000                                                                        | CENTRO MUNI      | CRISTALANDIA  | RESIDENCIA M       | CRISTALANDIA        | Po pilidade       | 09/08/2012   | CRISTALANDI  | LACEN - LAB |  |  |
|                              | 121006000                                                                        | CENTRO MUNI      | CRISTALANDIA  | RESIDENCIA G       | CRISTALANDIA        | Popilidade        | 09/08/2012   | CRISTALANDI  | LACEN - LAB |  |  |
|                              | 121006000                                                                        | CENTRO MUNI      | CRISTALANDIA  | PCQ 06             | CRISTALANDIA        | Potabilidade      | 09/08/2012   | CRISTALANDI  | LACEN - LAB |  |  |
|                              | 121006000                                                                        | CENTRO MUNI      | CRISTALANDIA  | PCQ 05             | CRISTALANDIA        | Potabilidade      | 09/08/2012   | CRISTALANDI  | LACEN - LAB |  |  |
|                              | 121006000                                                                        | CENTRO MUNI      | CRISTALANDIA  | PCQ 04             | CRISTALANDIA        | Potabilidade      | 09/08/2012   | CRISTALANDI  | LACEN - LAB |  |  |
|                              | 121006000                                                                        | CENTRO MUNI      | CRISTALANDIA  | SUPERMERCA         | CRISTALANDIA        | Potabilidade      | 09/08/2012   | CRISTALANDI  | LACEN - LAB |  |  |
|                              |                                                                                  | Normal States    |               |                    |                     |                   |              |              |             |  |  |

# **MODELO DE SOLICITAÇÃO:** Impresso a ser enviado juntamente com as amostras.

| Sistema de Gestão Ho 🗙 🛛 GAL - Gerenciad                                | lor de 🗙 GAL-Imprimir S          | olicita 🗙 M Entrada - lacen.to 🗙                  | 🎽 Entrada - rrosama 🗙                                                                                                    | 🌚 Coquetel perigos: 🗙                                                                                                    | Você bebe agrotóxicos 🗙                  | Sistemas A | Administratin 🗙    | 📥 SESAU - INTRANE 🗙 | + -                     | ٥        |    |
|-------------------------------------------------------------------------|----------------------------------|---------------------------------------------------|----------------------------------------------------------------------------------------------------|----------------------------------------------------------------------------------------------------|------------------------------------------|------------|--------------------|---------------------|-------------------------|----------|----|
| $\leftrightarrow$ $\rightarrow$ C' $\textcircled{a}$                    | 🛈 <u> https://gal.tocan</u>      | ntins. <b>sus.gov.br</b> /amb/solicitacao/im      | primir/?solicitacao=["1901                                                                                                    | 01000004"]                                                                                                    | 110% ***                                 | ⊠ ଘ        | <b>२</b> Pesquisar |                     | 1                       | III\ 🗊   | Ξ  |
|                                                                         |                                  | L                                                 | GOVERNO DO ES<br>SECRETARIA DI<br>aboratório Central de<br>601 Sul, Av. Lo-15, con<br>CNP1: 25.1<br>ponsável Técnico: Márcia C<br>Site: https://ga | TADO DO TOCANT<br>E ESTADO DA SAÚDE<br>Saúde Pública do Tod<br>j. 02 Lt. 01 - Plano Diretor<br>053.117/0001-64<br>ristina Alves Brito - CRF: C<br>al.tocantins.sus.gov.br | INS<br>cantins<br>Sul<br>RBM-3 640       |            |                    |                     | LABORATÓRIO             | CENTRAL  | ^  |
|                                                                         |                                  |                                                   |                                                                                                    |                                                                                                    |                                          |            |                    |                     | 1901                    | 01000004 | l  |
| Identificação                                                           | Nº Processo                      |                                                   |                                                                                                    |                                                                                                    |                                          |            |                    |                     |                         |          | ]  |
| Nº Vigliancia                                                           | 01/02/MARÇO                      |                                                   |                                                                                                    |                                                                                                    |                                          |            |                    |                     |                         |          | ]  |
| Solicitante<br>Unidade Solicitante<br>2695294 - INSTITUTO OTAVIO MAGALI | HAES LACEN MG                    | Município / UF<br>310620 - BELO HORIZONTE / MG    |                                                                                                    |                                                                                                    |                                          |            |                    |                     |                         |          | ]  |
| Telefone<br>(31)3314-4701                                               | E-mail<br>pepfuned@funed.mg.gov. | .br                                               |                                                                                                    |                                                                                                    |                                          |            |                    |                     |                         |          |    |
| Natureza<br>PÚBLICA                                                     | Origem<br>FUNDAÇÃO EZEQUIEL DI   | AS (FUNED)                                        |                                                                                                    |                                                                                                    |                                          |            |                    |                     |                         |          |    |
| Dados da Coleta                                                         |                                  |                                                   |                                                                                                    |                                                                                                    |                                          |            |                    |                     |                         |          | 1  |
| Finalidade<br>MONITORAMENTO                                             |                                  | Motivo da Coleta<br>CONTROLE DE QUALIDADE         |                                                                                                    | Descrição do Motiv<br>ANÁLISE DE PROFICI                                                                                                    | IÊNCIA                                   |            |                    |                     |                         |          |    |
| Município<br>310620 - BELO HORIZONTE / MG                               |                                  | Região Administrativa                             |                                                                                                    |                                                                                                    |                                          |            |                    |                     |                         |          |    |
| Sistema de Abastecimento                                                |                                  | Procedência da Coleta<br>ESTABELECIMENTO DE SAÚDE |                                                                                                    | Ponto de Coleta<br>PONTO DE CAPTAÇÃO                                                                                                    | D                                        |            |                    |                     |                         |          |    |
| Ponto de Captação                                                       |                                  | Área                                              |                                                                                                    | Local                                                                                                    |                                          |            | ETA ou             | UTA                 |                         |          |    |
| Nome do Local<br>FUNDAÇÃO EZEQUIEL DIAS (FUNED)                         |                                  | Endereço<br>RUA CONDE PEREIRA CARNEIRO 8          | 30 - GAMELEIRA                                                                                                    | Informações Adici<br>CÓDIGO DA AMOSTR                                                                                                    | onais do Ponto de Cole<br>&A ( MBA 1017) | ta         |                    |                     |                         |          |    |
| Latitude                                                                | Longitude                        | Zona<br>RURAL                                     |                                                                                                    | Referência do Loca                                                                                                    | al                                       |            |                    |                     |                         |          |    |
| Responsável pela Coleta<br>PROGRAMA DE ENSAIO DE PROFICIÊN              | CIA DA FUNED / PEP-FUNE          | Telefone<br>D (MAT:000000) (31)3314-4701          |                                                                                                    |                                                                                                    |                                          |            |                    |                     |                         |          |    |
| Material Coletado                                                       |                                  |                                                   |                                                                                                    |                                                                                                    |                                          |            |                    |                     |                         |          | 1  |
| Tipo de Amostra<br>ÁGUA REAGENTE                                        | Data Colet<br>25/03/2019         | a                                                 | Hora Coleta<br>16b 38min                                                                                                    | Apre                                                                                                    | sentação<br>IDA                          |            | Volume             |                     |                         |          |    |
| Acondicionamento<br>GELO RECICIADO                                      | Tipo de Co                       | nservante                                         |                                                                                                    |                                                                                                    |                                          |            |                    |                     |                         |          |    |
| Análise de Campo                                                        |                                  |                                                   |                                                                                                    |                                                                                                    |                                          |            |                    |                     |                         |          |    |
| Cloro Residual Livre                                                    | Fluor                            |                                                   | Temperatura                                                                                                    | pH                                                                                                    |                                          |            | Turbidez           |                     |                         |          |    |
| Chuvas 48h<br>NÃO                                                       | Outros Par                       | râmetros                                          |                                                                                                    |                                                                                                    |                                          |            |                    |                     |                         |          | ~  |
| 1 P H C 딁                                                               | 🚾 🐼 👩                            | 6                                                 |                                                                                                    |                                                                                                    |                                          |            |                    | Ŕ                   | <sup>R</sup> ^ 띧 卿 16/0 | 14:50    | 13 |

55

#### 8. MODELO DE ETIQUETA DE IDENTIFICAÇÃO DAS AMOSTRAS VIA PROGRAMA WORD:

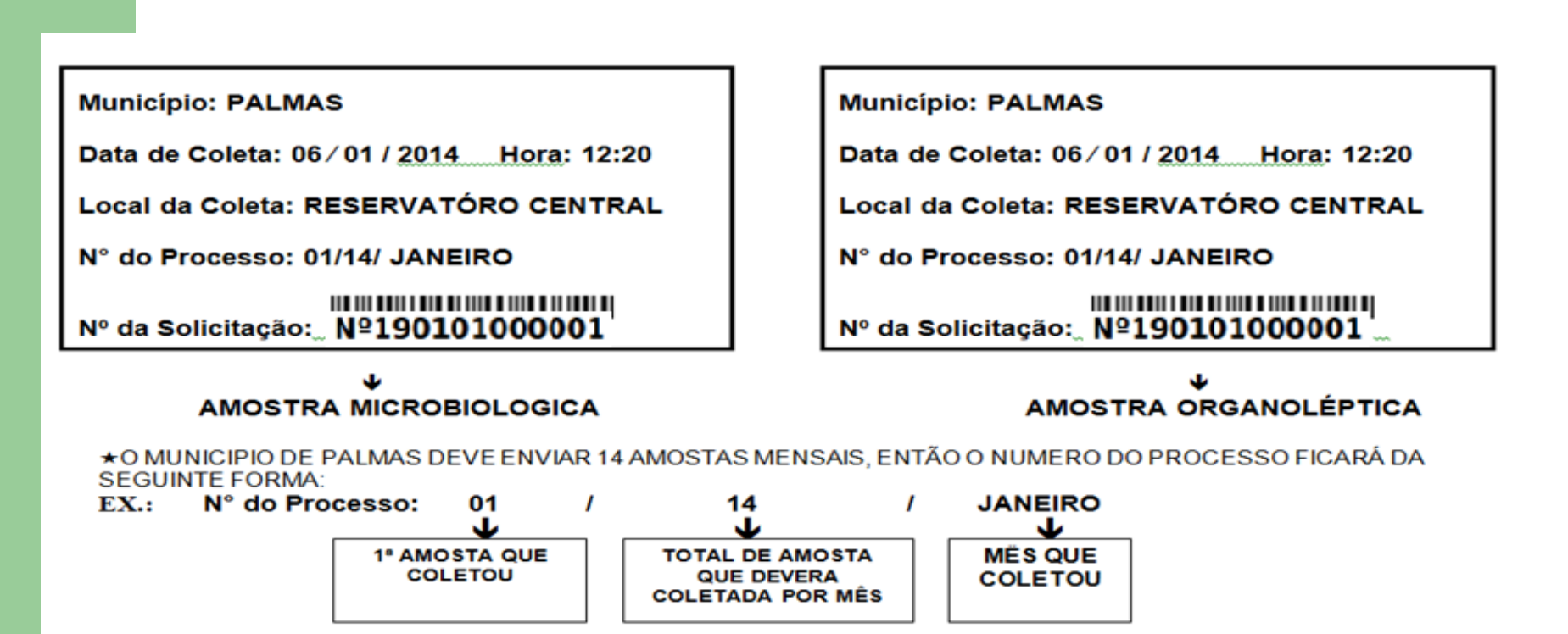

★O NUMERO DA SOLICITAÇÃO (CÓDIGO DE BARRA) DEVERÁ SER COPIADO DO FORMULARIO DE SOLICITAÇÃO DA AMOSTRA.

#### EX.: Nº da Solicitação: Nº190101000001

ATENÇÃO: AS INFORMAÇÕES DOS RÓTULOS DAS AMOSTRAS DEVERÃO VER COMPATÍVEIS COM AS INFORMAÇOES DO FORMULARIO DE SOLICITAÇÃO DA MESMA.

# IDENTIFICAÇÃO DAS AMOSTRAS VIA SISTEMA

Abra a pasta de impressão, clique na opção Etiquetas selecione a solicitação na qual deseja, clique Imprimir Etiqueta, <u>Por Solicitação</u> em <u>PDF</u> ou <u>Java Applet</u> aparecerá a etiqueta na qual identificará o município solicitante e o número da solicitação (código de barras) veja exemplo abaixo.

| GAL - Gerenciador de Ambiente La X 😐 Jorge           | & Mateus - Vale por 🛙 🏟 🗙     | GI Tocantins: notícias e vídeo: | × +                |                      |              |                          |               |                           |                           |                               |
|------------------------------------------------------|-------------------------------|---------------------------------|--------------------|----------------------|--------------|--------------------------|---------------|---------------------------|---------------------------|-------------------------------|
| (←) → ♂ @ []]                                        | 🔏 https://gal.tocantins.sus.g | gov.br/laboratorio/             |                    |                      |              | (150%) 🛛 🟠               | २, Pesquisar  |                           | <u>↓</u> IN © =           |                               |
|                                                      | atorial                       |                                 |                    |                      |              | Laboratório Ce           | ntral de S    | Saúde Pública             | a do Tocantins            |                               |
| Laboratório                                          | « Módulo Amb                  | iental :: Solicitaçã            |                    |                      |              |                          |               |                           | 😣 Ajuda                   |                               |
| 🖃 Alterar Senha<br>🖃 😋 Ambiental                     | 🔘 Incluir 🔁 Inc               | luir Cópia 🌄 Alterar 🤤          | Cancelar   🔒 Impr  | in 📎 Imprimir        | Etiquetas    | Cód. barras: Solicitação |               |                           |                           |                               |
| 🖃 🔂 Entrada                                          | Solicitação 🔻                 | Solicitante                     | Mun. Solicitante   | Local Coleta         | Mun. Coleta  | Motivo                   | Dt. Cadastro  | Lab. Cadastro             | Lab. Responsável          |                               |
| Solicitação                                          | 181069000004                  | VIGILANCIA SANIT                | PALMAS             | VIGILÂNCIA SANIT.    | . PALMAS     | Controle de qualidade    | 16/05/2018    | VIGILANCIA SANIT          | LACEN - LABORAT           |                               |
| Triagem                                              | 181069000003                  | VIGILANCIA SANIT                | PALMAS             | VIGILÂNCIA SANIT.    | . PALMAS     | Controle de qualidade    | 16/05/2018    | VIGILANCIA SANIT          | LACEN - LABORAT           |                               |
| H Processo                                           | 181069000002                  | VIGILANCIA SANIT                | PALMAS             | VIGILÂNCIA SANIT     | PALMAS       | Controle de qualidade    | 16/05/2018    | VIGILANCIA SANIT          | . LACEN - LABORAZ         | GAL-GER. DE AMB. LABORATORIAL |
| Etiquetas e Documentos                               | 181069000001                  | VIGILANCIA SANIT                | PALMAS             | Impressão            |              | role de qualidade        | 16/05/2018    | VIGILANCIA SANIT          | . LACEN - LABORAT         | VIGILANCIA SANITARIA ESTADUA  |
| Amostra por Setor                                    | 181019000095                  | CENTRO DE SAUD                  | K NA DO 1          |                      |              | bilidade                 | 22/05/2018    | MIRACEMA - VIGIL.         | LACEN - LABORAT           | PALMAS                        |
| Comprovante de Entreg                                | a 181019000094                | CENTRO DE SAUD.                 | MIRACE             | - Imprimir Etiquetas |              | bilidade                 | 22/05/2018    | MIRACEMA - VIGIL          | LACEN - LABORAT           | SOI Nº190101000001            |
| Mapas de Trabalho                                    | 181019000093                  | CENTRO DE SAUD.                 | MIRACEMA           | Por Solicitação      | Por Amostra  | bilidade                 | 22/05/2018    | MIRACEMA - VIGIL.         | LACEN - LABORAT           |                               |
| E Laudos                                             | 181019000092                  | CENTRO DE SAUD.                 | MIRACEMA DO 1      | 1                    |              | bilidade                 | 22/05/2018    | MIRACEMA - VIGIL.         | LACEN - LABORAT           |                               |
| Pré-tabelados                                        | 181019000091                  | CENTRO DE SAUD                  | MIRACEMA DO 1      | Quantidade:          | 1            | bilidade                 | 22/05/2018    | MIRACEMA - VIGIL          | . LACEN - LABORAT         |                               |
| Correlativos                                         | 181019000090                  | CENTRO DE SAUD.                 | MIRACEMA DO 1      |                      |              | bilidade                 | 22/05/2018    | MIRACEMA - VIGIL.         | LACEN - LABORAT           |                               |
| Gonsultas                                            | 181019000089                  | CENTRO DE SAUD.                 | MIRACEMA DO 1      | © PDF                | Java Applet  | bilidade                 | 22/05/2018    | MIRACEMA - VIGIL          | LACEN - LABORAT           |                               |
| Consultar Solicitação                                | 181019000088                  | CENTRO DE SAUD                  | MIRACEMA DO 1      |                      |              | bilidade                 | 22/05/2018    | MIRACEMA - VIGIL          | LACEN - LABORAT           |                               |
| Consultar Ensaio                                     | 181019000087                  | CENTRO DE SAUD                  | MIRACEMA DO 1      | Tipo de etiqueta:    | Simples      | ▼ bilidade               | 14/05/2018    | MIRACEMA - VIGIL          | LACEN - LABORAT           |                               |
| Relatórios                                           | 181019000086                  | CENTRO DE SAUD                  | MIRACEMA DO 1      |                      |              | bilidade                 | 14/05/2018    | MIRACEMA - VIGIL          | . LACEN - LABORAT         |                               |
| 🗄 🦲 Vigilância                                       | 181019000085                  | CENTRO DE SAUD                  | MIRACEMA DO 1      |                      |              | bilidade                 | 14/05/2018    | MIRACEMA - VIGIL          | . LACEN - LABORAT         |                               |
| 🗄 🧰 Configuração                                     | 181019000084                  | CENTRO DE SAUD                  | MIRACEMA DO 1      |                      |              | bilidade                 | 14/05/2018    | MIRACEMA - VIGIL          | . LACEN - LABORAT         |                               |
| 🗄 🚞 Administração                                    | 181019000083                  | CENTRO DE SAUD                  | MIRACEMA DO 1      |                      | Imprimi      | ir Fechar bilidade       | 14/05/2018    | MIRACEMA - VIGIL          | LACEN - LABORAT           |                               |
| E Formulários e Manuais                              | 181019000082                  | CENTRO DE SAUD                  | MIRACEMA DO 1      |                      |              | ) TO Pola bilidade       | 14/05/2018    | MIRACEMA - VIGIL          | LACEN - LABORAT           |                               |
| Notícias                                             | 181019000081                  | CENTRO DE SAUD                  | MIRACEMA DO 1      | O ESCOLA DALVA C     | . MIRA IA DO | ) TO Potabilidade        | 14/05/2018    | MIRACEMA - VIGIL          | . LACEN - LABORAT         |                               |
| E Sobre                                              | 181019000080                  | CENTRO DE SAUD                  | MIRACEMA DO T      | O COLEGIO SANTA T.   | MIR/ IA DO   | ) TO Potabilidade        | 14/05/2018    | MIRACEMA - VIGIL          | LACEN - LABORAT           |                               |
| DATACIE - Donartamento de Inform                     | H I Página                    | 1 de 17 🕨 🎽                     | 2 Exportar listage | m: 📙 🗐               |              | Módula: Ar               | hiontal Heuse | ier alko saujar 📗 e 20 a  | 1 a 20 de 331 registro(s) | 57                            |
| https://gal.tocantins.sus.gov.br/amb/solicitacao/?op | :0#<br>0#                     |                                 |                    |                      |              | MOGUIO: AIT              |               | iu, eike.aguiai    🖉 28-0 | 13-2010 USStema           | J/                            |
| 🗛 🛆 🚞 👩 👩                                            |                               | N a                             |                    |                      |              |                          |               |                           | PT . D 1605               |                               |

# 9. IMPRIMIR RELATÓRIO DE ENSAIOS (LAUDOS):

Abra a pasta de impressão, clique na opção laudos, e aparecerá todos os laudos disponíveis para impressão.

Selecione a solicitação desejada e clique em imprimir.

| ) → ሮ ŵ                     | 🛈 🚹 http:     | s://gal.tocantins.sus.go | v.br/laboratorio/    |                  |               | 110% 🗵         | ✿ Pesquisar              | \ E                      |
|-----------------------------|---------------|--------------------------|----------------------|------------------|---------------|----------------|--------------------------|--------------------------|
| Gerenciador de Ambi         | al.           |                          |                      |                  |               | Labor          | atório Central de Saúde  | Pública do Tocan         |
| oratório                    | Módulo Ambi   | iental :: Laudos         |                      |                  |               |                |                          | 94                       |
| erar Senha                  | audos Finais  |                          |                      |                  |               |                |                          |                          |
| hbiental C                  | Imprimir Cód. | barras: Solicitação      | 1111                 |                  |               |                |                          |                          |
| Processo                    | Solicitação 👻 | Solicit                  | ante                 | Mun. Solicitante | Dt. Liberação | Impresso Final | Lab. Cadastro            | Lab. Responsável         |
| Moressão                    | 190307000002  | DISTR                    | ITO SANITARIO ESPECI | PALMAS           | 15/01/2019    | Sim            | DSEI - PALMAS            | LACEN - LABORATORIO CEI  |
| Etiquetas e Documentos      | 190307000001  | DISTR                    | ITO SANITARIO ESPECI | PALMAS           | 15/01/2019    | Sim            | DSEI - PALMAS            | LACEN - LABORATORIO CE   |
| - El Comprovante de Entrega | 190148000012  | SECR                     | ETARIA ESTADUAL DE S | PALMAS           | 07/04/2019    | Sim            | SESAU - SECRETARIA ESTAD | LACEN - LABORATORIO CE   |
| E Mapas de Trabalho         | 190101000003  | LACE                     | LABORATORIO CENT     | PALMAS           | 09/01/2019    | Sim            | LACEN - LABORATORIO CEN  | T LACEN - LABORATORIO CE |
| - El Laudos                 | 190101000002  | LACE                     | LABORATORIO CENT     | PALMAS           | 09/01/2019    | Sim            | LACEN - LABORATORIO CEN  | T LACEN - LABORATORIO CE |
| tabelados                   | 190101000001  | LACE                     | LABORATORIO CENT     | PALMAS           | 09/01/2019    | Sim            | LACEN - LABORATORIO CEN  | T LACEN - LABORATORIO CE |
| ivos                        | 181069000004  | VIGILA                   | NCIA SANITARIA ESTAD | PALMAS           | 30/05/2018    | Sim            | VIGILANCIA SANITARIA     | LACEN - LABORATORIO CE   |
| ultās                       | 181069000003  | VIGILA                   | NCIA SANITARIA ESTAD | PALMAS           | 30/05/2018    | Sim            | VIGILANCIA SANITARIA     | LACEN - LABORATORIO CE   |
| dilância                    | 181069000002  | VIGILA                   | NCIA SANITARIA ESTAD | PALMAS           | 30/05/2018    | Sim            | VIGILANCIA SANITARIA     | LACEN - LABORATORIO CE   |
| Configuração                | 181069000001  | VIGILA                   | NCIA SANITARIA ESTAD | PALMAS           | 30/05/2018    | Sim            | VIGILANCIA SANITARIA     | LACEN - LABORATORIO CEI  |
| dministração                | 180199000061  | SECR                     | ETARIA MUNICIPAL DE  | PALMAS           | 05/12/2018    | Sim            | PALMAS - SEMUS           | LACEN - LABORATORIO CEI  |
| Formulários e Manuais       | 180199000060  | SECR                     | ETARIA MUNICIPAL DE  | PALMAS           | 05/12/2018    | Sim            | PALMAS - SEMUS           | LACEN - LABORATORIO CEI  |
| Notícias                    | 180199000059  | SECR                     | ETARIA MUNICIPAL DE  | PALMAS           | 05/12/2018    | Sim            | PALMAS - SEMUS           | LACEN - LABORATORIO CEI  |
| Sobre                       | 180199000058  | SECR                     | ETARIA MUNICIPAL DE  | PALMAS           | 05/12/2018    | Sim            | PALMAS - SEMUS           | LACEN - LABORATORIO CEI  |
|                             | 180199000057  | SECR                     | ETARIA MUNICIPAL DE  | PALMAS           | 05/12/2018    | Sim            | PALMAS - SEMUS           | LACEN - LABORATORIO CE   |
|                             | 180199000045  | SECR                     | ETARIA MUNICIPAL DE  | PALMAS           | 28/06/2018    | Sim            | PALMAS - SEMUS           | LACEN - LABORATORIO CE   |
|                             | 180199000044  | SECR                     | ETARIA MUNICIPAL DE  | PALMAS           | 28/06/2018    | Sim            | PALMAS - SEMUS           | LACEN - LABORATORIO CE   |
|                             | 180199000043  | SECR                     | ETARIA MUNICIPAL DE  | PALMAS           | 28/06/2018    | Sim            | PALMAS - SEMUS           | LACEN - LABORATORIO CEI  |
|                             | 180199000042  | SECR                     | ETARIA MUNICIPAL DE  | PALMAS           | 28/06/2018    | Sim            | PALMAS - SEMUS           | LACEN - LABORATORIO CEN  |
|                             | 180199000041  | SECR                     | ETARIA MUNICIPAL DE  | PALMAS           | 28/06/2018    | Sim            | PALMAS - SEMUS           | LACEN - LABORATORIO CER  |

\mid 4 🛛 Página 1 🛛 de 64 📄 🔰 😂 🛛 Exportar listagem: , 🔤

へ EP (1) 15:02 へ EP (1) 16/04/2019

Módulo: Ambiental | Usuário: elke.aguiar | 🕒 16-04-2019 | 🗂 Sair do Sistema

DATASUS - Departamento de Informática do SUS

## Confirme para imprimir a solicitação desejada, então abrirá uma nova página com o laudo finalizado a ser impresso.

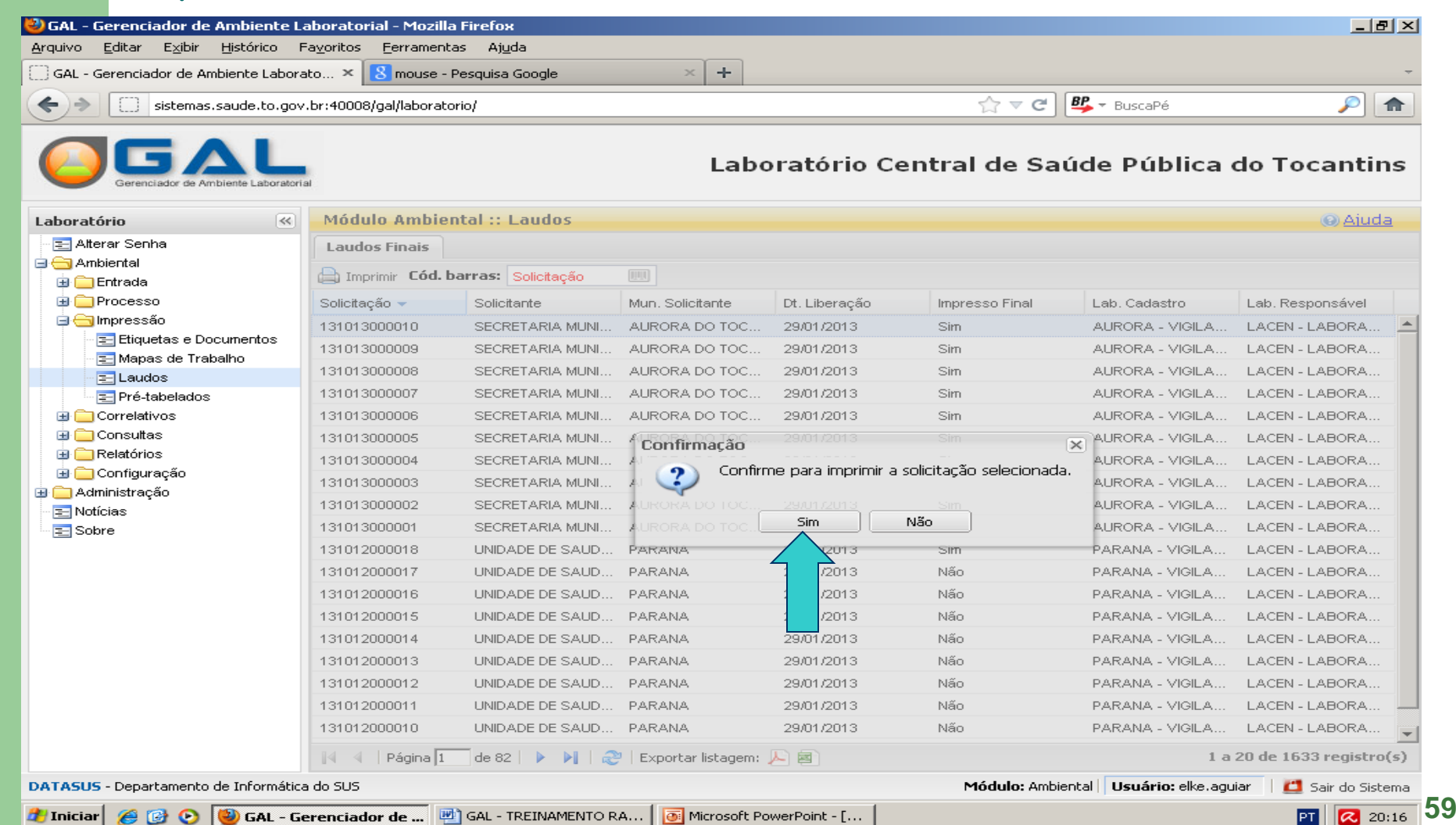

# MODELO DO LAUDO (RELATÓRIO DE ENSAIO FINALIZADO)

| Sistema de Gestão Ho 🗙                              | GAL - Gerenciador de 🗙 | https://gal.tocantins.s ×                                                                                                    | 🞽 Entrada - lacen.to 🗙                                                                                                    | 🞽 Entrada - rrosama 🗙                                                                                                    | loge Coquetel perigos∈ X                                                                                                    | Você bebe agrotóxi                              | co: X Sistem | mas Administrati 🗙 | sesau - Intrane 🗙 | +            | _0                     | ٥      | × |
|-----------------------------------------------------|------------------------|----------------------------------------------------------------------------------------------------|----------------------------------------------------------------------------------------------------|----------------------------------------------------------------------------------------------------|----------------------------------------------------------------------------------------------------|-------------------------------------------------|--------------|--------------------|-------------------|--------------|------------------------|--------|---|
| $\leftrightarrow$ $\rightarrow$ C $\textcircled{a}$ | 1                      | https://gal.tocantins.sus.go                                                                                                    | ov.br/amb/consulta-solici                                                                                                    | itacao-laboratorio/imprim                                                                                                    | ir-fechadas/?solicitacoes=[                                                                                                    | 110%                                            | ⊠ ☆          | Q Pesquisar        |                   |              | 1                      |        | Ξ |
| 🛛 t 🕨                                               | 1 de 2                 |                                                                                                    | -                                                                                                    | - [ + [                                                                                                    | Zoom automático 🗦                                                                                                    |                                                 |              |                    |                   | 50           | 🔒 D                    |        | » |
|                                                     |                        | DADOS DO SOLICI<br>Nome: LACEN LABO<br>Município: PALMAS<br>Telefone: (63)3218<br>Natureza: PÚBLICA<br>DADOS DA COLET/<br>Finalidade: MONITO<br>Motivo: CONTROLE<br>Descrição do Motiv<br>Local: BEBEDOURO<br>Endereço: 601 SUL<br>Município: PALMAS<br>Zona: URBANA<br>Procedência da Co<br>Ponto da Coleta: B<br>Responsável: ANDE | La<br>F<br>F<br>RATORIO CENTRAL E<br>/TO<br>-3236 / E-mail: lace<br>Origem: SECRETA<br>Origem: SECRETA<br>ORAMENTO<br>DE QUALIDADE<br>PRÓXIMO AOS BLOC<br>AV LO 15 CONJ 2 LO<br>/TO<br>Ieta: INTRA-DOMICII<br>EBEDOURO<br>RIELLI CORCINO D | GOVERNO DO ES<br>SECRETARIA Di<br>looratório Central de<br>601 Sul, Av. LO-15, Cor<br>CNEJ: 25,<br>Resp. Técnico: Márcia Cris<br>Site: https://gr<br>RELATÓRI<br>Nº 1900<br>Nº Process<br>DE SAUDE PUBLICA D<br>Nº Process<br>DE SAUDE PUBLICA D<br>n@saude.to.gov.br<br>ARIA ESTADUAL DE S/<br>AGUA DO LACEN<br>OS E E F<br>TE 1<br>LIAR/INTRA-PREDIAL<br>ocumento: RG 7403 | ATADO DO TOCANTIN<br>E ESTADO DA SAÚDE<br>Saúde Pública do Too<br>i,o 2 tr. 0 - Plano Diretor S<br>033.117/0001-64<br>Lina Alves Brito - CRF: CRBN<br>al.tocantins.sus.gov.br<br>O DE ENSAIOS<br>101000001<br>So: 01/03/Janeiro<br>E PALMAS (CNES: 2494<br>AÚDE | S<br>cantins<br>ul<br>4-3 640<br>4086)<br>4086) |              | LASORATÓRIO GAL    | RAJ               | 25           |                        |        |   |
| E 2 H                                               | 2 🔚 🚾 🗌                | 🕾 🌍 🚯 🖪                                                                                                    |                                                                                                    |                                                                                                    |                                                                                                    |                                                 |              |                    |                   | <u>۶</u> ^ ۱ | コレッジ<br>コークジョン<br>16/0 | 4/2019 | 3 |

## 10. NAVEGANDO NO SISTEMA: Na barra de ferramentas há também disponível o ícone chamado FILTRO.

Clique em qualquer área da tela para inibir as opções de localização;

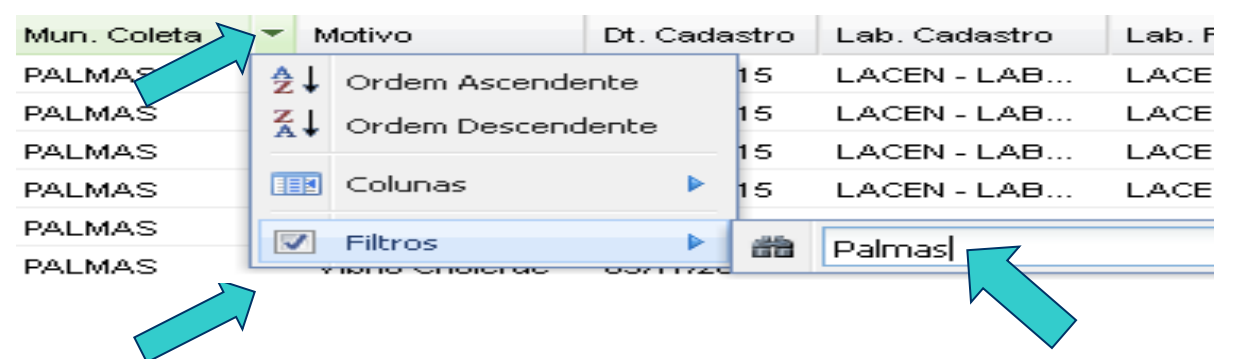

#### • Utilizando Paginação de tela

- Pode-se ir a uma página de tela específica a outra, bastando digitar o número da página correspondente, ou nos botões de navegação localizados à direita ou à esquerda do mostrador.
- Observe que aparece a paginação no fim da grade.

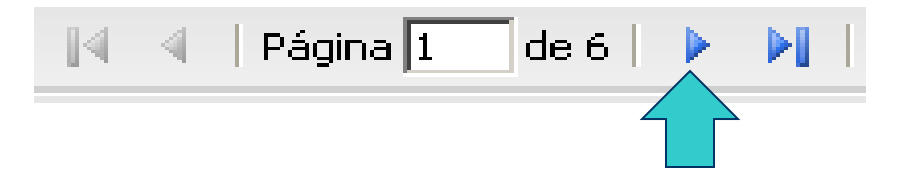

#### INIBINDO A GRADE DE MENU À ESQUERDA

Clique em, 💽 localizado na grade à esquerda, para ampliar a área de visão da grade à direita, clique novamente para retornar a forma inicial.

| Sister              | ma de Gestão Ho⊨X     | GAL - Gerenciador de X https://g                                                                                   | gal.tocantins.s 🗙 🛛 🞽 Entrada -  | lacen.to. 🗙 🛛 M Entrada - rro | sama 🗙 🛛 🔞 Coquetel perigos | X Você bebe agrotóxico | Sistemas Administratio X | 🔸 sesau - intrane 🗙       | + - o ×                |  |  |  |  |  |  |  |
|---------------------|-----------------------|----------------------------------------------------------------------------------------------------|----------------------------------|-------------------------------|-----------------------------|------------------------|--------------------------|---------------------------|------------------------|--|--|--|--|--|--|--|
| ( <del>&lt;</del> ) | $\rightarrow$ C' $$   | 🛈 🖍 https://ga                                                                                                    | al.tocantins.sus.gov.br/laborato | rio/                          |                             | 110% ••                | • 🗵 🟠 🔍 Pesquisar        |                           | III\ ⊡ ≡               |  |  |  |  |  |  |  |
|                     | Gerenciador de Amb    | Jente Laboratorial                                                                                                 |                                  |                               |                             | L                      | aboratório Cent          | ral de Saúde Púl          | olica do Tocantins     |  |  |  |  |  |  |  |
| >>                  | Módulo Ambien         | tal :: Solicitação                                                                                                 |                                  |                               |                             |                        |                          |                           | () <u>Ajuda</u>        |  |  |  |  |  |  |  |
|                     | 🗿 Incluir 📑 Incluir ( | 🕽 Incluir 🛅 Incluir Cópia 🧊 Alterar 🥥 Cancelar   🚔 Imprimir Etiquetas 🔒 Nova Consulta   Cód. barras: Solicitação 🔢 |                                  |                               |                             |                        |                          |                           |                        |  |  |  |  |  |  |  |
|                     | Solicitação 👻         | Solicitante                                                                                                    | Mun. Solicitante                 | Local Coleta                  | Mun. Coleta                 | Motivo                 | Dt. Cadastro             | Lab. Cadastro             | Lab. Responsável       |  |  |  |  |  |  |  |
|                     | 191016000042          | UNIDADE BASICA DE SAUD                                                                                             | PRESIDENTE KENNEDY               | FIM DE REDE SUL               | PRESIDENTE KENNEDY          | Potabilidade           | 10/04/2019               | PRESIDENTE KENNEY - VI    | LACEN - LABORATORIO CE |  |  |  |  |  |  |  |
|                     | 191016000041          | UNIDADE BASICA DE SAUD                                                                                             | PRESIDENTE KENNEDY               | MEIO DE REDE                  | PRESIDENTE KENNEDY          | Potabilidade           | 10/04/2019               | PRESIDENTE KENNEY - VI    | LACEN - LABORATORIO CE |  |  |  |  |  |  |  |
|                     | 191016000040          | UNIDADE BASICA DE SAUD                                                                                             | PRESIDENTE KENNEDY               | SAIDA DO RESERVATORIO         | PRESIDENTE KENNEDY          | Potabilidade           | 10/04/2019               | PRESIDENTE KENNEY - VI    | LACEN - LABORATORIO CE |  |  |  |  |  |  |  |
|                     | 191016000039          | UNIDADE BASICA DE SAUD                                                                                             | PRESIDENTE KENNEDY               | POSTO CARRETEIRO-05           | PRESIDENTE KENNEDY          | Potabilidade           | 10/04/2019               | PRESIDENTE KENNEY - VI    | LACEN - LABORATORIO CE |  |  |  |  |  |  |  |
|                     | 191016000038          | UNIDADE BASICA DE SAUD                                                                                             | PRESIDENTE KENNEDY               | POSTO CARRETEIRO-05           | PRESIDENTE KENNEDY          | Potabilidade           | 10/04/2019               | PRESIDENTE KENNEY - VI    | LACEN - LABORATORIO CE |  |  |  |  |  |  |  |
|                     | 191016000037          | UNIDADE BASICA DE SAUD                                                                                             | PRESIDENTE KENNEDY               | POSTO CARRETEIRO-05           | PRESIDENTE KENNEDY          | Potabilidade           | 10/04/2019               | PRESIDENTE KENNEY - VI    | LACEN - LABORATORIO CE |  |  |  |  |  |  |  |
|                     | 191016000036          | UNIDADE BASICA DE SAUD                                                                                             | PRESIDENTE KENNEDY               | FIM DE REDE SUL               | PRESIDENTE KENNEDY          | Potabilidade           | 10/04/2019               | PRESIDENTE KENNEY - VI    | LACEN - LABORATORIO CE |  |  |  |  |  |  |  |
|                     | 191016000035          | UNIDADE BASICA DE SAUD                                                                                             | PRESIDENTE KENNEDY               | FIM DE REDE NORTE             | PRESIDENTE KENNEDY          | Potabilidade           | 10/04/2019               | PRESIDENTE KENNEY - VI    | LACEN - LABORATORIO CE |  |  |  |  |  |  |  |
|                     | 191016000034          | UNIDADE BASICA DE SAUD                                                                                             | PRESIDENTE KENNEDY               | MEIO DE REDE                  | PRESIDENTE KENNEDY          | Potabilidade           | 10/04/2019               | PRESIDENTE KENNEY - VI    | LACEN - LABORATORIO CE |  |  |  |  |  |  |  |
|                     | 191016000033          | UNIDADE BASICA DE SAUD                                                                                             | PRESIDENTE KENNEDY               | SAIDA DO RESERVATORIO         | PRESIDENTE KENNEDY          | Potabilidade           | 10/04/2019               | PRESIDENTE KENNEY - VI    | LACEN - LABORATORIO CE |  |  |  |  |  |  |  |
|                     | 191014000061          | UNIDADE BASICA DE SAUD                                                                                             | ARRAIAS                          |                               | ARRAIAS                     | Potabilidade           | 16/04/2019               | ARRAIAS - VIGILANCIA SANI | LACEN - LABORATORIO CE |  |  |  |  |  |  |  |
|                     | 191014000060          | UNIDADE BASICA DE SAUD                                                                                             | ARRAIAS                          |                               | ARRAIAS                     | Potabilidade           | 16/04/2019               | ARRAIAS - VIGILANCIA SANI | LACEN - LABORATORIO CE |  |  |  |  |  |  |  |
|                     | 191014000059          | UNIDADE BASICA DE SAUD                                                                                             | ARRAIAS                          |                               | ARRAIAS                     | Potabilidade           | 16/04/2019               | ARRAIAS - VIGILANCIA SANI | LACEN - LABORATORIO CE |  |  |  |  |  |  |  |
|                     | 191014000058          | UNIDADE BASICA DE SAUD                                                                                             | ARRAIAS                          |                               | ARRAIAS                     | Potabilidade           | 16/04/2019               | ARRAIAS - VIGILANCIA SANI | LACEN - LABORATORIO CE |  |  |  |  |  |  |  |
|                     | 191014000057          | UNIDADE BASICA DE SAUD                                                                                             | ARRAIAS                          |                               | ARRAIAS                     | Potabilidade           | 16/04/2019               | ARRAIAS - VIGILANCIA SANI | LACEN - LABORATORIO CE |  |  |  |  |  |  |  |
|                     | 191014000056          | UNIDADE BASICA DE SAUD                                                                                             | ARRAIAS                          |                               | ARRAIAS                     | Potabilidade           | 16/04/2019               | ARRAIAS - VIGILANCIA SANI | LACEN - LABORATORIO CE |  |  |  |  |  |  |  |
|                     | 191014000055          | UNIDADE BASICA DE SAUD                                                                                             | ARRAIAS                          |                               | ARRAIAS                     | Potabilidade           | 16/04/2019               | ARRAIAS - VIGILANCIA SANI | LACEN - LABORATORIO CE |  |  |  |  |  |  |  |
|                     | 191014000054          | UNIDADE BASICA DE SAUD                                                                                             | ARRAIAS                          |                               | ARRAIAS                     | Potabilidade           | 16/04/2019               | ARRAIAS - VIGILANCIA SANI | LACEN - LABORATORIO CE |  |  |  |  |  |  |  |
|                     | 191014000053          | UNIDADE BASICA DE SAUD                                                                                             | ARRAIAS                          | HOSPITAL REGIONAL DE A        | ARRAIAS                     | Potabilidade           | 16/04/2019               | ARRAIAS - VIGILANCIA SANI | LACEN - LABORATORIO CE |  |  |  |  |  |  |  |
|                     | 191014000052          | UNIDADE BASICA DE SAUD                                                                                             | ARRAIAS                          | CASA DE ROGERIO               | ARRAIAS                     | Potabilidade           | 16/04/2019               | ARRAIAS - VIGILANCIA SANI | LACEN - LABORATORIO CE |  |  |  |  |  |  |  |

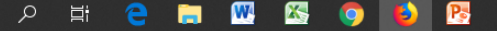

Módulo: Ambiental | Usuário: elke.aguiar | 🕒 16-04-2019 | 🛄 Sair do Sistema

1 a 20 de 231 registro(s)

15:07

<sub>8</sub><sup>2</sup> へ 臣 🖤 16/04/2019

# UTILISANDO OS FILTROS

| Sistema de Gestão Ho 🗙 🛛 GAL - Geren | nciador de 🗙 https:/ | //gal.tocantins.s 🗙 🛛 🞽 Entr | ada - lacen.to. 🗙  | M Entra | da - rrosama 🗙 🛛 🌚 Coq | uetel perigoso 🗙            | Você bebe agrotóxico: 🗙                                                                                                    | Sistemas Administrativ X | 🐥 SESAU - INTRANE 🗙                                                                                                    | + -                                                                                                    | o ×         |  |  |  |
|--------------------------------------|----------------------|------------------------------|--------------------|---------|------------------------|-----------------------------|----------------------------------------------------------------------------------------------------|--------------------------|----------------------------------------------------------------------------------------------------|----------------------------------------------------------------------------------------------------|-------------|--|--|--|
| (←) → C' 🏠                           | 🛈 🚹 https://         | gal.tocantins.sus.gov.br/lab | oratorio/          |         |                        |                             | 110% ••• (                                                                                                    | 🔊 🏠 🔍 Pesquisar          |                                                                                                    | lii1\                                                                                                    | ▣ =         |  |  |  |
|                                      | ai                   |                              |                    |         |                        |                             | Lab                                                                                                    | oratório Centra          | al de Saúde Púl                                                                                                    | olica do Toc                                                                                                    | antins      |  |  |  |
| Laboratório                          | Módulo Ambien        | tal :: Solicitação           |                    |         |                        |                             |                                                                                                    |                          |                                                                                                    | 🕑 <u>Ajuda</u>                                                                                                    |             |  |  |  |
| - 🚍 Alterar Senha                    | 🗿 Incluir 📑 Incluir  | Cópia 🍃 Alterar 🥥 Cancelar   | 🚔 Imprimir   📎     | Im      | quetas 📄 Nova Consulta | Cód. barras: S              | Solicitação 💷                                                                                                    |                          |                                                                                                    |                                                                                                    |             |  |  |  |
| a Cintrada                           | Solicitação 🔻        | Solicitante                  | Mun. Solicitante   | Ý       | Local Coleta           | Mun. Coleta                 | Motivo                                                                                                    | Dt. Cadastro             | Lab. Cadastro                                                                                                    | Lab. Responsáve                                                                                                    | l I         |  |  |  |
| - = Solicitação                      | 190148000016         | SECRETARIA ESTADUA           | PALMAS             | 2       | Ordem Ascendente       | MATEIROS                    | Potabilidade                                                                                                    | 01/04/2019               | SESAU - SECRETARIA                                                                                                    | LACEN - LABORA                                                                                                    | TORIO       |  |  |  |
| - 🔁 Triagem                          | 190148000015         | SECRETARIA ESTADUA           | PALMAS             | z       | Ordem Descendente      | MATEIROS                    | Potabilidade                                                                                                    | 01/04/2019               | SESAU - SECRETARIA                                                                                                    | LACEN - LABORA                                                                                                    | TORIO       |  |  |  |
| Processo                             | 190148000014         | SECRETARIA ESTADUA           | PALMAS             |         |                        | MATEIROS                    | Potabilidade                                                                                                    | 01/04/2019               | SESAU - SECRETARIA                                                                                                    | LACEN - LABORA                                                                                                    | TORIO       |  |  |  |
| Etiquetas e Documentos               | 190148000013         | SECRETARIA ESTADUA           | PALMAS             |         | Colunas 🕨              | MATEIROS                    | Potabilidade                                                                                                    | 01/04/2019               | SESAU - SECRETARIA                                                                                                    | LACEN - LABORA                                                                                                    | TORIO       |  |  |  |
| = = Amostra por Setor                | 190148000011         | SECRETARIA ESTADUA           | PALMAS             |         | Filtros                | -                           | abilidade                                                                                                    | 01/04/2019               | SESAU - SECRETARIA                                                                                                    | LACEN - LABORA                                                                                                    | TORIO       |  |  |  |
| E Comprovante de Entrega             | 190148000010         | SECRETARIA ESTADUA           | PALMAS <           | 2       | ONO EOTEMIENTO MON     |                             | abilidade                                                                                                    | 01/04/2019               | SESAU - SECRETARIA                                                                                                    | LACEN - LABORA                                                                                                    | TORIO       |  |  |  |
| - 📰 Mapas de Trabalho                | 190148000009         | SECRETARIA ESTADUA           | PALMAS             |         | SAC- PA FLOR DA SERRA  |                             | Potabilidade                                                                                                    | 01/04/2019               | SESAU - SECRETARIA                                                                                                    | LACEN - LABORA                                                                                                    | TORIO       |  |  |  |
| - E Laudos                           | 190148000008         | SECRETARIA ESTADUA           | PALMAS             |         | SAC- CAPIVARA          | PORTO NAC                   | L Potabilidade                                                                                                    | 01/04/2019               | SESAU - SECRETARIA                                                                                                    | LACEN - LABORA                                                                                                    | TORIO       |  |  |  |
| □ = Pré-tabelados                    | 190148000007         | SECRETARIA ESTADUA           | PALMAS             |         | SAC- PA PRATA/PROJE    | PORTO NAC                   | L Potabilidade                                                                                                    | 01/04/2019               | astro Lab. Cadastro Lab.<br>Cadastro Lab. Cadastro Lab.<br>019 SESAU - SECRETARIA LAG.<br>019 SESAU - SECRETARIA LAG.<br>019 SESAU - SEMUS LAG.<br>010 SESAU - SEMUS LAG.<br>010 SESAU - SEMUS | LACEN - LABORA                                                                                                    | TORIO       |  |  |  |
| Consultas                            | 190148000006         | SECRETARIA ESTADUA           | PALMAS             |         | CMEI DR OSWALDO AI     | MEI DR OSWALDO AI PORTO NAC |                                                                                                    | 01/04/2019               | SESAU - SECRETARIA                                                                                                    | LACEN - LABORA                                                                                                    | TORIO       |  |  |  |
| Relatórios                           | 190148000005         | SECRETARIA ESTADUA           | PALMAS             |         | ESCOLA ESTADUAL ES     | PORTO NACION                | AL Potabilidade                                                                                                    | 01/04/2019               | SESAU - SECRETARIA                                                                                                    | LACEN - LABORA                                                                                                    | TORIO       |  |  |  |
| 🗃 🦲 Vigilância                       | 190148000004         | SECRETARIA ESTADUA           | PALMAS             |         | HOSPITAL REGIONAL D    | PORTO NACION                | AL Potabilidade                                                                                                    | 01/04/2019               | SESAU - SECRETARIA                                                                                                    | LACEN - LABORA                                                                                                    | TORIO       |  |  |  |
| 🗉 🧰 Configuração                     | 190148000003         | SECRETARIA ESTADUA           | PALMAS             |         |                        | PEIXE                       | Potabilidade                                                                                                    | 01/04/2019               | SESAU - SECRETARIA                                                                                                    | LACEN - LABORA                                                                                                    | TORIO       |  |  |  |
| 🖽 🧰 Administração                    | 190148000002         | SECRETARIA ESTADUA           | PALMAS             |         | UTS 003                | PEIXE                       | Potabilidade                                                                                                    | 01/04/2019               | SESAU - SECRETARIA                                                                                                    | LACEN - LABORA                                                                                                    | TORIO       |  |  |  |
| - E Formulários e Manuais            | 190148000001         | SECRETARIA ESTADUA           | PALMAS             |         | HOSPITAL MUNICIPAL A   | PEIXE                       | Potabilidade                                                                                                    | 01/04/2019               | SESAU - SECRETARIA                                                                                                    | LACEN - LABORA                                                                                                    | TORIO       |  |  |  |
| E Noticias                           | 180199000056         | SECRETARIA MUNICIPA          | PALMAS             |         | 508 NORTE              | PALMAS                      | Potabilidade                                                                                                    | 21/11/2018               | PALMAS - SEMUS                                                                                                    | LACEN - LABORA                                                                                                    | TORIO       |  |  |  |
| Sobre                                | 180199000055         | SECRETARIA MUNICIPA          | PALMAS             |         | ETA 003                | PALMAS                      | Potabilidade                                                                                                    | 21/11/2018               | PALMAS - SEMUS                                                                                                    | LACEN - LABORA                                                                                                    | TORIO       |  |  |  |
|                                      | 180199000054         | SECRETARIA MUNICIPA          | PALMAS             |         | TAQUARUÇÚ GRANDE       | PALMAS                      | Motivo         DL Cadastro         Lab. Cadastro         Lab. Res           Potabilidade         01/04/2019         SESAU - SECRETARIA         LACEN - I           Potabilidade         01/04/2019         SESAU - SECRETARIA         LACEN - I           Potabilidade         01/04/2019         SESAU - SECRETARIA         LACEN - I           Potabilidade         01/04/2019         SESAU - SECRETARIA         LACEN - I           Potabilidade         01/04/2019         SESAU - SECRETARIA         LACEN - I           abilidade         01/04/2019         SESAU - SECRETARIA         LACEN - I           Potabilidade         01/04/2019         SESAU - SECRETARIA         LACEN - I           Potabilidade         01/04/2019         SESAU - SECRETARIA         LACEN - I           Potabilidade         01/04/2019         SESAU - SECRETARIA         LACEN - I           Potabilidade         01/04/2019         SESAU - SECRETARIA         LACEN - I           Potabilidade         01/04/2019         SESAU - SECRETARIA         LACEN - I           Potabilidade         01/04/2019         SESAU - SECRETARIA         LACEN - I           ONAL         Potabilidade         01/04/2019         SESAU - SECRETARIA         LACEN - I           Potabilidade< | LACEN - LABORA           | TORIO                                                                                                    |                                                                                                    |             |  |  |  |
|                                      | 180199000053         | SECRETARIA MUNICIPA          | PALMAS             |         | ETI JOÃO BELTRÃO       | PALMAS                      | Potabilidade                                                                                                    | 21/11/2018               | PALMAS - SEMUS                                                                                                    | Lab. Responsável           LACEN - LABORATORIO           LACEN - LABORATORIO | TORIO       |  |  |  |
|                                      | 180199000052         | SECRETARIA MUNICIPA          | PALMAS             |         | BURITIRANA             | PALMAS                      | Potabilidade                                                                                                    | 21/11/2018               | PALMAS - SEMUS                                                                                                    | LACEN - LABORA                                                                                                    | TORIO       |  |  |  |
|                                      | Páginal1             | de 3 🕨 👌 🕫 Exno              | rtar listagem: 🔎 🖩 | n       |                        |                             |                                                                                                    |                          |                                                                                                    | 1 a 20 de 58                                                                                                    | registro(s) |  |  |  |
|                                      | i i i i ogsid I      |                              | en sendern 🦳 🗄     |         |                        |                             |                                                                                                    |                          |                                                                                                    | 2 2 20 30 00                                                                                                    |             |  |  |  |

DATASUS - Departamento de Informática do SUS

Módulo: Ambiental | Usuário: elke.aguiar | 🛛 16-04-2019 | 🙋 Sair do Sistema

#### EXEMPLO: FILTRAR OS LAUDOS NÃO IMPRESSOS

Passe o cursor na barra de ferramentas em cima do nome IMPRESSO FINAL até aparecer este símbolo 🔽 clique em cima e selecione FILTROS e clique na opção desejada e o sistema filtrara, logo em seguida aparecera somente os laudos não impressos

| GAL - Gerenciador de Ambiente Lab 🗙 | 🗭 Maiara e Maraisa - Quem Fo 4) 🗙 🚺 G1 Tocantins: n       | otícias e vídeos 🗙 🕂 |               |                |                               |                                       |  |  |  |  |  |  |
|-------------------------------------|-----------------------------------------------------------|----------------------|---------------|----------------|-------------------------------|---------------------------------------|--|--|--|--|--|--|
| ← → ♂ ☆                             | 🛈 🖗 https://gal.tocantins. <b>sus.gov.br</b> /laboratoric | /                    |               | 110% **        | • 🛡 🟠 🔍 Pesquisar             | <u>↓</u> III\ 🖸 =                     |  |  |  |  |  |  |
| Gerenciador de Ambiente Laborat     | ronal                                                     |                      |               |                | Laboratório Central           | de Saúde Pública do Tocantins         |  |  |  |  |  |  |
| Módulo Ambiental :: La              | ódulo Ambiental :: Laudos                                 |                      |               |                |                               |                                       |  |  |  |  |  |  |
| Laudos Finais                       |                                                           | $\overline{\langle}$ |               |                |                               |                                       |  |  |  |  |  |  |
| Imprimir Cód. barras: Soli          | icitação 📖                                                |                      |               |                |                               |                                       |  |  |  |  |  |  |
| Solicitação 👻                       | Solicitante                                               | Mun. Solicitante     | Dt. Liberação | Impresso Final | Lab. Cadastro                 | Lab. Responsável                      |  |  |  |  |  |  |
| 181021000040                        | SECRETARIA MUNICIPAL DE SAUDE DE FO                       | FORTALEZA DO TABOCAO | 30/04/2018    | Não            | A Ordem Ascendente S          | IA LACEN - LABORATORIO CENTRAL DE SAU |  |  |  |  |  |  |
| 181021000039                        | SECRETARIA MUNICIPAL DE SAUDE DE FO                       | FORTALEZA DO TABOCAO | 30/04/2018    | Não            | Z Ordem Descendente S         | IALACEN - LABORATORIO CENTRAL DE SAU  |  |  |  |  |  |  |
| 181021000038                        | SECRETARIA MUNICIPAL DE SAUDE DE FO                       | FORTALEZA DO TABOCAO | 30/04/2018    | Não            | At ordern bescendence         | A LACEN - LABORATORIO CENTRAL DE SAU  |  |  |  |  |  |  |
| 181021000037                        | SECRETARIA MUNICIPAL DE SAUDE DE FO                       | FORTALEZA DO TABOCAO | 30/04/2018    | Não            | Colunas 🕨 SANMAR              | IA LACEN - LABORATORIO CENTRAL DE SAU |  |  |  |  |  |  |
| 181021000036                        | SECRETARIA MUNICIPAL DE SAUDE DE FO                       | FORTALEZA DO TABOCAO | 30/04/2018    | Não            |                               | LACEN - LABORATORIO CENTRAL DE SAU    |  |  |  |  |  |  |
| 181021000035                        | SECRETARIA MUNICIPAL DE SAUDE DE FO                       | FORTALEZA DO TABOCAO | 30/04/2018    | Não            |                               | LACEN - LABORATORIO CENTRAL DE SAU    |  |  |  |  |  |  |
| 181021000034                        | SECRETARIA MUNICIPAL DE SAUDE DE FO                       | FORTALEZA DO TABOCAO | 30/04/2018    | Não            | FORTALEZA-VIGILANCIA          | LACEN - LABORATORIO CENTRAL DE SAU    |  |  |  |  |  |  |
| 181021000033                        | SECRETARIA MUNICIPAL DE SAUDE DE FO                       | FORTALEZA DO TABOCAO | 30/04/2018    | Não            | FORTALEZA-VIGILANCIA SANTITAR | IA LACEN - LABORATORIO CENTRAL DE SAU |  |  |  |  |  |  |
| 181021000032                        | SECRETARIA MUNICIPAL DE SAUDE DE FO                       | FORTALEZA DO TABOCAO | 30/04/2018    | Não            | FORTALEZA-VIGILANCIA SANTITAR | IA LACEN - LABORATORIO CENTRAL DE SAU |  |  |  |  |  |  |
| 181021000031                        | SECRETARIA MUNICIPAL DE SAUDE DE FO                       | FORTALEZA DO TABOCAO | 30/04/2018    | Não            | FORTALEZA-VIGILANCIA SANTITAR | IA LACEN - LABORATORIO CENTRAL DE SAU |  |  |  |  |  |  |
| 181020000051                        | CENTRO DE SAUDE RIO DOS BOIS                              | RIO DOS BOIS         | 23/05/2018    | Não            | RIO DOS BOIS - SMS            | LACEN - LABORATORIO CENTRAL DE SAU    |  |  |  |  |  |  |
| 18102000050                         | CENTRO DE SAUDE RIO DOS BOIS                              | RIO DOS BOIS         | 23/05/2018    | Não            | RIO DOS BOIS - SMS            | LACEN - LABORATORIO CENTRAL DE SAU    |  |  |  |  |  |  |
| 181020000049                        | CENTRO DE SAUDE RIO DOS BOIS                              | RIO DOS BOIS         | 23/05/2018    | Não            | RIO DOS BOIS - SMS            | LACEN - LABORATORIO CENTRAL DE SAU    |  |  |  |  |  |  |
| 181020000048                        | CENTRO DE SAUDE RIO DOS BOIS                              | RIO DOS BOIS         | 23/05/2018    | Não            | RIO DOS BOIS - SMS            | LACEN - LABORATORIO CENTRAL DE SAU    |  |  |  |  |  |  |
| 181020000047                        | CENTRO DE SAUDE RIO DOS BOIS                              | RIO DOS BOIS         | 23/05/2018    | Não            | RIO DOS BOIS - SMS            | LACEN - LABORATORIO CENTRAL DE SAU    |  |  |  |  |  |  |
| 181020000046                        | CENTRO DE SAUDE RIO DOS BOIS                              | RIO DOS BOIS         | 23/05/2018    | Não            | RIO DOS BOIS - SMS            | LACEN - LABORATORIO CENTRAL DE SAU    |  |  |  |  |  |  |
| 181020000045                        | CENTRO DE SAUDE RIO DOS BOIS                              | RIO DOS BOIS         | 23/05/2018    | Não            | RIO DOS BOIS - SMS            | LACEN - LABORATORIO CENTRAL DE SAU    |  |  |  |  |  |  |
| 181020000044                        | CENTRO DE SAUDE RIO DOS BOIS                              | RIO DOS BOIS         | 23/05/2018    | Não            | RIO DOS BOIS - SMS            | LACEN - LABORATORIO CENTRAL DE SAU    |  |  |  |  |  |  |
| 18102000043                         | CENTRO DE SAUDE RIO DOS BOIS                              | RIO DOS BOIS         | 23/05/2018    | Não            | RIO DOS BOIS - SMS            | LACEN - LABORATORIO CENTRAL DE SAU    |  |  |  |  |  |  |
| 181020000042                        | CENTRO DE SAUDE RIO DOS BOIS                              | RIO DOS BOIS         | 23/05/2018    | Não            | RIO DOS BOIS - SMS            | LACEN - LABORATORIO CENTRAL DE SAU    |  |  |  |  |  |  |

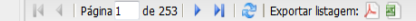

DATASUS - Departamento de Informática do SUS

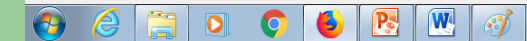

Módulo: Ambiental Usuário: elke.aguiar 9 28-05-2018

1 a 20 de 5047 registro(s)

# CONSULTAS/CONSULTAR SOLICITAÇÃO

Nesta pasta você poderá obter várias informações sobre as solicitações cadastradas clicando em consultar Solicitação, digite o nome do município solicitante escolha o ano de referencia da consulta e clique em filtrar.

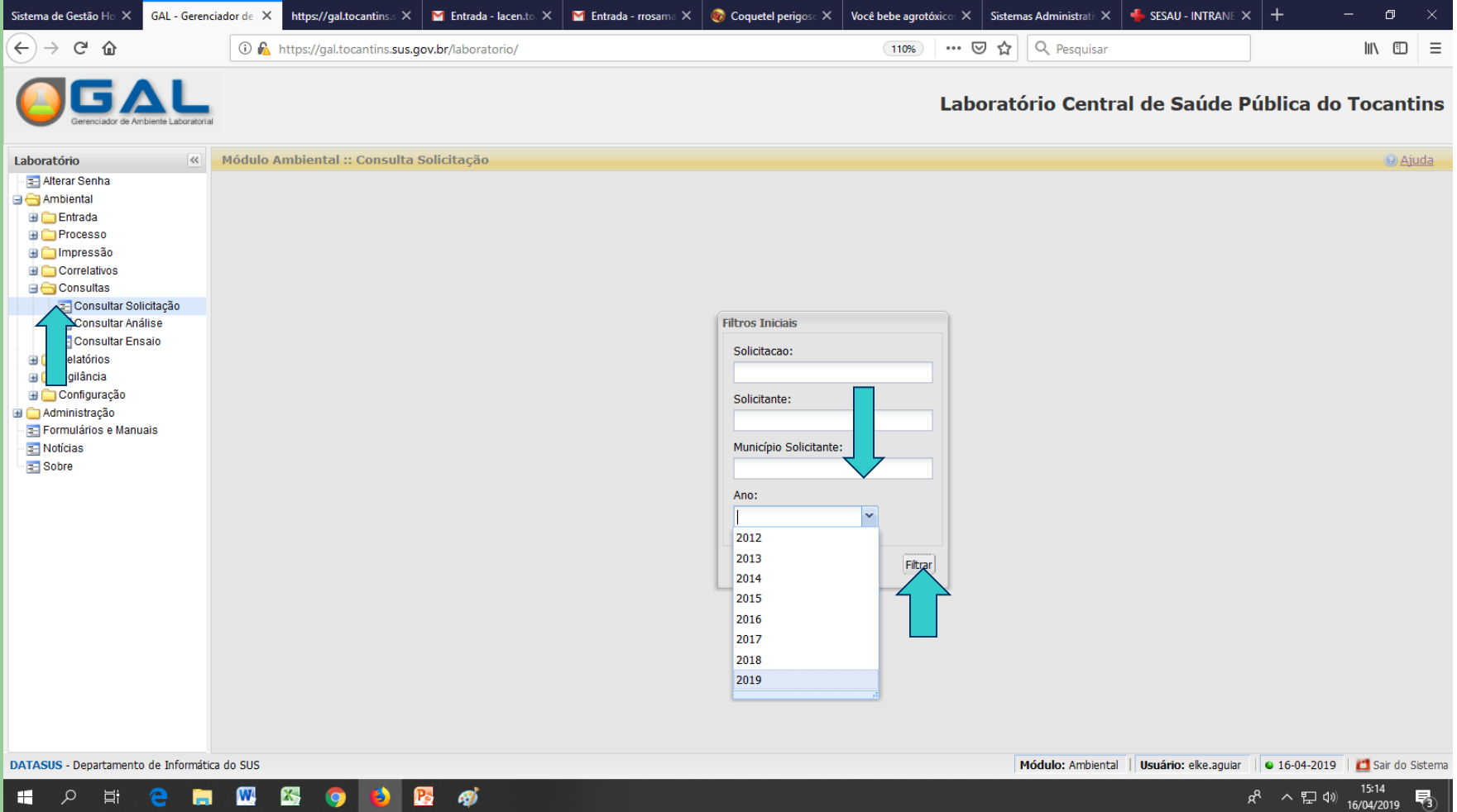

W X Ø

# CONSULTAS/CONSULTAR SOLICITAÇÃO

Nesta pasta você poderá obter várias informações observe a barra de ferramentas: VER DETALHE (1) - CONSULTAR RESTRIÇÃO (2) - VISUALIZAR RESULTADO (3) -IMPRIMIR LAUDO (4), NOVA CONSULTA (5).

| GAL - Gerenciador de Ambiente Lat 🗙     | Jads e Jadson - | CHAVE NA N     | ♦ × 61                 | G1 Tocantins: notícias e vídeos | × +            |                  |              |                |        |        |        |            |             |            |              |                 |       |                 |
|-----------------------------------------|-----------------|----------------|------------------------|---------------------------------|----------------|------------------|--------------|----------------|--------|--------|--------|------------|-------------|------------|--------------|-----------------|-------|-----------------|
| ← → ♂ ଢ                                 | 🛈 🛕 https       | s://gal.tocant | ins. <b>sus.gov.</b> k | or/laboratorio/                 |                |                  |              |                |        |        | 110%   | 🛛          | ✿ Q Pe      | squisar    |              |                 |       | ⊻ II\ 🗉 =       |
|                                         |                 |                |                        |                                 |                |                  |              |                |        |        |        |            | Labo        | oratório   | Central de   | e Saúde Pú      | blica | do Tocantins    |
| Laboratório                             | Módulo Ambi     | ental :: Co    | nsulta Soli            | citação                         |                |                  |              |                |        |        |        |            |             |            |              |                 |       | 😣 <u>Ajuda</u>  |
| - E Alterar Senha                       | Ver Detalhe     | Consultar R    | estrição 📴 V           | /isualizar Resultado 🗋 Imprimir | Laudo 🗋 Nova ( | Consulta         |              |                |        |        |        |            |             |            |              |                 |       |                 |
| Ambientai                               | Solicitação 👻   | Nº Vigilâ      | Processo               | Solicitante                     | Mun. Solicita  | Motivo           | Dt. Cadastro | Lab. Cadastro  | Status | Restri | Concl  | Dt. Coleta | Dt. Triagem | Dt. Fecha  | Local Coleta | Finalidade      | Form  | Sistema Abastec |
| Processo                                | 181099000007    |                | 07/10/M                | UNIDADE BASICA DE SAU           | SAO FELIX      | Potabilidade     | 20/03/2018   | UNIDADE BASIC  | Fecha  | Não    | Satisf | 20/03/2018 | 21/03/2018  | 28/03/2018 |              | VIGIAGUA Mensal | SAA   | ATS SAO FELIX   |
| 🗃 🧰 Impressão                           | 181099000006    |                | 06/10/M                | UNIDADE BASICA DE SAU           | SAO FELIX      | Potabilidade     | 20/03/2018   | UNIDADE BASIC  | Fecha  | Não    | Satisf | 20/03/2018 | 21/03/2018  | 28/03/2018 |              | VIGIAGUA Mensal | SAA   | ATS SAO FELIX   |
| Correlativos                            | 181099000005    |                | 05/10/M                | UNIDADE BASICA DE SAU           | SAO FELIX      | Potabilidade     | 20/03/2018   | UNIDADE BASIC  | Fecha  | Não    | Satisf | 20/03/2018 | 21/03/2018  | 28/03/2018 |              | VIGIAGUA Mensal | SAA   | ATS SAO FELIX   |
| Consultas                               | 181099000004    |                | 04/10/M                | UNIDADE BASICA DE SAU           | SAO FELIX      | Potabilidade     | 20/03/2018   | UNIDADE BASIC  | Fecha  | Não    | Satisf | 20/03/2018 | 21/03/2018  | 28/03/2018 |              | VIGIAGUA Mensal | SAA   | ATS SAO FELIX   |
| Consultar Análise                       | 181099000003    |                | 03/10/M                | UNIDADE BASICA DE SAU           | SAO FELIX      | Potabilidade     | 20/03/2018   | UNIDADE BASIC  | Fecha  | Não    | Satisf | 20/03/2018 | 21/03/2018  | 28/03/2018 |              | VIGIAGUA Mensal | SAA   | ATS SAO FELIX   |
| Consultar Ensaio                        | 181099000002    |                | 02/10/m                | UNIDADE BASICA DE SAU           | SAO FELIX      | Potabilidade     | 20/03/2018   | UNIDADE BASIC  | Fecha  | Não    | Satisf | 20/03/2018 | 21/03/2018  | 28/03/2018 |              | VIGIAGUA Mensal | SAA   | ATS SAO FELIX   |
| 🗉 🧰 Relatórios                          | 181099000001    |                | 01/10/M                | UNIDADE BASICA DE SAU           | SAO FELIX      | Potabilidade     | 20/03/2018   | UNIDADE BASIC  | Fecha  | Não    | Satisf | 20/03/2018 | 21/03/2018  | 28/03/2018 |              | VIGIAGUA Mensal | SAA   | ATS SAO FELIX   |
| 🗉 🧰 Vigilância                          | 181069000004    |                | 4/04 - M               | VIGILANCIA SANITARIA EST        | PALMAS         | Controle de qual | 16/05/2018   | VIGILANCIA SAN | Aberta | Não    |        | 22/05/2018 | 22/05/2018  |            |              | Monitoramento   | SAA   | OAS PALMAS SI   |
| 🗃 🧰 Configuração                        | 181069000003    |                | 3/04 - M               | VIGILANCIA SANITARIA EST        | PALMAS         | Controle de qual | 16/05/2018   | VIGILANCIA SAN | Aberta | Não    |        | 22/05/2018 | 22/05/2018  |            |              | Monitoramento   | SAA   | OAS PALMAS SI   |
| Administração     Formulários e Manuais | 181069000002    |                | 2/04 - M               | VIGILANCIA SANITARIA EST        | PALMAS         | Controle de qual | 16/05/2018   | VIGILANCIA SAN | Aberta | Não    |        | 22/05/2018 | 22/05/2018  |            |              | Monitoramento   | SAA   | OAS PALMAS SI   |
| - In Noticias                           | 181069000001    |                | 1/04 - M               | VIGILANCIA SANITARIA EST        | PALMAS         | Controle de qual | 16/05/2018   | VIGILANCIA SAN | Aberta | Não    |        | 22/05/2018 | 22/05/2018  |            |              | Monitoramento   | SAA   | OAS PALMAS SI   |
| E Sobre                                 | 181021000040    |                | 10/10/abril            | SECRETARIA MUNICIPAL D          | FORTALEZA      | Potabilidade     | 23/04/2018   | SECRETARIA M   | Fecha  | Não    | Satisf | 23/04/2018 | 24/04/2018  | 30/04/2018 |              | VIGIAGUA Mensal | SAC   | PA SANTA RITA   |
| _                                       | 181021000039    |                | 09/10/abril            | SECRETARIA MUNICIPAL D          | FORTALEZA      | Potabilidade     | 23/04/2018   | SECRETARIA M   | Fecha  | Não    | Satisf | 23/04/2018 | 24/04/2018  | 30/04/2018 |              | VIGIAGUA Mensal | SAC   | POSTO TABOCAO   |
|                                         | 181021000038    |                | 08/10/abril            | SECRETARIA MUNICIPAL D          | FORTALEZA      | Potabilidade     | 23/04/2018   | SECRETARIA M   | Fecha  | Não    | Satisf | 23/04/2018 | 24/04/2018  | 30/04/2018 |              | VIGIAGUA Mensal | SAA   | ATS FORTALEZA   |
|                                         | 181021000037    |                | 07/10/abril            | SECRETARIA MUNICIPAL D          | FORTALEZA      | Potabilidade     | 23/04/2018   | SECRETARIA M   | Fecha  | Não    | Satisf | 23/04/2018 | 24/04/2018  | 30/04/2018 |              | VIGIAGUA Mensal | SAA   | ATS FORTALEZA   |
|                                         | 181021000036    |                | 06/10/abril            | SECRETARIA MUNICIPAL D          | FORTALEZA      | Potabilidade     | 23/04/2018   | SECRETARIA M   | Fecha  | Não    | Satisf | 23/04/2018 | 24/04/2018  | 30/04/2018 |              | VIGIAGUA Mensal | SAA   | ATS FORTALEZA   |
|                                         | 181021000035    |                | 05/10/abril            | SECRETARIA MUNICIPAL D          | FORTALEZA      | Potabilidade     | 23/04/2018   | SECRETARIA M   | Fecha  | Não    | Satisf | 23/04/2018 | 24/04/2018  | 30/04/2018 |              | VIGIAGUA Mensal | SAA   | ATS FORTALEZA   |
|                                         | 181021000034    |                | 04/10/abril            | SECRETARIA MUNICIPAL D          | FORTALEZA      | Potabilidade     | 23/04/2018   | SECRETARIA M   | Fecha  | Não    | Satisf | 23/04/2018 | 24/04/2018  | 30/04/2018 |              | VIGIAGUA Mensal | SAA   | ATS FORTALEZA   |
|                                         | 181021000033    |                | 03/10/abril            | SECRETARIA MUNICIPAL D          | FORTALEZA      | Potabilidade     | 23/04/2018   | SECRETARIA M   | Fecha  | Não    | Satisf | 23/04/2018 | 24/04/2018  | 30/04/2018 |              | VIGIAGUA Mensal | SAA   | ATS FORTALEZA   |
|                                         | 181021000032    |                | 02/10/abril            | SECRETARIA MUNICIPAL D          | FORTALEZA      | Potabilidade     | 23/04/2018   | SECRETARIA M   | Fecha  | Não    | Satisf | 23/04/2018 | 24/04/2018  | 30/04/2018 |              | VIGIAGUA Mensal | SAA   | ATS FORTALEZA   |

DATASUS - Departamento de Informática do SUS

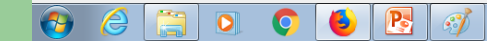

Módulo: Ambiental | Usuário: elke.aguiar | 🛛 28-05-2018 | 💆 Sair do Sistema

1 a 20 de 4595 registro(s)

## VER DETALHE AMOSTRA (1): possibilita visualizar as informações do cadastro e status atuais das análises.

| GAL - Gerenciador de Ambiente Lat 🗙     | https://gal.tocantins.sus.gov.br/am 🗙 | 🕨 Jorge & Mateus - Terra Sem 📣 🗙      | GI Tocantins: notícias e vídeos 🗙 📑 |                                      |                                                 |                                                               |
|-----------------------------------------|---------------------------------------|---------------------------------------|-------------------------------------|--------------------------------------|-------------------------------------------------|---------------------------------------------------------------|
| (← → ♂ @                                | 🛈 🔏 https://gal.tocantins.sus.        | gov.br/laboratorio/                   |                                     |                                      | 110% 👓 🕏 🏠 🔍 Pesquisar                          | <u>↓</u> III\ 🗊 =                                             |
|                                         |                                       |                                       |                                     |                                      | Laboratório Cent                                | ral de Saúde Pública do Tocantins                             |
| Laboratório «                           | Módulo Ambiental :: Consulta          | Solicitação                           |                                     |                                      |                                                 | 😣 <u>Ajuda</u>                                                |
| - 📰 Alterar Senha                       | Ver Detalhe Consultar Restrição       | 🔄 Visualizar Resultado 📄 Imprimir Lau | do 🔄 Nova Consulta                  |                                      |                                                 |                                                               |
| G Cathada                               | Solicitação 🔺 Nº Vigilâ Processo      | Solicitante Mun                       | Solicita Motivo Dt. Cadas           | tro Lab. Cadastro Status Restri      | Concl Dt. Coleta Dt. Triagem Dt. Fecha Local Co | leta Finalidade Forma Sistema Abastec                         |
| Processo                                | 1801010000                            | LACEN LABORATORIO CE. PAL             | VAS Controle de quali. 30/01/201    | 8 Laboratório Cent. Fechada Não      | Satisf. 30/01/2018 30/01/2018 02/02/2018        | Monitoramento                                                 |
|                                         | 1801010000 02/02/JA.                  | LACEN LABORATORIO C. PAL              | MAS Controle de quali 30/01/201     | 8 Laboratório Cent Fechada Não       | Satisf 30/01/2018 30/01/2018 02/02/2018         | Monitoramento                                                 |
| 🕀 🧰 Correlativos                        | 1801010000 170148 15/25               | PAL                                   | 49                                  |                                      | 21/11/2017 02/03/2018 20/03/2016                | Estudo/Pesquisa SAC PTP 008 SANEA                             |
| 🖃 😋 Consultas                           | 1801010000 170148 14/25               | PAL                                   | Decaine da Solicitação              |                                      |                                                 | Estudo/Pesquisa                                               |
| - E Consultar Solicitação               | 1801010000 170148 7/25/Nov            | SECRETARIA ESTADUAL PAL               | Identificação Dados da Coleta S     | olicitante Amostras Análises Ensaios | Observações                                     | Estudo/Pesquisa                                               |
| - Consultar Analise                     | 1801010000 170148 13/25/No            | V SECRETARIA ESTADUAL D PAL           | Constitute day.                     | Matter de Calater                    | Description                                     | Estudo/Pesquisa                                               |
|                                         | 1801080000                            | UNIDADE SAUDE DA FAMIL DIVI           | Finalidade:                         | Motivo da Coleta:                    | Descrição:                                      | Investigação                                                  |
| 🗃 🪞 Vigilância                          | 1801080000                            | UNIDADE SAUDE DA FAMIL DIVI           | Monitoramento                       | Controle de qualidade                | VIGILANCIA DA QUALIDADE DA AGUA DO              | Investigação                                                  |
| 🖻 🧰 Configuração                        |                                       | Cód. IBGE: UF:                        | Região Administrativa:              | Investigação                         |                                                 |                                                               |
| Administração     Formulários e Manuais | 1801080000                            | UNIDADE SAUDE DA FAMIL DIVI           | PALMAS                              | 172100 TO                            |                                                 | Investigação                                                  |
| - In Noticias                           | 1801080000                            | UNIDADE SAUDE DA FAMIL DIVI           | Forma:                              | Sistema de Abastecimento:            | Cód.SISAGUA:                                    | Investigação                                                  |
| E Sobre                                 | 1801080000                            | UNIDADE SAUDE DA FAMIL DIVI           |                                     |                                      |                                                 | Investigação                                                  |
| -                                       | 1801080000 01/10/ja                   | UNIDADE SAUDE DA FAMIL DIVI           | Procedência da Coleta:              | Ponto de Coleta:                     | Ponto de Cantação:                              | VIGIAGUA Mensal SAA ATS DIVINOPOLI                            |
|                                         | 1801080000 02/10/ja                   | UNIDADE SAUDE DA FAMIL DIVI           | Cistema de Distribuição             | Parametéria                          | Tonto de capação.                               | VIGIAGUA Mensal SAA ATS DIVINOPOLI                            |
|                                         | 1801080000 03/10/ja                   | UNIDADE SAUDE DA FAMIL DIVI           | Sistema de Distribuição             | Reservatorio                         |                                                 | VIGIAGUA Mensal SAA ATS DIVINOPOLI                            |
|                                         | 1801080000 04/10/ja                   | UNIDADE SAUDE DA FAMIL DIVI           | Area:                               | Local:                               | ETA ou UTA:                                     | VIGIAGUA Mensal SAA ATS DIVINOPOLI                            |
|                                         | 1801080000 05/10/ja                   | UNIDADE SAUDE DA FAMIL DIVI           |                                     |                                      |                                                 | VIGIAGUA Mensal SAA ATS DIVINOPOLI                            |
|                                         | 1801080000 06/10/ja                   | UNIDADE SAUDE DA FAMIL DIVI           | Nome do Local:                      | Endereço:                            | Informações Adicionais do Ponto de Coleta:      | VIGIAGUA Mensal SAA AI S DIVINOPOLI                           |
|                                         | 1801080000 07/10/01                   | UNIDADE SAUDE DA FAMIL DIVI           | RESERVATORIO                        | 601 SUL AV LO 15 CONJUNTO 2 LOTI     |                                                 | VIGIAGUA MERSAI SAA ATS DIVINOPOLI                            |
|                                         | 1601060000 06/10/ja                   | UNIDADE SAUDE DA PAMIE DIVI           | Unidade: Latitude:                  | Longitude: Zona:                     | Referência do Local da Coleta:                  | VIGIAGOA MENSAI OAA AI S DIVINOPOLI                           |
|                                         |                                       |                                       |                                     |                                      |                                                 |                                                               |
|                                         |                                       |                                       | Responsivel polo Coletar            | Decumento: Número:                   | Talafanay                                       |                                                               |
|                                         |                                       |                                       |                                     | MAT 1217272 1                        | (52)2210 2226                                   |                                                               |
|                                         |                                       |                                       | ANTONIO ADAILTON                    | MAT 1217372-1                        | (03)3218-3230                                   |                                                               |
|                                         |                                       |                                       |                                     |                                      |                                                 |                                                               |
|                                         |                                       |                                       |                                     |                                      |                                                 |                                                               |
|                                         |                                       |                                       |                                     |                                      |                                                 |                                                               |
|                                         |                                       |                                       |                                     |                                      |                                                 |                                                               |
|                                         |                                       |                                       |                                     |                                      |                                                 |                                                               |
|                                         |                                       |                                       |                                     |                                      |                                                 |                                                               |
|                                         | 4 4 Página 1 de 230 ▶ ▶               | Exportar listagem; 🔎 🗐                |                                     |                                      |                                                 | 1 a 20 de 4595 registro(s)                                    |
| DATASUS - Departamento de Informátio    | ca do SUS                             |                                       |                                     |                                      | Módulo: Ambien                                  | tal   Usuário: elke.aguiar   🖕 28-05-2018   🛄 Sair do Sistema |
|                                         |                                       |                                       |                                     |                                      |                                                 | 17.30                                                         |

# **CONSULTAR RESTRIÇÃO (2):** possibilita ver se existe alguma pendência relacionada a uma determinada solicitação/Amostra.

| ど Mozil | la Firefox                                                                                            | <u>_ 8 ×</u> |
|---------|----------------------------------------------------------------------------------------------------|--------------|
| sis     | temas.saude.to.gov.br:40008/galteste/amb/visualizar-restricao/consultar-restricao-amostra/?codigo=845 |              |
|         | Restrições da Solicitação/Amostra                                                                     |              |
|         | Não há informações referentes a restrição                                                             | 1            |

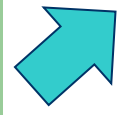

68

## VISUALIZAR RESULTADO (3): possibilita visualizar os resultados parciais da solicitação em consulta.

| 📎 Central de Autenticação MV 🛛 🗙                                                                                                    | K M Entrada - lacen.to.raaj                                                                                                    | p@gmail: 🗙 🛛 🎯 Coquetel p             | erigoso   UOL Not | GAL            | - Gerenciador d            | le Ambiente Lab 🕽 | < +           |               |               |              |            |                      |                  |           | - 0               | $\times$ |
|----------------------------------------------------------------------------------------------------|----------------------------------------------------------------------------------------------------|---------------------------------------|-------------------|----------------|----------------------------|-------------------|---------------|---------------|---------------|--------------|------------|----------------------|------------------|-----------|-------------------|----------|
| (← → ♂ û                                                                                                    | 🛈 윮 https://gal.                                                                                                    | tocantins. <b>sus.gov.br</b> /laborat | orio/             |                |                            |                   |               |               | ⊌             | <b>☆</b> <   | Pesquisar  |                      |                  |           | \ ⊡               | ≡        |
|                                                                                                    |                                                                                                    |                                       |                   |                |                            |                   |               |               | L             | aborat       | ório Ce    | ntral de S           | Gaúde Púb        | olica d   | lo Tocant         | ins      |
| Laboratório                                                                                                    | Módulo Ambiental :: Co                                                                                                    | o sulta Solicitação                   |                   |                |                            |                   |               |               |               |              |            |                      |                  |           | 0 <u>Ai</u> u     | uda      |
| - 🔁 Alterar Senha                                                                                                    | Ver Detalhe                                                                                                    | Cão 🗔 Visualizar Resultado            | Imprimir Laudo    | Nova Consu     | ta                         |                   |               |               |               |              |            |                      |                  |           |                   |          |
| Ambiental                                                                                                    | Solicitação Nº Vigil Pro                                                                                                    | cesso Solicitante                     | Mun. Solicit      | Motivo         | Dt. Cada                   | Lab. Cadastro     | Status Re     | str. Conc.    | Dt. Coleta    | Dt. Triagem  | Dt. Fecha  | Local Coleta         | Finalidade       | Form      | Sistema Abast     |          |
| Entrada                                                                                                    | 190178000 01/                                                                                                    | 10 a VIGILANCIA SANITARIA M.          | APARECID          | Potabilidade   | 16/04/2019                 | PRONTO ATEN       | Fech Nã       | o Satis       | 16/04/2019    | 16/04/2019   | 17/04/2019 | PTP1 MEIO DE         | VIGIAGUA Men     | SAA       | AAS               |          |
|                                                                                                    | 190178000 06/                                                                                                    | 10 VIGILANCIA SANITARIA M.            | GAL - Vie         | ualizar Recult | ado - Mozilla Fir          | refox             |               |               |               |              | × 1019     | PTP2 MEIO DE         | VIGIAGUA Men     | SAA       | AAS               |          |
| Correlativos                                                                                                    | 190178000 04/                                                                                                    | 10 VIGILANCIA SANITARIA M.            |                   | dunzar riesan  |                            |                   |               |               |               |              | 019        | PTP2 MEIO DE         | VIGIAGUA Men     | SAA       | AAS               |          |
| 🖃 😋 Consultas                                                                                                    | 190178000 05/                                                                                                    | 10 VIGILANCIA SANITARIA M.            | i 🕼 윮 htt         | ps://gal.toc   | antins.sus.gov             | .br/amb/consul    | ta-solicitaca | o-laborator   | io/ 🗉 🔹       | ⊠ ☆          | ≡ 1019     | PTP2 INICIO DE       | VIGIAGUA Men     | SAA       | AAS               |          |
| E Consultar Solicitação                                                                                                    | 190178000 10/                                                                                                    | 10 VIGILANCIA SANITARIA M.            |                   |                | RES                        |                   | ας ανιάτι     | SES           |               |              | ∧ 019      | PTP2 FIM DE RE       | VIGIAGUA Men     | SAA       | AAS               |          |
| E Cons taio                                                                                                    | 190178000 09/*                                                                                                    | 10A VIGILANCIA SANITARIA M.           | MICRO             | BIOLÓGICA      | 11123                      |                   |               | 525           |               |              | 019        | PTP2 MEIO DE         | VIGIAGUA Men     | SAA       | AAS               |          |
| 🖶 🦳 Relató                                                                                                    | 190178000 07/*                                                                                                    | 10 VIGILANCIA SANITARIA M.            | Ensaio:           | COLIFORM       | ES TOTAIS                  | Data Final Proce  | ssamento: 1   | 7/04/2019     | 17h 00min     |              | 019        | PTP2 MEIO DE         | VIGIAGUA Men     | SAA       | AAS               |          |
| 🗄 🧰 Vigil                                                                                                    | 190178000 08/                                                                                                    | 10 VIGILANCIA SANITARIA M.            | . Referêr         | cia: PORTA     | RIA DE CONSO               | LIDAÇÃO № 5, I    | DE 28/09/20   | 17 Valor I    | Ref.: Ausênc  | ia em 100    | :019       | PTP2 MEIO DE         | VIGIAGUA Men     | SAA       | AAS               |          |
| 🖻 🧰 Co 🖉 Ção                                                                                                    | Processo       190178000       01/10 a       VIGLANCIA SANITARIA M       APARECD       Potabilidade       16/04/2019       PRONTO ATEN       Fech       Não       Satis       16/04/2019       16/04/2019       16/04/2019       16/04/2019       16/04/2019       16/04/2019       16/04/2019       16/04/2019       16/04/2019       16/04/2019       16/04/2019       16/04/2019       16/04/2019       16/04/2019       16/04/2019       16/04/2019       16/04/2019       16/04/2019       16/04/2019       16/04/2019       16/04/2019       16/04/2019       16/04/2019       16/04/2019       16/04/2019       16/04/2019       16/04/2019       16/04/2019       16/04/2019       16/04/2019       16/04/2019       16/04/2019       16/04/2019       16/04/2019       16/04/2019       16/04/2019       16/04/2019       16/04/2019       16/04/2019       16/04/2019       16/04/2019       16/04/2019       16/04/2019       16/04/2019       16/04/2019       16/04/2019       16/04/2019       16/04/2019       16/04/2019       16/04/2019       16/04/2019       16/04/2019       16/04/2019       16/04/2019       16/04/2019       16/04/2019       16/04/2019       16/04/2019       16/04/2019       16/04/2019       16/04/2019       16/04/2019       16/04/2019       16/04/2019       16/04/2019       16/04/2019       16/0 | VIGIAGUA Men                          | SAA               | AAS            |                            |                   |               |               |               |              |            |                      |                  |           |                   |          |
| B → Relativ       1907/8000       07/70       VigLancia Samiraria M       Ensaio: COLIFORMES TOTAIS       Data Final Processamento: 17/04/2019 17/h 00min       019       P122 MEIO DE       N         B → Vigit       190178000       08/10       VigLancia Samiraria M       Referência: PORTARIA DE CONSOLIDAÇÃO № 5, DE 28/09/2017       Valor Ref.: Ausência em 100       019       PTP2 MEIO DE       N         B → Administração       190178000       03/10       VigLancia Samiraria M       mL       Metodologia: Substrato Cromogênico/Enzimático, SMEWW, 23ª Ed. 9223 B       019       PTP1 PD QC       N         B → Administração       190178000       02/10       VigLancia Samiraria M       Metodologia: Substrato Cromogênico/Enzimático, SMEWW, 23ª Ed. 9223 B       019       PTP1 PD QC       N         B → Noticias       190326000       01/10       CENTRO DE SAUDE BENE       Conclusão: Não Se Aplica       019       PTP NICIO DE RADE NO |                                                                                                    |                                       | VIGIAGUA Men      | SAA            | AAS                        |                   |               |               |               |              |            |                      |                  |           |                   |          |
| Notícias                                                                                                    | 190326000 01/*                                                                                                    | 10 CENTRO DE SAUDE BENE               | Conclus           | ão: Não Se     | a<br>Anlica                |                   |               |               |               |              | :019       | INICIO DE REDE       | VIGIAGUA Men     | SAA       | ATS SANTA M       |          |
| E Sobre                                                                                                    | 190326000 10/                                                                                                    | 10 CENTRO DE SAUDE BENE               | Observ            | ação:          | , price                    |                   |               |               |               |              | :019       | FIM DE REDE          | VIGIAGUA Men     | SAA       | ATS SANTA M       |          |
| _                                                                                                    | 190326000 04/                                                                                                    | 10 CENTRO DE SAUDE BENE               | A prese           | nça de colif   | ormes totais na            | a amostra analis  | ada deve se   | r avaliada n  | o contexto a  | mbiental     | :019       | FIM DE REDE          | VIGIAGUA Men     | SAA       | ATS SANTA M       |          |
|                                                                                                    | 190326000 05/*                                                                                                    | 10 CENTRO DE SAUDE BENE               | conside           | rando a oco    | rrência de agr             | avos à saúde.     |               |               |               |              | :019       | MEIO DE REDE         | VIGIAGUA Men     | SAA       | ATS SANTA M       |          |
|                                                                                                    | 190326000 09/                                                                                                    | 10 CENTRO DE SAUDE BENE               |                   |                |                            |                   |               |               |               |              | :019       | FIM DE REDE          | VIGIAGUA Men     | SAA       | ATS SANTA M       |          |
|                                                                                                    | 190326000 03/                                                                                                    | 10 CENTRO DE SAUDE BENE               |                   | Conferio       | lo e liberado nor <b>(</b> | SISELE FERNANDES  | BESSA(CRBIO-  | 1 62592/04-D  | em 17/04/20   | 19 15-57-11  | :019       | MEIO DE REDE         | VIGIAGUA Men     | SAA       | ATS SANTA M       |          |
|                                                                                                    | 190326000 08/                                                                                                    | 10 CENTRO DE SAUDE BENE               | Ensaio:           | ESCHERICH      | IA COLI Da                 | ta Final Process  | amento: 17    | /04/2019 1    | 7h 00min      |              | :019       | FIM DE REDE          | VIGIAGUA Men     | SAA       | ATS SANTA M       |          |
|                                                                                                    | 190326000 07/*                                                                                                    | 10 CENTRO DE SAUDE BENE               | Referêr           | cia: PORTA     | RIA DE CONSO               | LIDAÇÃO № 5, I    | DE 28/09/20   | 17 Valor I    | Ref.: Ausênc  | ia em 100    | :019       | MEIO DE REDE         | VIGIAGUA Men     | SAA       | ATS SANTA M       |          |
|                                                                                                    | 190326000 06/                                                                                                    | 10 CENTRO DE SAUDE BENE               | . mL              |                |                            |                   |               |               |               |              | :019       | MEIO DE REDE         | VIGIAGUA Men     | SAA       | ATS SANTA M       |          |
|                                                                                                    | 190326000 02/                                                                                                    | 10 CENTRO DE SAUDE BENE               | Metode            | logia: Subs    | trato Cromogê              | nico/Enzimático   | o, SMEWW, 2   | 3ª Ed. 9223   | В             |              | :019       | INICIO DE REDE       | VIGIAGUA Men     | SAA       | ATS SANTA M       |          |
|                                                                                                    |                                                                                                    |                                       | Resulta           | do: Ausenci    | a<br>ório                  |                   |               |               |               |              |            |                      |                  |           |                   |          |
|                                                                                                    |                                                                                                    |                                       | conclus           | Conferio       | lo e liberado por G        | GISELE FERNANDES  | BESSA(CRBIO-  | 4 62592/04-D) | , em 17/04/20 | 19 15:57:10. |            |                      |                  |           |                   |          |
|                                                                                                    |                                                                                                    |                                       | ORGAN             | OLÉPTICA       |                            |                   |               |               |               |              |            |                      |                  |           |                   |          |
|                                                                                                    |                                                                                                    |                                       | Ensaio:           | TURBIDEZ       | Data Final I               | Processamento     | : 16/04/2019  | ) 17h 00mii   | ı             |              |            |                      |                  |           |                   |          |
|                                                                                                    |                                                                                                    |                                       | Referêr           | cia: PORTA     | RIA DE CONSO               | LIDAÇÃO № 5, I    | DE 28/09/20   | 17 Valor I    | Ref.: VMP: 5  | uT           | ~          |                      |                  |           |                   |          |
|                                                                                                    |                                                                                                    |                                       |                   |                |                            |                   |               |               |               |              |            |                      |                  |           |                   |          |
|                                                                                                    |                                                                                                    |                                       |                   |                |                            |                   |               |               |               |              |            |                      |                  |           |                   |          |
|                                                                                                    | 4 4   Página 1 de 150                                                                                                    | 🕨 🔰 🛛 🍣 🛛 Exportar listagem           | - 📙 🛋             |                |                            |                   |               |               |               |              |            |                      |                  | 1 a 2     | 20 de 2981 regist | tro(s)   |
| DATASUS - Departamento de Informática                                                                                                    | a do SUS                                                                                                    |                                       |                   |                |                            |                   |               |               |               |              | Módulo: A  | mbiental <b>Usuá</b> | rio: elke.aguiar | • 22-04-2 | 019 🛛 📶 Sair do S | Sistema  |

x<sup>R</sup> ヘ 臣 (4) 11:34 22/04/2019 **早**2

# **IMPRIMIR LAUDO (4):** Marque a solicitação em pesquisa quique no ícone e abrirá uma nova página com o relatório de ensaios (Laudo finalizado).

| M Entrada - lacen.to.raap@y= ×                                                                                                    | 🌱 Entrada (53) - elkesandi                       | x ste                                    | SOL Mail                                                                         | ×                                        | GAL - Gerenci                                              | ndor de Arrib                          | enti X 🛔                                                | Diário Ofici               | el do Estado                     | ×                                              | +                                                                                                    |                                  |                    |                                                            |                                    | 2                                            | 0 X                            | a and a serie of a series of a series of a |          |
|----------------------------------------------------------------------------------------------------|--------------------------------------------------|------------------------------------------|----------------------------------------------------------------------------------|------------------------------------------|------------------------------------------------------------|----------------------------------------|---------------------------------------------------------|----------------------------|----------------------------------|------------------------------------------------|----------------------------------------------------------------------------------------------------|----------------------------------|--------------------|------------------------------------------------------------|------------------------------------|----------------------------------------------|--------------------------------|----------------------------------------------------------------------------------------------------|----------|
| • 0 • https://pai.tocantins.sus.g                                                                                                    | ov.br/laboratorio/                               |                                          |                                                                                  |                                          |                                                            |                                        |                                                         |                            | 112%                             | ¢ 9,1                                          | in the second second second second second second second second second second second second second second second |                                  |                    | <b>☆</b> 自                                                 | 4.1                                |                                              | @ ≝                            | aapidiirtiaaliyee koale'eksee (XIIIIIII) - 0 (                                                                                                    | R, hugar |
| <b>GAL</b>                                                                                                    |                                                  |                                          |                                                                                  |                                          |                                                            |                                        |                                                         |                            |                                  | Lab                                            | oratóri                                                                                                    | o Cent                           | ral de Saú         | de Públi                                                   | ica d                              | o Toca                                       | antins                         | CANERKO DE ENCIME DE FINIMENTAS<br>SECRETARIO EL ENCIMINA SAITE                                                                                                    |          |
| Laboratório   Attrar Serita  Attrar Serita  Constrait  Constrait Constrait  Constrait  Constrait  Constrait  Constrait  Constrait Constrait  Constrait  Constrait  Constrait  Constrait  Constrait  Constrait  Constrait  Constrait  Constrait  Constrait  Constrait  Constrait  Constrait  Constrait  Constrait  Constrait  Constrait  Constrait  Constrait Constrait Constrait  Cons | Módulo Ambiental :<br>Ver Detalhe<br>Istores o   | Consis                                   | ita solicitação<br>nsultar Restrição<br>inchoe braichde                          | o 🛃 Vi<br>Skorej                         | sualizar Re                                                | sultado                                | Imprin                                                  | nir Lau<br>Fec             | do 💽                             | Nova Ci                                        | onsulta                                                                                                    | Dt Fac<br>29030                  | Local Criefs       | Finalidade<br>VIQAGUA M                                    | Far.                               | Siaterna<br>ATR SAC                          | O Abida<br>Aba                 | RELATION ENSAIDS                                                                                                    |          |
| al Consultan<br>al Consultan<br>Consultan<br>Consultan<br>Solidação<br>Solidação<br>Solidação                                                                                                    | 1810990 0<br>1810990 0<br>1810990 0<br>1810990 0 | 6/10<br>5/10<br>4/10<br>3/10             | NICHOE BASICA DE                                                                 | SAO FELI<br>SAO FELI<br>SAO FELI         | Passi<br>Passesso<br>Passidude<br>Patolicude               | 102<br>20032<br>20032<br>20032         | UNICADE IIA<br>UNICADE IIA<br>UNICIDE BA<br>UNICIDE IIA | Fec<br>Fec<br>Fec<br>Fec   | Não 1<br>Não 1<br>Não 5<br>Não 3 | a 2003<br>a 2003<br>a 2003<br>a 2003<br>a 2003 | a 21630<br>a 21630<br>a 21630<br>a 21630                                                                        | 28030<br>20032<br>28030<br>28030 |                    | VIGIAGUA M.<br>VIGIAGUA M.<br>VIGIAGUA M.                  | 544<br>544<br>544<br>544           | 473.540<br>473.540<br>473.540                | DPE<br>DPE<br>DPE              | W Romm TUGWERO                                                                                                    | -        |
| B Consultar Ensaio<br>B Consultar Ensaio<br>B Wiglinda<br>B Configuração<br>Configuração                                                                                                    | 1810990                                          | 2/10 . (<br>1/10 . (<br>104 )<br>104 )   | NDADE BASICA DE<br>NDADE BASICA DE<br>IGLANCIA SANITAR.<br>IGLANCIA SANITAR.     | SAO FELI<br>SAO FELI<br>PALMAS<br>PALMAS | Potabilidade<br>Potabilidade<br>Controle de<br>Controle de | 2003/2<br>2003/2<br>16/05/2<br>16/05/2 | UNIDADE BA<br>UNIDADE BA<br>VIGILANCIA<br>VIGILANCIA    | Fec<br>Fec<br>Fec          | ndo S<br>Ndo S<br>Ndo S          | an 2003<br>an 2003<br>an 2205<br>an 2205       | a 21030<br>a 21030<br>a 22050<br>a 22050                                                                        | 20032<br>20032<br>30052<br>30052 |                    | VIGIAGUA M<br>VIGIAGUA M<br>Montorament<br>Manitorament    | 544<br>544<br>544<br>544<br>60 544 | ATTE SAC<br>ATTE SAC<br>OATE PAU<br>OATE PAU | DIFE<br>DIFE<br>LANS           | Nome: IACIN LADIALOGO CINTRALIO SALDI PUBLICI, IX NUMIS COLS. 164-08)<br>Nariopie: NUMIS ITO<br>Telebone: (2012) 38<br>Natural: PUBLICI: Drigon: SCIETIAN EDIDUR, IX SALDE                                                                                                    |          |
| <ul> <li>Formularios e Manuais</li> <li>Noticas</li> <li>Sobre</li> </ul>                                                                                                    | 1810680 2<br>1810680 1<br>1810210 1<br>1810210 0 | 104                                      | KOLANCIA SANTAR<br>IGLANCIA SANTAR<br>ECRETARIA MUNICI<br>ECRETARIA MUNICI       | PALMAS<br>PALMAS<br>FORTALE<br>FORTALE   | Controle de<br>Controle de<br>Potaciódade<br>Potaciódade   | 2)                                     | pio<br>Confirme para i<br>selecionada.<br>Sim           | imprimie a                 | solcitação<br>Não                |                                                | × 22050<br>22050<br>30050<br>30050                                                                              | 30/05/2                          |                    | Monitorament<br>Monitorament<br>VIGIAGUA M.<br>VIGIAGUA M. | 60 544<br>540 544<br>540<br>540    | OAS PA<br>OAS PA<br>PA SANT<br>POSTO         | LMAS<br>LMAS<br>TA.RITA<br>TAB | BADDIS DA COLETA<br>Frankskeise: HONTONIERTO<br>Mathies CONTRACE DE CONLONCE<br>Descrição da Mathies: HON ACIA DA QUELENCE DA AGUA DO LACENA<br>Laced: ESTRATINO                                                                                                    |          |
|                                                                                                    | 18102100<br>18102100<br>18102100<br>18102100     | 8/19. 8<br>7/10. 8<br>6/10. 8<br>5/19. 8 | ECRETARIA MUNICI.<br>ECRETARIA MUNICI.<br>ECRETARIA MUNICI.<br>ECRETARIA MUNICI. | FORTALE<br>FORTALE<br>FORTALE<br>FORTALE | Patabidade<br>Patabidade<br>Patabidade<br>Patabidade       | 34957                                  | CIECURA<br>SECRETAR                                     | Aderta<br>Aderta<br>Aderta | ruko<br>Niko<br>Niko             | 2905<br>2905<br>2905                           | a 30050<br>a 30050<br>a 30050<br>a 30050                                                                        |                                  |                    | VIGIAGUA M.<br>VIGIAGUA M.<br>VIGIAGUA M.                  | 544<br>544<br>544<br>544           | ATS FOR<br>ATS FOR<br>ATS FOR<br>ATS FOR     | RTAL<br>RTAL<br>RTAL           | Badempa NG SILAVIO IS CONJUNT O LOTE II<br>Manicoje: NUKSIS ITO<br>Promolina ili dolate (SCIMUS) (SCIBUS)<br>Ponto da Caletta (SCIMUS) (SCIBUS)<br>Responsivel: ARTINE (CALITS)   Incomenta W/T (CLITER)   Thielman (HSEIS)-SCI<br>Responsivel: ARTINE (CALITS)   Incomenta W/T (CLITER)   Thielman (HSEIS)-SCI                                                                                                    |          |
|                                                                                                    | 1810210.00<br>1810210.00<br>1810210.00           | 410, 1<br>010, 5<br>019, 1               | ECRETARIA MUNICI.<br>ECRETARIA MUNICI.<br>ECRETARIA MUNICI.                      | FORTALE<br>FORTALE                       | Pototildade<br>Pototildade<br>Pototildade                  | 29052<br>29052<br>29052                | SECRETARI<br>SECRETARI<br>SECRETARI                     | Aberta<br>Aberta<br>Aberta | nilo<br>Nilo<br>Nilo             | 2905<br>2905<br>2905                           | a. 20055<br>a. 30055<br>a. 30055                                                                                |                                  |                    | VIQIAGUA M.<br>VIQIAGUA M.<br>VIQIAGUA M.                  | 54<br>54<br>54                     | ATS FOR<br>ATS FOR                           | RTAL<br>RTAL                   | Debts DJ. JMOSTAR<br>Top da Honstas (SDI TAUDE). Apresentação: SDI M. Acondicionamenta: TRAVENCIAL AMBERTE<br>Bata da Calebra SOLICIDE: Meno da Gelaz (Britzinia: Chivan ma Albinas Ribes NO                                                                                                    |          |
|                                                                                                    |                                                  |                                          |                                                                                  |                                          |                                                            |                                        |                                                         |                            |                                  |                                                |                                                                                                    |                                  |                    |                                                            |                                    |                                              |                                | ANALISE DE CAMPO<br>Rúe informado pelo responsável ob calita.<br>RECEBINENTES DA ANROSTRIA                                                                                                    |          |
| DATASUS - Departamento de Informática                                                                                                    | e do SUS                                         | 232 🕴                                    | H 🗧 Eleotar Ista                                                                 | cerre Sill                               |                                                            |                                        |                                                         |                            |                                  |                                                | Hóđ                                                                                                    | Acc Ambient                      | al   Usuário: elke | kagular le 30                                              | 1 # 20                             | i di 4606<br>di sa                           | registro(n)<br>r do Setema     | Sata 10/02/03 Nova:19 Elmin Etangue per MEDIC Nacabide per 14.14028. (EL0/040050                                                                                                    |          |
| 🖬 🔘 Digite aqui para pesq                                                                                                    | isar Q                                           | 0                                        | e 🔚 🖤                                                                            | 6                                        | 0 🕅                                                        | ø                                      |                                                         |                            |                                  |                                                |                                                                                                    |                                  |                    | 11. j                                                      | ∧ D 0                              | 1730                                         | n 🖏                            | EPGI TUM INI, ANI 197                                                                                                    |          |

## NOVA CONSULTA (5): Ainda na pasta de consultar solicitação, ao clicar no ícone Nova pesquisa o sistema ira retornar ao filtro inicial de pesquisa.

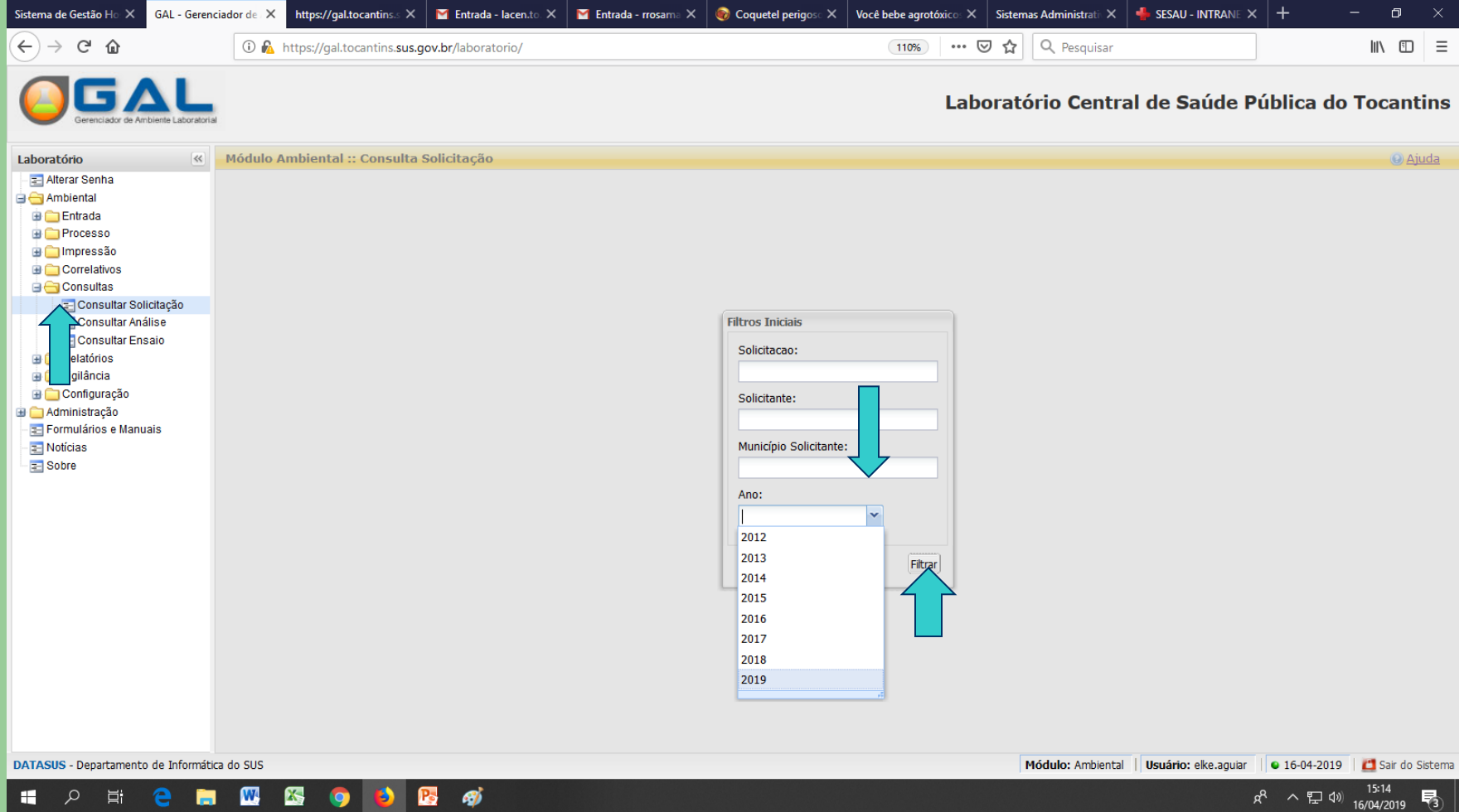

#### CONSULTAR ANALISE/CONSULTAR ENSAIO Nesta pasta você poderá obter várias informações sobre o STATUS, AMOSTRAS E VIZUALIZAR RESULTADOS.

| M Entrada - lacen.to.raap@gm 🗙      | GAL - Gerenciador de Ambiente 🛛 🗙                                             | +                          |                        |                |                |                     |              | -     | o ×     |  |  |  |  |  |
|-------------------------------------|-------------------------------------------------------------------------------|----------------------------|------------------------|----------------|----------------|---------------------|--------------|-------|---------|--|--|--|--|--|
| 🗲 🛈 🗞 https://gal.tocantins.sus.    | gov.br/laboratorio/                                                           |                            |                        | 110%           | C Q Pesquisar  | ☆                   | <b>≜ ∔ 1</b> |       | 😣 🚽     |  |  |  |  |  |
| Gerenciador de Ambiente Laboratoria |                                                                               |                            |                        |                | Laboratório Ce | entral de Saúde P   | ública d     | о Тос | cantins |  |  |  |  |  |
| Laboratório «                       | Mód mbiental :: Con                                                           | r Análise                  |                        |                |                |                     |              |       |         |  |  |  |  |  |
| - 🔁 Alterar Senha                   | 🗟 Consultar Status 🗟 Consultar Amostra 📰 Visualizar Resultado 🗟 Nova Consulta |                            |                        |                |                |                     |              |       |         |  |  |  |  |  |
| Ambiental                           | Solicitação 👻                                                                 | Solicitante                | Mun. Solicitante       | Análise        | Material       | Dt. Cadastro        | Status       |       |         |  |  |  |  |  |
|                                     | 181099000007                                                                  | UNIDADE BASICA DE SAUDE    | SAO FELIX DO TOCANTINS | Organoléptica  | Água Tratada   | 20/03/2018 17:57:39 | Análise Libe | rada  |         |  |  |  |  |  |
| impressão                           | 181099000007                                                                  | UNIDADE BASICA DE SAUDE    | SAO FELIX DO TOCANTINS | Microbiológica | Água Tratada   | 20/03/2018 17:57:39 | Análise Libe | ada   |         |  |  |  |  |  |
| 🕀 🧰 Correlativos                    | 181099000006                                                                  | UNIDADE BASICA DE SAUDE    | SAO FELIX DO TOCANTINS | Microbiológica | Água Tratada   | 20/03/2018 17:53:07 | Análise Libe | ada   |         |  |  |  |  |  |
| 🖃 😋 Consultas 🚩                     | 181099000006                                                                  | UNIDADE BASICA DE SAUDE    | SAO FELIX DO TOCANTINS | Organoléptica  | Água Tratada   | 20/03/2018 17:53:07 | Análise Libe | rada  |         |  |  |  |  |  |
| Consultar Apólica                   | 181099000005                                                                  | UNIDADE BASICA DE SAUDE    | SAO FELIX DO TOCANTINS | Microbiológica | Água Tratada   | 20/03/2018 17:48:37 | Análise Libe | rada  |         |  |  |  |  |  |
|                                     | 181099000005                                                                  | UNIDADE BASICA DE SAUDE    | SAO FELIX DO TOCANTINS | Organoléptica  | Água Tratada   | 20/03/2018 17:48:37 | Análise Libe | rada  |         |  |  |  |  |  |
|                                     | 181099000004                                                                  | UNIDADE BASICA DE SAUDE    | SAO FELIX DO TOCANTINS | Organoléptica  | Água Tratada   | 20/03/2018 17:43:41 | Análise Libe | rada  |         |  |  |  |  |  |
| 🕀 🧰 Vigilância                      | 181099000004                                                                  | UNIDADE BASICA DE SAUDE    | SAO FELIX DO TOCANTINS | Microbiológica | Água Tratada   | 20/03/2018 17:43:41 | Análise Libe | rada  |         |  |  |  |  |  |
| 😐 🧰 Configuração                    | 181099000003                                                                  | UNIDADE BASICA DE SAUDE    | SAO FELIX DO TOCANTINS | Microbiológica | Água Tratada   | 20/03/2018 17:39:22 | Análise Libe | rada  |         |  |  |  |  |  |
| 🗄 🧰 Administração                   | 181099000003                                                                  | UNIDADE BASICA DE SAUDE    | SAO FELIX DO TOCANTINS | Organoléptica  | Água Tratada   | 20/03/2018 17:39:22 | Análise Libe | ada   |         |  |  |  |  |  |
| E Formularios e Manuals             | 18109900002                                                                   | UNIDADE BASICA DE SAUDE    | SAO FELIX DO TOCANTINS | Microbiológica | Água Tratada   | 20/03/2018 17:33:52 | Análise Libe | ada   |         |  |  |  |  |  |
| - Sobre                             | 18109900002                                                                   | UNIDADE BASICA DE SAUDE    | SAO FELIX DO TOCANTINS | Organoléptica  | Água Tratada   | 20/03/2018 17:33:52 | Análise Libe | ada   |         |  |  |  |  |  |
| 2 00010                             | 181099000001                                                                  | UNIDADE BASICA DE SAUDE    | SAO FELIX DO TOCANTINS | Microbiológica | Água Tratada   | 20/03/2018 17:27:24 | Análise Libe | rada  |         |  |  |  |  |  |
|                                     | 181099000001                                                                  | UNIDADE BASICA DE SAUDE    | SAO FELIX DO TOCANTINS | Organoléptica  | Água Tratada   | 20/03/2018 17:27:24 | Análise Libe | ada   |         |  |  |  |  |  |
|                                     | 181069000004                                                                  | VIGILANCIA SANITARIA ESTAD | PALMAS                 | Organoléptica  | Água Tratada   | 16/05/2018 11:06:42 | Análise Libe | ada   |         |  |  |  |  |  |
|                                     | 181069000004                                                                  | VIGILANCIA SANITARIA ESTAD | PALMAS                 | Microbiológica | Água Tratada   | 16/05/2018 11:06:42 | Análise Libe | ada   |         |  |  |  |  |  |
|                                     | 181069000003                                                                  | VIGILANCIA SANITARIA ESTAD | PALMAS                 | Microbiológica | Água Tratada   | 16/05/2018 11:06:23 | Análise Libe | ada   |         |  |  |  |  |  |
|                                     | 181069000003                                                                  | VIGILANCIA SANITARIA ESTAD | PALMAS                 | Organoléptica  | Água Tratada   | 16/05/2018 11:06:23 | Análise Libe | ada   |         |  |  |  |  |  |
|                                     | 181069000002                                                                  | VIGILANCIA SANITARIA ESTAD | PALMAS                 | Microbiológica | Água Tratada   | 16/05/2018 11:06:00 | Análise Libe | ada   |         |  |  |  |  |  |
|                                     | 181069000002                                                                  | VIGILANCIA SANITARIA ESTAD | PALMAS                 | Organoléptica  | Água Tratada   | 16/05/2018 11:06:00 | Análise Libe | ada   |         |  |  |  |  |  |
|                                     |                                                                               |                            |                        |                |                |                     |              |       |         |  |  |  |  |  |

\mid 4 🔹 Página 1 🔤 de 474 📄 🕨 📔 🦿 Exportar listagem: 🔑 🔤

е.

W 📉

(2) P

l (\_\_)

1 a 20 de 9474 registro(s)

13:08

01/06/2018

見

^ 밑 🕪

O Digite aqui para pesquisar

Módulo: Ambiental | Usuário: elke.aguiar | 🛛 01-06-2018 | 🗂 S
#### **CONSULTAR AMOSTRA:** Nesse momento podemos visualizar dados da amostra recebida após triagem realizada no LACEN, como por exemplo saber se as amostras foram aprovadas ou descartadas.

| A https://gal.tocantins.sus.gov.l | ://gal.tocantins. <b>sus.gov.br</b> /amb/consulta-analise-laboratorio/consultar-amostra/?codigo=["191020000039"] |           |            |                         |                  |                   |   |  |  |
|-----------------------------------|----------------------------------------------------------------------------------------------------|-----------|------------|-------------------------|------------------|-------------------|---|--|--|
| Dados da Amos                     | tra                                                                                                    |           |            |                         |                  |                   |   |  |  |
| Tipo de Amostra                   | Tipo de Amostra Data da Coleta Hora da Coleta V                                                                  |           | Volume     | Apresentação da Amostra | Acondicionamento | Chuvas 48h        |   |  |  |
| Água Não Tratada                  | 08/04/2019                                                                                                    | 19h 16min | 500 mL     | Liquida                 | Sim              | 1                 |   |  |  |
|                                   |                                                                                                    |           |            |                         |                  |                   |   |  |  |
| Análise de Cam                    | 00                                                                                                    |           |            |                         |                  |                   |   |  |  |
| Cloro Residual                    | ivre Fluor                                                                                                    | T         | emperatura | рН                      | Turbidez         | Outros Parâmetros |   |  |  |
|                                   |                                                                                                    |           |            |                         |                  |                   | 1 |  |  |
|                                   | Clara Bacidua                                                                                                    | Combinado |            |                         | Diávido do Cloro |                   | 1 |  |  |

#### Recebimento

ۏ Mozilla Firefox

| Responsável pela Entrega | Responsável pelo Recebimento Data |            | Hora      | Temperatura | Prazo de Entrega |  |  |
|--------------------------|-----------------------------------|------------|-----------|-------------|------------------|--|--|
| WELITON NOLETO           | LEYVANE MOURA                     | 09/04/2019 | 08h 00min | 4.4         | 10 DIAS UTEIS    |  |  |

Análise Microbiológica aprovada em 09/04/2019 09:54:25

Análise Organoléptica aprovada em 09/04/2019 09:54:25

Solicitação fechada em 11/04/2019 11:18:58 por VANESSA COSTA SANTOS AKITAYA

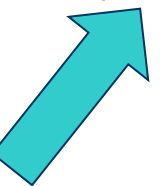

n X

## **CONSULTAR STATUS:** Nesta janela você saberá a data, hora, qual servidor que realizou cada parte do processo desde o cadastro da solicitação até a liberação do laudo.

#### ۏ Mozilla Firefox

🛈 🛍 https://gal.tocantins.sus.gov.br/amb/consulta-analise-laboratorio/consultar-status/?codigo=[211120]&analise=Organoléptica&metodo=undefined

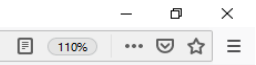

#### Status da Análise "Organoléptica"

| Data                   | Status                                       | Laboratório                                               | Usuário                         |
|------------------------|----------------------------------------------|-----------------------------------------------------------|---------------------------------|
| 04/03/2019<br>13:09:51 | Solicitação Cadastrada. Aguardando Aprovação | RIO DOS BOIS - SMS                                        | JOÃO PEREIRA DOS SANTOS         |
| 26/03/2019<br>10:30:06 | Triagem Realizada. Encaminhado para Análise  | LACEN - LABORATORIO CENTRAL DE SAUDE PUBLICA DO TOCANTINS | ELKE SANDRA LIMA AGUIAR         |
| 27/03/2019<br>08:01:10 | Recebido para Análise. Aguardando Alocação   | LACEN - LABORATORIO CENTRAL DE SAUDE PUBLICA DO TOCANTINS | ENIO DOS SANTOS ALVES           |
| 27/03/2019<br>08:04:49 | Análise Alocada                              | LACEN - LABORATORIO CENTRAL DE SAUDE PUBLICA DO TOCANTINS | ENIO DOS SANTOS ALVES           |
| 29/03/2019<br>09:16:54 | Análise em Processamento                     | LACEN - LABORATORIO CENTRAL DE SAUDE PUBLICA DO TOCANTINS | ANDRIELLI CORCINO DA SILVA LIMA |
| 29/03/2019<br>12:24:19 | Análise Liberada                             | LACEN - LABORATORIO CENTRAL DE SAUDE PUBLICA DO TOCANTINS | ANDRIELLI CORCINO DA SILVA LIMA |

Foi efetuado uma impressão do laudo em 10/04/2019

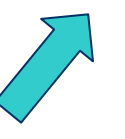

요<sup>A</sup> ^ 도 <sup>15:27</sup> 16/04/2019

## VISUALIZAR RESULTADO: Aquí visualizamos os resultados das análises microbiológicas ou Organolépticas

| Visualizar Resultado - Mozilla Firefox                                                                                                | - 0                              | × |  |  |  |  |
|----------------------------------------------------------------------------------------------------|----------------------------------|---|--|--|--|--|
| //gal.tocantins.sus.gov.br/amb/consulta-analise-laboratorio/visualizar-resultado/solicitacao/?solicitacao=191020000039&analise=MBAGUA |                                  |   |  |  |  |  |
| RESULTADO DAS ANÁLISES                                                                                                    |                                  |   |  |  |  |  |
| MICROBIOLÓGICA                                                                                                    |                                  |   |  |  |  |  |
| Ensaio: COLIFORMES TOTAIS Data Final Processamento: 10/04/2019 12h 00min                                                              |                                  |   |  |  |  |  |
| Referência: PORTARIA DE CONSOLIDAÇÃO № 5, DE 28/09/2017 Valor Ref.: Ausência em 100 mL                                                |                                  |   |  |  |  |  |
| Metodologia: Substrato Cromogênico/Enzimático SMEWW, 22ª Ed. 9223 B                                                                   |                                  |   |  |  |  |  |
| Resultado: Ausência                                                                                                    |                                  |   |  |  |  |  |
| Conclusão: Não Se Aplica                                                                                                    |                                  |   |  |  |  |  |
| Conferido e liberado por VANESSA COSTA SANTOS AKITAYA(CREA - 203544                                                                   | i/D-TO), em 11/04/2019 11:16:47. |   |  |  |  |  |
| Ensaio: ESCHERICHIA COLI Data Final Processamento: 10/04/2019 12h 00min                                                               |                                  |   |  |  |  |  |
| Referência: PORTARIA DE CONSOLIDAÇÃO № 5, DE 28/09/2017 Valor Ref.: Ausência em 100 mL                                                |                                  |   |  |  |  |  |
| Metodologia: Substrato Cromogênico/Enzimático SMEWW, 22ª Ed. 9223 B                                                                   |                                  |   |  |  |  |  |
| Resultado: Ausência                                                                                                    |                                  |   |  |  |  |  |
| Conclusão: Satisfatório                                                                                                    |                                  |   |  |  |  |  |
| Conclusão: Satisfatório                                                                                                    |                                  |   |  |  |  |  |

Conferido e liberado por VANESSA COSTA SANTOS AKITAYA(CREA - 203546/D-TO), em 11/04/2019 11:16:46.

### **CONFIGURAÇÃO/Forma de abastecimento:** Aqui atualizamos as informações dos cadastros dos pontos no sistema SISAGUA, para que possamos conseguir cadastrar um formulário de solicitação no sistema GAL e necessário a realização desta etapa.

| ( I https://gal.tocantins.sus.gov   | .br/laboratorio/  |                                         |       | 120% C Q Pesquisar   |                 | ☆ 自             | ↓ ♠ ♥ 🖗 🖆                 |
|-------------------------------------|-------------------|-----------------------------------------|-------|----------------------|-----------------|-----------------|---------------------------|
| Gerenciador de Ambiente Laboratoria |                   |                                         |       | Laboratório (        | Central de Saúd | le Pública      | a do Tocantins            |
| Laboratório 🔍                       | Módulo A          | al :: Form shastecimento                |       |                      |                 |                 | 🕑 <u>Ajuda</u>            |
| E Alterar Senha                     | Atualizar SISAGUA | A 🖐 Pesquisar                           |       |                      |                 |                 |                           |
| G Contrado                          | ld. Vigiagua      | Nome do Sistema                         | Forma | Município            | UF Dt. Cadastro | Dt. Atualização | Status 👻                  |
|                                     | C170030000004     | PTP VITORIA                             | SAC   | AGUIARNOPOLIS        | ТО              | 10/11/2017      | Ativo                     |
|                                     | 1170035000021     | RESIDENCIA DA FRANCISCA NUMERIANA ALVES | SAI   | ALIANCA DO TOCANTINS | TO              | 08/05/2018      | Ativo                     |
| Correlativos                        | S170030000001     | OAS AGUIARNOPOLIS                       | SAA   | AGUIARNOPOLIS        | TO              | 21/05/2018      | Ativo                     |
| 🕀 🧰 Consultas                       | C170030000002     | CHUPE I                                 | SAC   | AGUIARNOPOLIS        | TO              | 10/11/2017      | Ativo                     |
| 🖻 🧰 Relatórios                      | 1170035000020     | RESIDENCIA CHIQUINHA COSTUREIRA         | SAI   | ALIANCA DO TOCANTINS | TO              | 21/05/2018      | Ativo                     |
|                                     | 1170035000005     | FAZENDA NOSSA SENHORA APARECIA          | SAI   | ALIANCA DO TOCANTINS | TO              | 08/05/2018      | Ativo                     |
|                                     | S170025000001     | ATS ABREULANDIA                         | SAA   | ABREULANDIA          | TO              | 21/05/2018      | Ativo                     |
|                                     | C170030000001     | CHUPE II                                | SAC   | AGUIARNOPOLIS        | TO              | 10/11/2017      | Ativo                     |
| Especificaç recnica                 | C170025000002     | ESCOLA MUNICIPAL ARCO IRIS              | SAC   | ABREULANDIA          | TO              | 30/11/2017      | Ativo                     |
| E Forma de abastecimento            | C17003000003      | PTP COCO                                | SAC   | AGUIARNOPOLIS        | TO              | 10/11/2017      | Ativo                     |
| 🕀 🧰 Administração                   | C170025000003     | ESCOLA MUNICIPAL PAULO FREIRE           | SAC   | ABREULANDIA          | TO              | 30/11/2017      | Ativo                     |
| E Formulários e Manuais             | 1170035000003     | RESIDENCIA JANE MARIA CASTRO MASCARENE  | SAI   | ALIANCA DO TOCANTINS | TO              | 08/05/2018      | Ativo                     |
|                                     | 1170035000001     | ACENTAMENTO P ARLINDO                   | SAI   | ALIANCA DO TOCANTINS | TO              | 08/05/2018      | Ativo                     |
|                                     | 1170035000002     | REATAURANTE BEIRA DA MATA               | SAI   | ALIANCA DO TOCANTINS | TO              | 08/05/2018      | Ativo                     |
|                                     | 1170030000001     | CORREGO RIBEIRAO                        | SAI   | AGUIARNOPOLIS        | TO              | 16/11/2017      | Ativo                     |
|                                     | 1170030000003     | POCOS COLCHETE                          | SAI   | AGUIARNOPOLIS        | TO              | 16/11/2017      | Ativo                     |
|                                     | 1170030000002     | POCOS NAZAREZINHO                       | SAI   | AGUIARNOPOLIS        | TO              | 16/11/2017      | Ativo                     |
|                                     | 1170030000004     | POCOS CARDILLI                          | SAI   | AGUIARNOPOLIS        | TO              | 16/11/2017      | Ativo                     |
|                                     | 1170030000005     | POCO FREATICO GONZAGA                   | SAI   | AGUIARNOPOLIS        | TO              | 16/11/2017      | Ativo                     |
|                                     | 1170035000004     | RESIDENCIA JOAO MENDES MOURAO           | SAI   | ALIANCA DO TOCANTINS | TO              | 21/05/2018      | Ativo                     |
|                                     |                   |                                         |       |                      |                 |                 | 1 = 20 do 1060 motion (-) |

DATASUS - Departamento de Informática do SUS

ヘロの

## **CONFIGURAÇÃO/Forma de abastecimento/Pesquisar:** Preencha os campos e peça para fazer a pesquisa, o sistema ira fazer a busca de todos os pontos cadastrado no SISAGUA.

| Sistema de Gestão Hospit 🗙 🛛 GA         | AL - Gerenciador de Am 🗙 | M Entrada - lacen.to.raa 🗙 🛛 🕅 Er             | ntrada - rrosamaria7 🗙 | 🗑 Coquetel perigoso   U | × Você bebe agro | otóxicos? D 🗙 🖣 | sesau - In   | tranet 🗙 🕼       | DECRETO № 9.758, D        | × +               | – ø ×               |
|-----------------------------------------|--------------------------|-----------------------------------------------|------------------------|-------------------------|------------------|-----------------|--------------|------------------|---------------------------|-------------------|---------------------|
| <> → ⊂ ŵ                                | 🛈 윮 https://             | gal.tocantins. <b>sus.gov.br</b> /laboratorio | o/                     |                         |                  | 110% •••        | ⊠ ☆          | Q Pesquisar      |                           |                   | \ ⊡ ≡               |
| Gerenciador de Ambiente Lat             | boratorial               |                                               |                        |                         |                  | La              | borató       | rio Central      | de Saúde                  | Pública do        | Tocantins           |
| Laboratório                             | Módulo Ambier            | ital :: For basteciment                       | to                     |                         |                  |                 |              |                  |                           |                   | () <u>Ajuda</u>     |
| = Alterar Senha                         | 😽 Atualizar SISAGU       | IA 💪 Pesquisar                                |                        |                         |                  |                 |              |                  |                           |                   |                     |
| Ambiental                               | ld. Vigiagua             | Nome do Sistema                               |                        | Forma                   | Município        |                 | UF DL        | Cadastro Dt. Atu | alização Status 🗸         |                   |                     |
| Processo                                | 1170035000017            | RESIDENCIA MARIA PEREIRA                      |                        | SAI                     | ALIANCA DO TOC   | ANTINS          | то           | 08/04/2          | 2019 Ativo                |                   |                     |
| 🗉 🧰 Impressão                           | 1170035000002            | REATAURANTE BEIRA DA MATA                     |                        | SAI                     | ALIANCA DO TOC   | ANTINS          | то           | 14/11/2          | 2018 Ativo                |                   |                     |
| 🗄 🧰 Correlativos                        | C170030000004            | PTP VITORIA                                   |                        | SAC                     | AGUIARNOPOLIS    |                 | то           | 14/11/2          | 2018 Ativo                |                   |                     |
| 🕀 🧰 Consultas                           | 1170030000001            | CORREGO RIBEIRAO                              | Pesquisar Forma de     | Abastecimento SA        |                  |                 |              |                  | Ativo                     |                   |                     |
| Relatórios                              | 1170035000001            | ACENTAMENTO P ARLNDO                          |                        |                         |                  |                 |              |                  | 8 Ativo                   |                   |                     |
| G Configuração                          | 1170035000005            | FAZENDA I APAR                                | Ano: Município         | o: Tipo:                | Região Admin     | istrativa: (    | Cód. VIGIAGU | JA:              | 8 Ativo                   |                   |                     |
|                                         | \$170030000001           | OAS AGUIA                                     | 2019 PALMAS            | SAA                     | ~                | *               |              |                  | <ul> <li>Ativo</li> </ul> |                   |                     |
| Visualização 🗸                          | uisas C170030000002      | CHUPEI                                        |                        | SAA                     | SAA              |                 |              |                  |                           |                   |                     |
| - 📰 Especificação                       | C170025000003            | ESCOLA MUNICIPAL PAULO FREIF                  | Pesquisar              | esquisar                |                  |                 |              |                  |                           |                   |                     |
| Forma de abastecime                     | ento C170030000003       | PTP COCO                                      |                        |                         |                  |                 |              |                  | 8 Ativo                   |                   |                     |
| Administração     Sermulárias e Manuaia | C170025000002            | ESCOLA MUNICIPAL ARCO IRIS                    | Cód. VIGIAGUA          | Nome do Sistema         |                  | Data SISAGUA    | Data GAL     |                  | 7 Ativo                   |                   |                     |
| Porticias                               | S170035000001            | BRK ALIANCA DO TOCANTINS                      |                        |                         |                  |                 |              |                  | 9 Ativo                   |                   |                     |
| E Sobre                                 | 1170035000003            | RESIDENCIA JANE MARIA CASTRO                  | 0                      |                         |                  |                 |              |                  | 8 Ativo                   |                   |                     |
| -                                       | 1170030000003            | POCOS COLCHETE                                |                        |                         |                  |                 |              |                  | 7 Ativo                   |                   |                     |
|                                         | 117003000002             | POCOS NAZAREZINHO                             |                        |                         |                  |                 |              |                  | 7 Ativo                   |                   |                     |
|                                         | 1170030000005            | POCO FREATICO GONZAGA                         |                        |                         |                  |                 |              |                  | 7 Ativo                   |                   |                     |
|                                         | 117003000004             | POCOS CARDILLI                                |                        |                         |                  |                 |              |                  | 7 Ativo                   |                   |                     |
|                                         | S170025000001            | ATS ABREULANDIA                               |                        |                         |                  |                 |              |                  | 9 Ativo                   |                   |                     |
|                                         | C170030000001            | CHUPE II                                      |                        |                         | Atualizar        |                 |              |                  | 8 Ativo                   |                   |                     |
|                                         | 1170035000004            | RESIDENCIA JOAO MENDES MOU                    | IRAO                   | SAI                     | ALIANCA DO TOC   | ANTINS          | то           | 09/10/2          | 2018 Ativo                |                   |                     |
|                                         |                          |                                               |                        |                         |                  |                 |              |                  |                           |                   |                     |
| <                                       | > 🛛 🖣 Página 1           | de 103   🕨 🔰   🍣   Exportar lis               | tagem: 📙 🔳             |                         |                  |                 |              |                  |                           | 1 a 20 e          | de 2043 registro(s) |
| DATASUS - Departamento de Info          | ormática do SUS          |                                               |                        |                         |                  |                 | м            | ódulo: Ambiental | Usuário: elke.aguia       | ır 🛛 🕒 16-04-2019 | 🛛 🗂 Sair do Sistema |
|                                         |                          |                                               |                        |                         |                  |                 |              |                  |                           |                   | 16:14               |

# CONFIGURAÇÃO/Forma de abastecimento/Pesquisar: Após pesquisar ira aparecer todos os pontos com os códigos, peça para atualizar.

| Sistema de Gestão Hospiti X GAL - Ger | renciador de Am 🗙     | M Entrada - lacen.to.raa 🗙 🛛 Er               | ntrada - rrosamaria7 > | 🔇 🎯 Coquetel per | rigoso   U 🗙 | Você bebe agrot | óxicos? D 🗙  | 🔸 SESAU   | - INTRANET X | C 🕼 DECRETO      | № 9.758, DI × | +            | - 0            | $\times$ |
|---------------------------------------|-----------------------|-----------------------------------------------|------------------------|------------------|--------------|-----------------|--------------|-----------|--------------|------------------|---------------|--------------|----------------|----------|
| ← → ♂ ✿                               | i 🖍 https://g         | gal.tocantins. <b>sus.gov.br</b> /laboratorio | /                      |                  |              |                 | 110%         | ⊠ ☆       | • Q Pesqui   | sar              |               |              | \ ⊡            | ≡        |
| Gerenciador de Ambiente Laboratorial  |                       |                                               |                        |                  |              |                 | L            | abora     | tório Cei    | ntral de S       | Saúde P       | ública do    | Tocanti        | ins      |
| Laboratório 🔍                         | Módulo Ambien         | tal :: For de Abasteciment                    | 0                      |                  |              |                 |              |           |              |                  |               |              | 🕑 <u>Ajı</u>   | uda      |
| - 들 Alterar Senha                     | 🐇 Atualizar SISAGUA 🚽 | Pesquisar                                     |                        |                  |              |                 |              |           |              |                  |               |              |                |          |
| Generation     Generation             | ld. Vigiagua          | Nome do Sistema                               |                        |                  | Forma        | Município       |              | UF        | Dt. Cadastro | Dt. Atualização  | Status 👻      |              |                |          |
|                                       | 1170035000017         | RESIDENCIA MARIA PEREIRA                      |                        |                  | SAI          |                 | NTINS        | то        |              | 08/04/2019       | Ativo         |              |                |          |
|                                       | 1170035000002         | REATAURANTE BEIRA DA MATA                     |                        |                  | SAL          |                 | NTINS        | то        |              | 14/11/2018       | Ativo         |              |                |          |
| Correlativos                          | C170030000004         | PTP VITORIA                                   |                        |                  | s            | JIARNOPOLIS     |              | то        |              | 14/11/2018       | Ativo         |              |                |          |
| 🗃 🧰 Consultas                         | 1170030000001         | CORREGO RIBEIRAO                              | Pesquisar Forma d      | e Abastecimento  | SAL          | VARNOPOLIS      |              |           |              | 16/11/2×7        | Ativo         |              |                |          |
| Relatórios                            | 1170035000001         | ACENTAMENTO P ARLINDO                         |                        |                  |              |                 |              |           |              |                  | Ativo         |              |                |          |
| Ugliancia                             | 1170035000005         | FAZENDA NOSSA SENHORA APAR                    | Ano: Municíp           | io:              | Tipo:        | Região Adminis  | strativa:    | Cód. VIGI | AGUA:        | 8                | Ativo         |              |                |          |
| Ensaios                               | S170030000001         | OAS AGUIARNOPOLIS                             | 2019 PALMA             | S                | SAA Y        |                 | *            |           |              | 9                | Ativo         |              |                |          |
| 🔄 Visualização de Pesquisas           | C170030000002         | CHUPEI                                        |                        |                  |              |                 |              |           |              | 8                | Ativo         |              |                |          |
| – 📰 Especificação Técnica             | C170025000003         | ESCOLA MUNICIF                                | Pesquisar              |                  |              |                 |              |           |              | 7                | Ativo         |              |                |          |
| E Forma de abastecimento              | C170030000003         | РТР СОСО                                      |                        |                  |              |                 |              |           |              | 8                | Ativo         |              |                |          |
| Cormulárico o Monucio                 | C170025000002         | ESCOLA MUNICIPAL ARCO IRIS                    | Cód. VIGIAGUA          | Nome do Sistema  | а            |                 | Data SISAGUA | A Data    | GAL          | 7                | Ativo         |              |                |          |
| - In Notícias                         | S170035000001         | BRK ALIANCA DO TOCANTINS                      | S17210000000           | OAS PALMAS UTS   | 3 003        |                 |              | 09/01     | /2019        | 9                | Ativo         |              |                |          |
| Sobre                                 | 1170035000003         | RESIDENCIA JANE MARIA CASTRO                  | S17210000000           | OAS PALMAS SIS   | TEMA INTEG   | GRADO           |              | 09/01     | /2019        | 8                | Ativo         |              |                |          |
|                                       | 117003000003          | POCOS COLCHETE                                | S17210000004           | OAS PALMAS UTS   | 3 002        |                 |              | 09/01     | /2019        | 7                | Ativo         |              |                |          |
|                                       | 117003000002          | POCOS NAZAREZINHO                             | S17210000000           | OAS PALMAS ETA   | 007          |                 |              | 09/01     | /2019        | 7                | Ativo         |              |                |          |
|                                       | 1170030000005         | POCO FREATICO GONZAGA                         |                        |                  |              |                 |              |           |              | 7                | Ativo         |              |                |          |
|                                       | 117003000004          | POCOS CARDILLI                                |                        |                  |              |                 |              |           |              | 7                | Ativo         |              |                |          |
|                                       | S170025000001         | ATS ABREULANDIA                               |                        |                  |              |                 |              |           |              | 9                | Ativo         |              |                |          |
|                                       | C170030000001         | CHUPE II                                      |                        |                  |              | Atualizar       |              |           |              | 8                | Ativo         |              |                |          |
|                                       | 1170035000004         | RESIDENCIA JOAO MENDES MOU                    | RAO                    |                  | SAI          | ALIANC OCA      | INTINS       | то        |              | 09/10/2018       | Ativo         |              |                |          |
|                                       |                       |                                               |                        |                  |              |                 |              |           |              |                  |               |              |                |          |
| < >                                   | 🛛 🗐 🚽 Página 1        | de 103 🕨 🕨 🗟 Exportar list                    | tagem: 🔎 🗐             |                  |              |                 |              |           |              |                  |               | 1 a 20 c     | le 2043 regist | tro(s)   |
| DATASUS - Departamento de Informátic  | a do SUS              |                                               |                        |                  |              |                 |              |           | Módulo: Amb  | iental   Usuário | elke.aguiar   | • 16-04-2019 | 📶 Sair do Si   | istema   |

### **CONFIGURAÇÃO/Forma de abastecimento/Pesquisar:** Faça esse mesmo processo nos três tipos de abastecimento (SAA,SAC e SAI), agora será possível cadastrar um solicitação. Esse procedimento deverá ser feito no inicio do ano e sempre que incluir um novo ponto no SISAGUA.

| 🗲 🛈 🗞 https://gal.tocantins.sus.gov          | .br/laboratorio/ |                                         |            |                     | 120% C Q Pesquisar   |        |             | ☆自             | F A ⊘        | 🗴 📲         |
|----------------------------------------------|------------------|-----------------------------------------|------------|---------------------|----------------------|--------|-------------|----------------|--------------|-------------|
| Gerenciador de Ambiente Laboratoria          |                  |                                         |            |                     | Laboratório Ce       | entral | de Saúc     | le Pública     | do Toc       | antins      |
| Laboratório 🔍                                | Módulo Ambient   | tal :: Forma de Abastecimento           |            |                     |                      |        |             |                |              | O Ajuda     |
| E Alterar Senha                              |                  | 🐇 Pesquisar                             |            |                     |                      |        |             |                |              |             |
| 🖨 😋 Ambiental                                | ld Vigiagua      | Nome do Sistema                         |            | Forma               | Município            | UF     | Dt Cadastro | Dt Atualização | Status -     |             |
| 🖶 🔄 Entrada                                  | C170030000004    |                                         |            | SAC                 |                      | TO     | Dr. Oddotio | 10/11/2017     | Ativo        |             |
| Impressão                                    | 1170035000021    | RESIDENCIA DA FRANCISCA NUMERIANA ALVES |            | SAL                 | ALIANCA DO TOCANTINS | то     |             | 08/05/2018     | Ativo        |             |
| Correlativos                                 | S170030000001    | OAS AGUIARNOPOLIS                       |            | SAA                 | AGUIARNOPOLIS        | то     |             | 21/05/2018     | Ativo        |             |
| 🕀 🧰 Consultas                                | C170030000002    | CHUPE I                                 |            | SAC                 | AGUIARNOPOLIS        | то     |             | 10/11/2017     | Ativo        |             |
| 💷 🧰 Relatórios                               | 1170035000020    | RESIDENCIA CHIQUINHA COSTUREIRA         |            | SAL                 | ALIANCA DO TOCANTINS | TO     |             | 21/05/2018     | Ativo        |             |
| ⊕ Cigilância                                 | 1170035000005    | FAZENDA NOSSA SENHORA APARECIA          |            | SAL                 | ALIANCA DO TOCANTINS | то     |             | 08/05/2018     | Ativo        |             |
| Configuração                                 | S170025000001    | ATS ABREULANDIA                         |            | SAA                 | ABREULANDIA          | ТО     |             | 21/05/2018     | Ativo        |             |
| - Erisaios<br>- El Visualização de Pesquisas | C170030000001    | CHUPE II                                | Informação |                     | AGUIARNOPOLIS        | TO     |             | 10/11/2017     | Ativo        |             |
| Especificação Técnica                        | C170025000002    | ESCOLA MUNICIPAL ARCO IRIS              | Informação |                     |                      | ТО     |             | 30/11/2017     | Ativo        |             |
| E Forma de abastecimento                     | C17003000003     | PTP COCO                                | 4 regis    | tros atualiza<br>os | dos e 0 registros    | ТО     |             | 10/11/2017     | Ativo        |             |
| 🗄 🧰 Administração                            | C170025000003    | ESCOLA MUNICIPAL PAULO FREIRE           | V incluid  | ,SAC                | ABREULANDIA          | то     |             | 30/11/2017     | Ativo        |             |
| Formulários e Manuais                        | 1170035000003    | RESIDENCIA JANE MARIA CASTRO MASCARENE  |            | OK                  |                      | ТО     |             | 08/05/2018     | Ativo        |             |
| E Noticias                                   | 1170035000001    | ACENTAMENTO P ARLINDO                   |            |                     | ALIANCA DO TOCANTINS | ТО     |             | 08/05/2018     | Ativo        |             |
|                                              | 1170035000002    | REATAURANTE BEIRA DA MATA               |            | SA                  | ALIANCA DO TOCANTINS | ТО     |             | 08/05/2018     | Ativo        |             |
|                                              | 1170030000001    | CORREGO RIBEIRAO                        |            | S/                  | AGUIARNOPOLIS        | TO     |             | 16/11/2017     | Ativo        |             |
|                                              | 117003000003     | POCOS COLCHETE                          |            | S,                  | AGUIARNOPOLIS        | ТО     |             | 16/11/2017     | Ativo        |             |
|                                              | 1170030000002    | POCOS NAZAREZINHO                       |            | SAI                 | AGUIARNOPOLIS        | ТО     |             | 16/11/2017     | Ativo        |             |
|                                              | 1170030000004    | POCOS CARDILLI                          |            | SAI                 | AGUIARNOPOLIS        | то     |             | 16/11/2017     | Ativo        |             |
|                                              | 1170030000005    | POCO FREATICO GONZAGA                   |            | SAI                 | AGUIARNOPOLIS        | то     |             | 16/11/2017     | Ativo        |             |
|                                              | 1170035000004    | RESIDENCIA JOAO MENDES MOURAO           |            | SAI                 | ALIANCA DO TOCANTINS | то     |             | 21/05/2018     | Ativo        |             |
|                                              |                  |                                         |            |                     |                      |        |             |                |              |             |
|                                              |                  |                                         |            |                     |                      |        |             |                |              |             |
|                                              | Página 1         | de 94 🕨 🔰 🔐 Exportar listagem: 🔎 🗐      |            |                     |                      |        |             | 1              | a 20 de 1869 | registro(s) |

[]]

01/06/2018

^ [] ()

# **RELATÓRIOS:** Poderão ser realizados alguns relatórios de acompanhamento das solicitações, Analises Descartadas, Produção Mensal e outros

| M Entrada - lacen.to.raap@gm 🗙 GAL - Gerenciador de Ambiente 🗙 Gerenciador de Ambiente Labora 🗙 imprimir | imes GAL - Gerenciador de Ambiente $	imes$ $igsquire$ Gerenciador de Ambiente La $	imes$ $igsquire$ |       |     | -          | ٥        | $\times$ |
|----------------------------------------------------------------------------------------------------|----------------------------------------------------------------------------------------------------|-------|-----|------------|----------|----------|
| ← ③ 💁 https://gal.tocantins. <b>sus.gov.br</b> /laboratorio/                                             | 120% C Q Pesquisar                                                                                  | 〉自    | Ŧ   | <b>n</b> C | <b>X</b> | <b>_</b> |
| Gerenciador de Ambiente Laboratorial                                                                     | Laboratório Central de Saúde P                                                                      | úblic | a d | о То       | cant     | ins      |
| Laboratório                                                                                              |                                                                                                    |       |     |            |          |          |
| E Alterar Senha                                                                                          |                                                                                                    |       |     |            |          |          |
| G Carl Ambiental                                                                                         |                                                                                                    |       |     |            |          |          |
| B Chrada                                                                                                 |                                                                                                    |       |     |            |          |          |
|                                                                                                    |                                                                                                    |       |     |            |          |          |
|                                                                                                    |                                                                                                    |       |     |            |          |          |
|                                                                                                    |                                                                                                    |       |     |            |          |          |
| 🖃 😋 Relatórios                                                                                           |                                                                                                    |       |     |            |          |          |
| E Gerais                                                                                                 |                                                                                                    |       |     |            |          |          |
|                                                                                                    |                                                                                                    |       |     |            |          |          |
|                                                                                                    |                                                                                                    |       |     |            |          |          |
| 🗃 🧰 Configuração                                                                                         |                                                                                                    |       |     |            |          |          |
| 🗃 🧰 Administração                                                                                        |                                                                                                    |       |     |            |          |          |
| - 🔄 Formulários e Manuais                                                                                |                                                                                                    |       |     |            |          |          |
| E Noticias                                                                                               |                                                                                                    |       |     |            |          |          |
| Some                                                                                                    |                                                                                                    |       |     |            |          |          |
|                                                                                                    |                                                                                                    |       |     |            |          |          |
|                                                                                                    |                                                                                                    |       |     |            |          |          |
|                                                                                                    |                                                                                                    |       |     |            |          |          |
|                                                                                                    |                                                                                                    |       |     |            |          |          |
|                                                                                                    |                                                                                                    |       |     |            |          |          |
|                                                                                                    |                                                                                                    |       |     |            |          |          |

**W** 📉

[]]

DATASUS - Departamento de Informática do SUS

^ 민 🕬

馰

01/06/2018

# 11.REFERÊCIAS BIBLIOGRÁFICAS:

Ministério da Saúde (Brasil). DATASUS - Departamento de Informática do SUS. Manual de Operação - Módulo Usuário versão 1.0.7.Brasília.

Ministério da Saúde (Brasil). DATASUS - Departamento de Informática do SUS. Manual do Usuário - Módulo Laboratório versão 2.6.0.Brasília.

# CONTATOS/INFORMAÇÕES E DÚVIDAS

#### \* ELKE SANDRA LIMA AGUIAR

Responsável pela Recepção de Amostras Ambientais e Produtos Email: <u>lacen.to.raap@gmail.com</u> Fone: (063)3218-6360

### \* PAULO HENRIQUE C. CARVALHO

Analista de Sistemas Email: <u>pauloenricc@gmail.com</u> Fone: (063)3218-1794

# COLABORADOR

- Em março/2014 elaborado o Manual por: Elke Sandra Lima Aguiar (LACEN/TO).
- Em junho/2018 o presente Manual foi atualizado por: Elke Sandra Lima Aguiar (LACEN/TO).
- Em abril/2019 o presente Manual foi atualizado por: Elke Sandra Lima Aguiar (LACEN/TO).

"Sei que meu trabalho é uma gota no oceano, mas sem ele, o oceano seria menor. " -Madre Teresa de Calcutá.

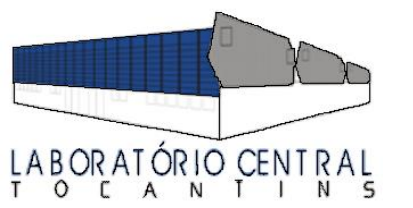

Laboratório Central de Saúde Pública 601 Sul, Av. LO 15, Conj. 02, Lt. 01 - Plano Diretor Sul CEP 77.016-336 - Fone 3218 - 3238 E-mail: lacen.palmas@gmail.com Palmas – Tocantins

Secretaria da Saúde

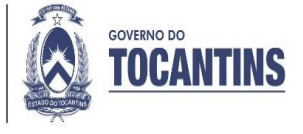